# precision dots VERMES •••• MICRODISPENSING

## 使用手册

15.03.2022 版本B

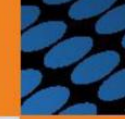

微喷射点胶系统 MDS 3200j

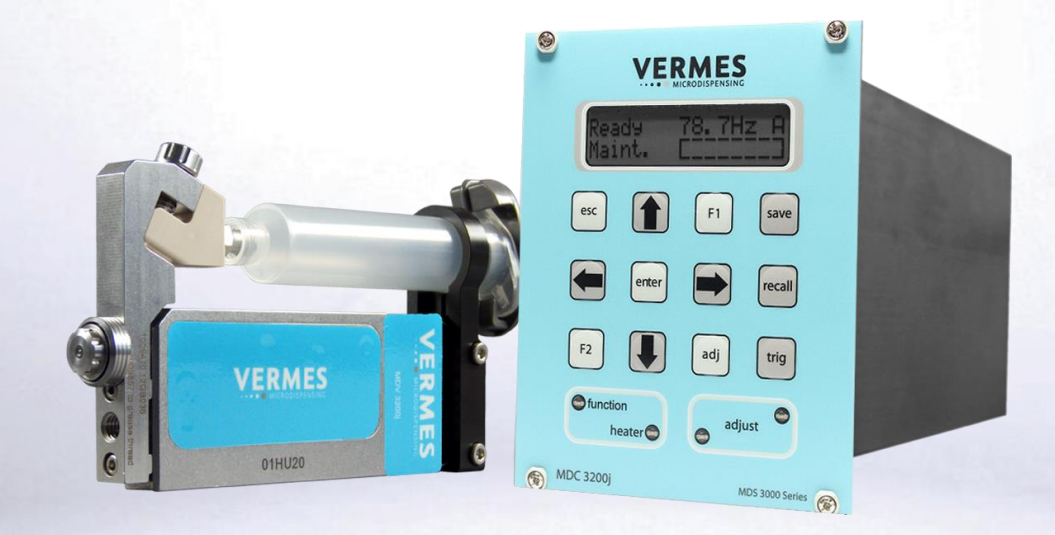

Micro Dispensing Systems with Piezo Technology

www.vermes.com

#### MDS 3200j系列微喷射点胶系统使用手册

| 系统           |           |             |
|--------------|-----------|-------------|
| MDS 3200j    | MDC 3200j | MDV 3200j   |
| MDS 3200j-HM | MDC 3200j | MDV 3200-HM |

表1: 产品适用性

\*不同点胶阀型号说明,见子章节5.4,38页。

#### 提示

此手册仅暂行作为MDS 3200j-HM微点胶系统的临时使用手册。在MDS 3200j-HM系统中,撞针升程上限为80%(见子章节4.5.2,29页和子章节7.4,59页)。

| 1<br>2 | 引言<br>安全 | 7<br>是示 8 |                           |    |
|--------|----------|-----------|---------------------------|----|
|        | 2.1      | 责任与义      | 义务                        | 8  |
|        |          | 2.1.1     | 运营商的义务                    | 8  |
|        |          | 2.1.2     | 操作人员的义务                   | 8  |
|        | 2.2      | 操作系统      | 充时的风险                     | 8  |
|        | 2.3      | 授权使用      | ∄                         | 9  |
|        | 2.4      | 技术规刻      | 苞                         |    |
|        | 2.5      | <u> </u>  |                           |    |
|        | 2.6      | 操作和约      | 准修人员资质                    |    |
|        | 2.7      | 防护设备      | 备和防护服                     |    |
| 3      | 用户       | 注意事项.     |                           | 14 |
|        | 3.1      | 如何使用      | 用本手册                      | 14 |
|        | 3.2      | 手册说明      | 归                         | 14 |
|        |          | 3.2.1     | 危险等级                      | 14 |
|        |          | 3.2.2     | 惯用图示                      | 14 |
|        |          | 3.2.3     | 简称                        | 15 |
|        | 3.3      | 工具        |                           |    |
|        |          | 3.3.1     | MDT 301通用工具               | 16 |
|        |          | 3.3.2     | MDT 303喷嘴更换工具             |    |
|        |          | 3.3.3     | MDT 304喷嘴推出工具             | 17 |
|        |          | 3.3.4     | MDT 310撞针更换工具             | 17 |
|        |          | 3.3.5     | MDT 316喷嘴清理工具             | 17 |
|        |          | 3.3.6     | MDT 324喷嘴清洁固定器            |    |
|        |          | 3.3.7     | MDT 327多功能工具              |    |
|        |          | 3.3.8     | 内六角扳手套装                   |    |
|        |          | 3.3.9     | MDT 306扭矩螺丝刀VM black      |    |
|        |          | 3.3.10    | 扭矩信息(单位cN.m)              |    |
| 4      | 控制       | 器MDC      |                           | 20 |
|        | 4.1      | 技术资料      | 约                         |    |
|        | 4.2      | 前面板.      |                           | 21 |
|        | 4.3      | 后面板.      |                           | 23 |
|        | 4.4      | 功能键.      |                           | 25 |
|        | 4.5      | 菜单结构      | 勾                         |    |
|        |          | 4.5.1     | 主菜单                       |    |
|        |          | 4.5.2     | 子菜单"Pulse Parameters"脉冲参数 |    |

|   |     | 4.5.3 | 子菜单"              | Heater"加热块          | 29 |
|---|-----|-------|-------------------|---------------------|----|
|   |     | 4.5.4 | 子菜单"              | Status"状态           |    |
|   |     | 4.5.5 | 子菜单"              | Service-Option"服务选项 |    |
|   | 4.6 | 控制器   | 内存                |                     |    |
| 5 | 微喷射 | す点胶阀  | MDV               | •••••               |    |
|   | 5.1 | 阀组件   |                   |                     |    |
|   | 5.2 | 阀分解   | 图                 |                     |    |
|   | 5.3 | 技术资   | 料                 |                     |    |
|   | 5.4 | 点胶阀   | 型号                |                     |    |
|   | 5.5 | 点胶阀   | 特点                |                     |    |
| 6 | 初始搏 | 操作    |                   | •••••••••••••••••   |    |
|   | 6.1 | 交付    |                   |                     | 40 |
|   |     | 6.1.1 | 开箱                |                     | 40 |
|   |     | 6.1.2 | 交付内容              | <b>圣</b>            | 40 |
|   | 6.2 | 首次组   | 装点胶阀…             |                     | 41 |
|   | 6.3 | 安装微   | 点胶系统…             |                     | 44 |
|   |     | 6.3.1 | 安装控制              | 削器                  |    |
|   |     | 6.3.2 | 将点胶阀              | 喝安装到设备              | 44 |
|   |     | 6.3.3 | 微点胶系              | 系统接线                | 45 |
|   |     |       | 6.3.3.1           | 驱动器线缆               | 45 |
|   |     |       | 6.3.3.2           | 传感器线缆               | 46 |
|   |     |       | 6.3.3.3           | 电源线                 | 47 |
|   | 6.4 | 带空气   | 冷却功能的             | ]阀                  | 49 |
|   | 6.5 | 校准过   | 程                 |                     | 50 |
|   | 6.6 | 初次注   | 入点胶介质             | Į                   | 54 |
|   | 6.7 | 去除液   | 盒里的空 <sup>生</sup> | ī                   | 54 |
|   | 6.8 | 输入参   | 数开启点胶             | 过程                  |    |
| 7 | 操作. | ••••• |                   | ••••••••••••••••••  |    |
|   | 7.1 | 触发点   | 胶序列               |                     | 56 |
|   | 7.2 | 多点喷   | 射与定位              | (模式)                | 56 |
|   | 7.3 | 点胶过   | 程中的参数             | ζ                   | 58 |
|   | 7.4 | 最大和   | 最小参数限             | 制                   | 59 |
|   | 7.5 | 输入参   | 数                 |                     | 60 |
|   | 7.6 | 保存参   | 数集                |                     | 60 |
|   | 7.7 | 加载参   | 数集                |                     | 60 |
|   | 7.8 | 出厂设   | 置                 |                     | 61 |

|   | 7.9  | 辅助模式     | 辅助模式6     |                            | 61  |
|---|------|----------|-----------|----------------------------|-----|
|   | 7.10 | 安装加热     | 块点胶       |                            | 62  |
|   |      | 7.10.1   | 安装MDH     | 1-230tf加热块                 | 63  |
|   |      | 7.10.2   | 加热块和      | 控制器MDC                     | 64  |
|   |      | 7.10.3   | 带加热块      | 的校准                        | 64  |
|   |      | 7.10.4   | 拆卸加热      | 坱                          | 66  |
|   | 7.11 | 关闭微点     | 胶系统       |                            | 67  |
| 8 | 通讯接  | □        | •••••     |                            | 68  |
|   | 8.1  | RS-232C目 | 丨口: Sub   | -D, 9-pin                  | 68  |
|   |      | 8.1.1    | 引脚分配      | ]                          | 69  |
|   |      | 8.1.2    | RS-232C‡  | 旨令                         | 70  |
|   |      |          | 8.1.2.1   | 概览                         | 71  |
|   |      |          | 8.1.2.2   | 说明                         | 73  |
|   | 8.2  | PLC接口:   | 15-pin, S | ub-D                       | 94  |
|   |      | 8.2.1    | 引脚分配      | ]                          | 95  |
|   |      | 8.2.2    | PLC信号.    |                            | 96  |
|   |      |          | 8.2.2.1   | Single-Shot Mode 单点模式      | 96  |
|   |      |          | 8.2.2.2   | Burst Mode 打点模式(以三个连续脉冲为例) | 96  |
|   |      |          | 8.2.2.3   | External Mode 外控模式         | 97  |
|   |      |          | 8.2.2.4   | Infinite Mode 无限模式         | 97  |
|   |      | 8.2.3    | 远程校准      |                            | 99  |
|   |      |          | 8.2.3.1   | 什么是远程校准?                   | 99  |
|   |      |          | 8.2.3.2   | 远程校准优势?                    | 99  |
|   |      |          | 8.2.3.3   | 执行远程校准                     | 99  |
| 9 | 清洗   | •••••    | •••••     |                            | 101 |
|   | 9.1  | 注意事项     |           |                            | 101 |
|   | 9.2  | 密封材料     | 的耐热性      |                            | 102 |
|   | 9.3  | 密封材料     | 与清洗剂      | 的兼容性                       | 103 |
|   | 9.4  | 清洁方法     |           |                            | 104 |
|   |      | 9.4.1    | 预净化       |                            | 104 |
|   |      | 9.4.2    | 用清洗剂      | 冲洗                         | 105 |
|   |      | 9.4.3    | 拆卸阀       |                            | 107 |
|   |      | 9.4.4    | 精细净化      | ,<br>                      | 111 |
|   |      | 9.4.5    | 安装液盒      |                            | 116 |
|   |      | 9.4.6    | LX撞针密     | 封圈的拆卸、清洗和安装                | 120 |
|   |      |          | 9.4.6.1   | 拆卸 LX 撞针密封圈                | 120 |

|    |      | 9.4.6.2 清洗LX撞针密封圈                         | 121 |
|----|------|-------------------------------------------|-----|
|    |      | 9.4.6.3 安装LX撞针密封圈                         | 121 |
| 10 | 撞针利  | <b>口撞针密封圈的更换</b>                          | 123 |
|    | 10.1 | 更换撞针密封圈                                   | 123 |
|    | 10.2 | 撞针                                        | 124 |
|    |      | 10.2.1 从阀体拆下撞针                            | 124 |
|    |      | 10.2.2 安装撞针                               | 125 |
|    |      | 10.2.3 拆卸撞针                               | 125 |
|    |      | 10.2.4   组装撞针和指间滑动测试 (2-Finger-Wipp-Test) | 126 |
| 11 | 错误信  | 言息                                        | 128 |
|    | 11.1 | 错误信息列表                                    | 129 |
|    | 11.2 | 错误信息 – 说明                                 | 130 |
| 12 | 运输、  | 存放及回收处理                                   | 138 |
|    | 12.1 | 运输                                        | 138 |
|    | 12.2 | 存放                                        | 138 |
|    | 12.3 | 回收与处理                                     | 138 |
| 13 | 备用作  | 井及工具                                      | 139 |
|    | 13.1 | 喷嘴调整螺母                                    | 139 |
|    | 13.2 | 撞针                                        | 140 |
|    | 13.3 | 密封材料                                      | 140 |
|    | 13.4 | 供胶单元                                      | 141 |
|    | 13.5 | 加热块控制器                                    | 142 |
|    | 13.6 | 清洁件                                       | 142 |
|    | 13.7 | 工具                                        | 143 |
|    | 13.8 | 喷嘴                                        | 144 |
| 14 | 附件.  |                                           | 146 |
|    | 14.1 | 欧共体符合性声明                                  | 146 |
|    | 14.2 | MDC 3200j规格图                              | 147 |
|    | 14.3 | MDV 3200j规格图                              | 148 |
|    | 14.4 | PLC接口连接图                                  | 149 |
|    | 14.5 | 控制器菜单概览                                   | 150 |
|    | 14.6 | 微点胶系统运输净化声明                               | 151 |
| 15 | 插图目  |                                           | 152 |
| 16 | 表目录  | ₹                                         | 154 |

#### 1 引言

购买VERMES Microdispensing(微密斯点胶科技,以下简称"微密斯")MDS 3000微喷射点 胶系统的同时,您就拥有了高质量的产品。我们的研发团队在电子驱动和压电控制技术领域 有多年经验,从而保证了产品的功能及品质可靠性。

十分感谢您对我们的信赖。

我们将为您展示如何组装、操作微喷射点胶系统。为避免损坏系统,请严格遵守使用手册中 的步骤进行安装和操作。

组装前请先阅读使用手册,使用过程中若有疑问可随时查阅手册。

为避免对操作人员或设备造成损伤,请先阅读章节"安全提示"第8页。若有其它问题,请咨询 我们的技术支持。

| 技术支持 |                    | VERMES Microdispensing GmbH(微密斯点胶科技有限公司)  |             |             |  |  |
|------|--------------------|-------------------------------------------|-------------|-------------|--|--|
|      |                    | Rudolf-Diesel-Ring 2<br>83607 Holzkirchen |             |             |  |  |
|      |                    | 电话: +49 (0) 80 24 6 44-26                 |             |             |  |  |
|      |                    | 传真: +49 (0) 80 24 6 44-19                 |             |             |  |  |
|      | support@vermes.com |                                           |             |             |  |  |
|      |                    | www.vermes.com                            |             |             |  |  |
|      | 표 조                |                                           | リー・担ゴレント・名声 | オンシレクセアドイント |  |  |

技术咨询时间:周一至周五9:00到17:00(中欧标准时间)。为提升沟通效率,建议您在联系技术支持之前,先确认相关产品(例如MDC控制器和MDV点胶阀)的序列号和相应的固件版本。

#### MDS 3000产品系列

MDS 3200j微点胶系统属于微密斯 MDS 3000 产品系列,专注于精准点胶。专为低、中、高粘度流体的灵活点胶应用而设计(流体粘度最高可达2 000 000 mPas)。系统已被广泛应用于SMT、电子元件、半导体及光伏组件生产等领域。

MDS 3000 产品系列的每套微点胶系统,都包含1个控制器(MDC 系列)、1个基于不同压电 技术的点胶阀(MDV 系列)、和1个可选的供胶单元。

依靠紧凑型模块化设计,系统可被迅速集成到任何现有的设备及生产环境中,无需前期筹备 工作。可根据点胶介质的不同快速调整点胶参数,优化点胶过程。系统可在数秒内喷射出数 百个完全一致、可重复的单点(5 nl 至> 150 µl)或珠状体。

多种配件可供选择,如喷嘴、撞针、密封圈及供胶部件。系统可满足快速、个性化且低成本 投入的点胶应用要求。

微密斯点胶科技为您实现各种点胶可能性。

#### 与控制器 MDC 3200j匹配的点胶阀

MDS 3200j 系列点胶系统的基础组件是控制器MDC 3200j,它可与MDV 3200j 或MDV 3200-HM 点胶阀组合使用。列表如下:

| 点胶阀       | 物料号     | 点胶阀          | 物料号     |
|-----------|---------|--------------|---------|
| MDV 3200j | 1013119 | MDV 3200A-HM | 1014151 |

表 2: 与MDC 3200j适配的点胶阀

#### 2 安全提示

本章节对使用点胶系统时的人身和设备安全进行了提示。个别组件的详细安全说明,请参考对应子章节。

#### 2.1 责任与义务

为避免不必要的人身伤害及设备损失,每一位涉及到系统安装、操作、维修的人员,都必须 遵守所有安全相关规定。

微密斯不承担由于任何使用不当,或因未遵守本手册中的安全说明、警告而导致的财产损失 或人身伤亡。除使用手册外,还必须遵守普遍适用于当地的事故预防措施和环境保护条例。

#### 2.1.1 运营商的义务

为确保系统的无故障运行,请谨慎选择操作人员:

- 禁止未授权的操作。仅熟悉生产安全、环境保护及事故预防等相关规定的人员可操作系统。
- 需对新员工进行点胶系统的指导和培训,确保其理解手册内容并可按照手册进行操作。针对一些 特殊操作,对操作人员有特定的资格要求。
- 需确保操作人员随时可查阅本手册。

#### 2.1.2 操作人员的义务

所有系统操作人员必须:

- 遵守生产安全、事故防预等基本规定。
- 操作前,请先阅读章节"安全提示",并遵循此章节进行操作。即使有同类产品操作经验或已通 过制造商的培训,也要阅读此章节并按提示操作。
- 如有疑问请咨询供应商。禁止进行超出手册范围的应用及未授权的维修。

#### 2.2 操作系统时的风险

该系统基于现代技术设计组装,符合欧洲及国家安全标准。 统一符合以下标准和规定:

- 2014/35/EU低压规定
- 2014/30/EU 电磁兼容规定
- EN 61326-1
- EN 55011

- EN 61000-3-2
- EN 61000-3-3
- EN 61000-6-2

尽管如此,使用MDS 3200j系列系统时,仍可能造成以下危险和伤害:

- 对操作人员或第三方的人身或生命安全造成威胁,
- 对设备本身造成损坏,
- 造成其它材料损坏。

因此,请仅在以下情况使用设备:

- 遵照规章制度进行的预期应用。
- 有技术安全保障(如,若有明显的故障,严禁启动或继续操作设备)。

要尽快排除任何可能造成安全威胁的隐患。请将本手册放在系统附近以备及时参考。 若要转交系统,请附带此手册。

#### 2.3 授权使用

MDS 3200j系统专为超精准、非接触式点胶应用而设计,点胶流体粘度从低到高范围较广, 最高可达2000 000 mPas。此系统适用于填充、非填充介质,可灵活应用于实验室或工业点胶 生产环境中。

所有未经微密斯书面授权或违反使用手册的操作,都将导致保修失效。

其中包括:

- 更改或添加部件
- 未经供应商授权的系统修改
- 不合理的点胶介质选择(零配件与点胶介质不兼容)
- 使用已损坏的零配件或非原厂配件
- 使用影响系统功能性的点胶介质(若有疑问,请咨询供应商)
- 未使用防护装置或密封件
- 未经供应商授权的维修
- 超出系统应用范围的操作
- 使用非供应商推荐的辅助设备
- 在潜在爆炸危险的区域使用系统

VTK-VS-BA-017c-B - MDS 3200j系列-使用手册

我们不负责超出保修范围或由于违反使用手册操作,而导致的任何损失。

任何应用疑问,如,系统对点胶环境的适应性,请联系相关销售人员或我们的技术支持。

#### 2.4 技术规范

- 请仅在室内使用本系统,最高海拔不超过2000 m。
- 温度为31℃时,最高相对湿度不应超过80%rH,50℃时不应超过50%rH。
- 温度介于 10℃到50℃之间。
- 电源电压波动不能超过额定电压的±10%。
- 瞬态过电压符合 IEC 60364-4-443标准,允许最高污染等级:2。
- 仅使用带保护导体的电源线。若使用非微密斯提供的线缆,点胶系统的质保仅到接口有效。
- 使用符合通用安全标准的插座。
- 安装期间保证充分的空气流通(见子章节6.3.1 "安装控制器",44页)。
- 为确保精准的点胶结果,驱动系统(马达)温度应低于80℃,阀外框温度应低于39℃, 因此有时需安装冷却系统。通过压缩空气进行冷却时,需确保冷却通道内无颗粒、尘 垢、油污等凝聚物,符合 DIN/ISO 8573-1:2010质量等级标准 1、4、2
- 固体颗粒:质量等级1 最大粒子数/m<sup>3</sup>:0.1-0.5 μm: <20000, 0.5-1 μm: <400, 1-5 μm: <10
- 含水量:质量等级4
  最高压力凝点+3℃
- 残油含量: 质量等级2 最高0.1 mg/m<sup>3</sup>

#### 2.5 警告

- 拔插电源线时请抓住插头部分。请勿拉扯电源线,也不要用湿手触摸电源线,否则可能导致短路 或触电。
- 任何情况下,都不要将schuko(保护接触)插头(F型,CEE 7/4)连至为非接地插头(C型,CEE 7/17)设计的插座上。由于未连接地线,可能导致生命危险。
- 切勿将设备或其它物体放在电源线上,确保电源线不受挤压、不打结。
- 使用损坏的电源线可能会导致火灾或触电。需定期检查电源线是否损坏,若已损坏请更换。
- 一旦发生严重故障,请立即断开设备与电源的连接。
- 使用非VERMES Microdispensing提供或推荐的组件可能损坏设备。使用不兼容的有害点胶介 质,也可能损坏点胶系统。
- 请不要自行维修设备。由不合格人员进行的维修,可能导致财产损失、造成人身伤害或导致进一步的设备故障。若出现故障,请联系离您最近的技术支持中心。
- 请先关闭系统,再断开驱动器和传感器线缆连接。
- 若停机时间较长,请关闭控制器。
- 请先关闭控制器,再切断电源。
- 请勿连续反复开关设备,否则将缩短电源使用寿命。

- 向系统注入腐蚀性、反应性或有毒的点胶介质前,请确保介质与系统上将要接触的组件兼容。若 有疑问请咨询技术支持。
- 依据不同的系统配置,胶筒或压力箱的供压不应超过 7 bar 或 100 bar。
- 使用喷嘴加热块时,喷嘴周围的温度可升至180°C。在设备充分冷却前请勿触碰该加热区域。
- 使用超声波清洗箱清洗与介质有过接触的组件时,请将点胶阀放在安全的位置,避免受到震动。
- 将一块不起毛的布略微打湿(如,用异丙醇润湿),用来清洁驱动器。清洁时保证无液体渗入马达(如,通过插头渗入)。
- 基于该点胶阀的常开设计,在未接入电压时,阀处于打开状态,点胶介质可流出。关闭MDC前 请先将供给压力降低到周围环境气压。

#### 2.6 操作和维修人员资质

仅具备合格资质的操作人员可操作微点胶系统及其附带的配件。操作人员必须先阅读并理解 使用手册中的内容,对点胶阀操作的潜在危险具备预判能力。我们认为,部门负责人应了解 潜在风险,并基于此选择能够负责执行任务的操作人员。

依据DIN VDE 0105和IEC 364 准则, 合格的操作人员必须具备充分的事故预防措施知识, 具备必要的资质和经验, 以便提前预判事故并尽早规避潜在危险。同时, 该人员还需要具备 急救知识, 了解当地救援设施, 必要时能与当地应急部门直接联系。

#### 2.7 防护设备和防护服

使用腐蚀性、反应性或有毒液体进行点胶,或点胶应用在高压下进行时,请穿戴合适的防护 装备和防护服。

| 防护装备                            | 安全标识       |
|---------------------------------|------------|
| 护目镜                             |            |
| 防毒面罩                            | 2          |
| 抗化学腐蚀的手套和罩衫                     |            |
| 若长时间停留在点胶操作区域,请佩戴听力保护装置,防止耳膜受损。 | $\bigcirc$ |

#### 表 3: 防护装备和防护服

#### 3 用户注意事项

本章节将为您介绍如何正确使用本手册及手册的内容框架。本手册使用的图片可能与实际产品稍有差异。

#### 3.1 如何使用本手册

- 请按照手册中的说明,进行系统操作和维护保养;
- 请参考手册中的重要注意事项,了解如何安全高效地运行系统;
- 此手册是交付系统的一个组成部分,请将手册放在设备附近,确保每一位操作人员可随时参考;
- 请一直保存此手册,直到系统使用寿命到期。

#### 3.2 手册说明

#### 3.2.1 危险等级

| 危险! | 即将造成严重伤害!<br>若不严格遵守使用说明,可能导致死亡或严重的人身伤害、重大财产损<br>失、环境污染! |
|-----|---------------------------------------------------------|
| 警告! | 潜在危害警告!<br>可能导致严重的人身伤害,甚至死亡!                            |
| 注意! | 安全隐患警示!<br>可能导致轻度至中度的人身伤害。                              |
| 提示! | 小心设备损坏!<br>若不严格遵守此说明进行操作,可能导致设备损坏、突发故障或停机!              |
| 须知! | 补充性信息、提示或建议,帮助提高设备的使用率和使用效率!                            |

#### 表4: 危险等级

#### 3.2.2 惯用图示

| 图示                           |               |
|------------------------------|---------------|
| 步 <b>骤1:</b><br>步 <b>骤2:</b> | 必须按照规定的顺序进行操作 |
| -                            | 必要的操作步骤,不可省略  |
|                              | 移动方向          |
| •                            | 列表            |
| []                           | 控制器上的功能键      |

#### 表 5: 惯用图示

#### 3.2.3 简称

| 英文简称    | 英文全称                                     | 中文            |
|---------|------------------------------------------|---------------|
| CTF     | Ceramics Tappet Flat                     | 陶瓷平顶撞针        |
| СТК     | Cleaning Tool Kit                        | 清洁套装          |
| NI      | Nozzle Insert                            | 喷嘴            |
| NU      | Nozzle Unit                              | 喷嘴单元          |
| NU-fix  | Nozzle Unit with fixation                | 紧固型喷嘴单元       |
| NAN     | Nozzle Adjustment Nut                    | 喷嘴调整螺母        |
| NAN-fix | Nozzle Adjustment Nut with fixation      | 紧固型喷嘴调整螺母     |
| MDC     | Controller (MicroDispensingControl unit) | 控制器(微喷射点胶控制器) |
| MDF     | Fluid box (MicroDispensingFluid box)     | 液盒(微喷射点胶液盒)   |
| MDS     | MicroDispensingSystem                    | 微喷射点胶系统       |
| MDV     | Valve (MicroDispensingValve)             | 点胶阀(微喷射点胶阀)   |
| MDX     | Supply unit                              | 供胶单元          |
| POD     | Point of Dispensing                      | 喷射点           |
| RTC     | Realtime clock                           | 实时钟           |
| TG      | Tappet Guidance                          | 撞针引导环         |
| PLC     | Programmable Logic Controller            | 可编程逻辑控制器      |
| TTF     | Tungsten carbide Tappet Flat             | 钨钢平顶撞针        |

表 6: 简称表

#### 3.3 工具

安装和拆卸MDS 3200j点胶系统时,可使用以下工具:

- 1. MDT 301 通用工具(物料号: 1010208)
- 2. MDT 303 喷嘴更换工具(物料号: 1007083)
- 3. MDT 304 喷嘴推出工具(物料号: 1007085)
- 4. MDT 306 扭矩螺丝刀VM black (物料号: 1015062)
- 5. MDT 310 撞针更换工具(物料号: 1008344)
- 6. MDT 316 喷嘴清理工具(物料号: 1013324)
- 7. MDT 324喷嘴清洁固定器(物料号: 1014310)
- 8. MDT 327多功能工具(物料号: 1014440)
- 9. 内六角扳手套装(物料号: 1012993)

为保证无障碍操作,请使用以上微密斯专用工具。订购时,请提供对应的物料号。

#### 注意

#### 提示! (请勿使用非微密斯提供的工具)

请勿使用非微密斯提供的备用工具或辅助工具,否则可能损坏设备。

#### 3.3.1 MDT 301通用工具

MDT 301通用工具包含2个可互相拧合的组件:

- "密封装配器"带芯轴,用于推入撞针密封圈(1.)
- "校准工具"带喷嘴调整螺母适配接口(2.)

#### 用途**:**

1. 推入撞针密封圈和撞针定心片
 2. 拾起喷嘴,并将其装入撞针引导环(密封装配器)
 3. 执行常规校准(也可使用MDT 327工具)

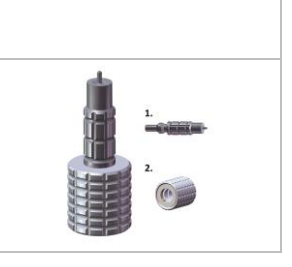

#### 表 7: MDT 301 通用工具 (物料号: 1010208)

#### 3.3.2 MDT 303喷嘴更换工具

可用MDT 303工具更换喷嘴。将MDT 303 带3个微柱的一端,插入撞针引导环上的3个小安装孔,搭配 MDT 302一起使用,将撞针引导环从喷嘴调整螺母上拧下来。可用工具的另一端安装LX 密封圈。

#### 用途:

1.可用它(从喷嘴调整螺母上)拆卸或安装撞针引导环 2.安装 LX密封圈

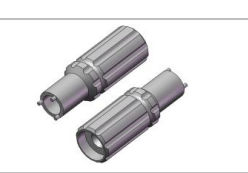

表 8: MDT 303喷嘴更换工具(物料号: 1007083)

#### 3.3.3 MDT 304喷嘴推出工具

MDT 304 两端直径不同,各自有其功能。

#### 用途:

1. 从液盒里推出撞针密封圈 (较宽的一端)

2. 从撞针引导环里推出喷嘴(较窄的一端)

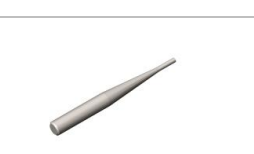

#### 表 9: MDT 304喷嘴推出工具(物料号: 1007085)

#### 3.3.4 MDT 310撞针更换工具

MDT 310工具的撞针安装孔带有2个导正销。更换撞针时,需小心地将撞针垂直地推入此工具的开 孔,直到安装孔上的2个导正销嵌入撞针定心螺丝的小孔。轻轻地压住并旋转MDT 310工具,即可拧 出或拧入撞针定心螺丝。工具的另一端经改良后,现可用于校准螺丝(VERMES VM-A传动接头)。

用途:

1. 安装或拆卸撞针 2. 执行项部校准(也可使用MDT 307工具)

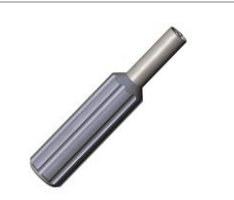

#### 表 10: MDT 310撞针更换工具(物料号: 1008344)

#### 3.3.5 MDT 316喷嘴清理工具

可用MDT 316 清理硬质合金、陶瓷或金刚石材质的喷嘴(N11到N22系列)。其工作原理是通过高压 将油脂挤入喷嘴通道,以此疏通已堵塞的喷嘴。关于MDT 316喷嘴清理工具的快速使用指南,请参考 DVD里的使用说明。

用途:

1.清理已堵塞的喷嘴

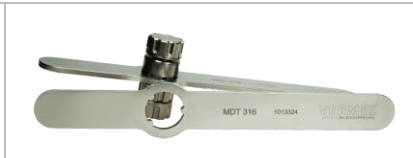

表 11: MDT 316喷嘴清理工具(物料号: 1013324)

#### 3.3.6 MDT 324喷嘴清洁固定器

MDT 324 上带喷嘴置入口,可用此工具来固定喷嘴。目的是防止用压缩空气清洁喷嘴时,喷嘴意外 掉出。进一步的信息,请参考DVD里的使用说明"MDT 324喷嘴清洁固定器"。

用途:

1. 清洁时固定喷嘴

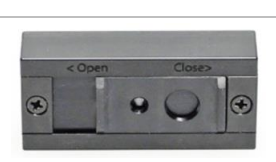

表 12: MDT 324喷嘴清洁固定器(物料号: 1014310)

#### 3.3.7 MDT 327多功能工具

MDT 327手柄一端的安装孔可用于安装/拆卸喷嘴调整螺母或紧定螺丝。MDT 327带较长的手柄,可用来执行校准。搭配MDT 303使用更省力。工具的另一端带2个开口扳手(尺寸分别为7和8)。

用途:

1.执行校准
 2.将紧定螺丝固定到液盒
 3.拧紧喷嘴固定螺母
 4.拧入或拧出液盒鲁尔接头
 5.更换撞针引导环,搭配使用 MDT 303(更省力)

| (尺寸分别为7和8)。         |
|---------------------|
|                     |
| M07 322             |
| Multi-Function Tool |
|                     |
|                     |

表 13: MDT 327 多功能工具(物料号: 1014440)

#### 3.3.8 内六角扳手套装

此套装包含3个不同尺寸的六角扳手(分别为2、2.5和3)。扳手带硬化钢刀片和符合人体工 学的手柄,可简化操作。

#### 用途:

- 1.安装或拆卸液盒螺丝组(2)
- 2. 安装或拆卸撞针保护盖 (2)
- 3. 安装或拆卸绝缘外壳 (2)
- 4.安装或拆卸胶筒支架(2或2,5,取决于型号)

5. 将点胶阀固定到设备 (3)

表 14: 内六角扳手套装(物料号: 1012993)

#### 3.3.9 MDT 306扭矩螺丝刀VM black

使用MDT 306工具,可通过精确的扭矩值来拧紧螺丝。工具上的扭矩值可任意调节。您可单独订购所需的适配接头,也可成套订购(MDT 306 扭矩螺丝刀适配接头套装,物料号:1013398)。"MDT 306扭矩螺丝刀VM"详细信息,请参考DVD手册说明。

用途:

1.安装液盒螺丝组
 2.安装撞针引导环
 3.拧入紧定螺丝
 4.拧入液盒鲁尔接头
 5.拧入MDC前面板螺丝
 6.拧入喷嘴固定螺母

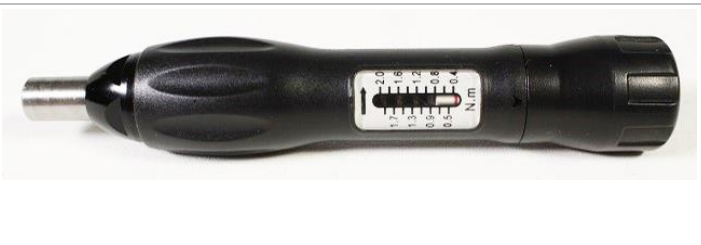

表 15: MDT 306 扭矩螺丝刀VM black (物料号: 1015062)

#### 3.3.10 扭矩信息(单位cN.m)

| 组件               | 槽型 | 适配接头    | 扭矩值 | (cN.m) | 对照检索  |
|------------------|----|---------|-----|--------|-------|
|                  |    |         |     |        |       |
| MDC前面板螺丝         |    | 1013373 | 30  | 40     | 第44页  |
| (十字槽,尺寸为M3)      |    |         |     |        |       |
| 液盒螺丝组M 2,5 x 8   |    | 1013294 | 80  | 100    | 第116页 |
| (六角槽,尺寸为2)       |    |         |     |        |       |
| 胶筒支架螺丝M 2,5 x 14 |    | 1013294 | 10  | 15     | 第41页  |
| (六角槽,尺寸为2)       |    |         |     |        |       |
| 液盒鲁尔接头           |    | 1013374 | 100 | 120    | 第116页 |
| (六角螺丝,尺寸为8)      |    |         |     |        |       |
| 紧定螺丝             |    | 1014519 | 120 | 140    | 第116页 |
| (接头VM-A)         |    |         |     |        |       |
| 撞针引导环 H          | 0  | 1014521 | 80  | 100    | 第41页  |
| (接头VM-B)         |    |         |     |        |       |
| 撞针引导环 PEEK       | 0  | 1014521 | 40  | 60     | 第41页  |
| (接头VM-B)         |    |         |     |        |       |
| 撞针定心螺丝           |    | 1014520 | 100 | 140    | 第127页 |
| (接头VM-C)         |    |         |     |        |       |

表 16: 扭矩信息(单位cN.m)

### 4 控制器MDC

本章节将为您概括介绍控制器的结构、功能、模块设计和控制元件信息。

#### 4.1 技术资料

| 规格        | 128 mm 高x 102 mm 宽 x 173 mm进深(不含线 |
|-----------|-----------------------------------|
|           | 缆〕(请见规格图第147页)                    |
|           | 3 RU x 20 HP                      |
|           | 约 1500 g                          |
| 电压        | 110/230 V AC/DC                   |
| 电源频率      | 50/60 Hz                          |
| 消耗电流      | 最大 900 mA                         |
|           | 启动时消耗电流可短暂升至5倍(开启峰值)              |
|           | 推荐保险丝: 16 A 适用于240 V/110 V        |
| 环境温度      | 10℃至50℃                           |
| 空气湿度      | 31℃时允许的最大相对湿度为80%                 |
|           | 50℃时线性降为50%                       |
| 外壳类型      | 19英寸卡式插壳                          |
| 外壳颜色      | 黑色,带浅蓝色前面板                        |
| 通风        | 对流通风                              |
| 内存空间数量    | 10                                |
| 显示行       | 2行,每行16个字节                        |
| 显示颜色      | 白色带背光                             |
| 按键        | 12个功能键                            |
| 按键颜色      | 浅蓝、深蓝                             |
| 指示灯(前面板)  | 1x加热电路(红色)                        |
|           | 1x服务请求(红色)                        |
|           | 1x 校准成功(绿色)                       |
|           | 1x 校准失败(红色)                       |
| 指示灯(后面板)  | 1x照明电源开关                          |
| 插头接口(后面板) | 1x 电源插头(110/240 V AC)             |
|           | 1x 9 pin Sub-D RS-232C            |
|           | 1x 15 pin Sub-D PLC               |
|           | □ 1x 传感器接口                        |
|           | IX 驱动器接口                          |
|           | 1x 加热块接口                          |
|           | 1x 热电偶接口                          |

#### 4.2 前面板

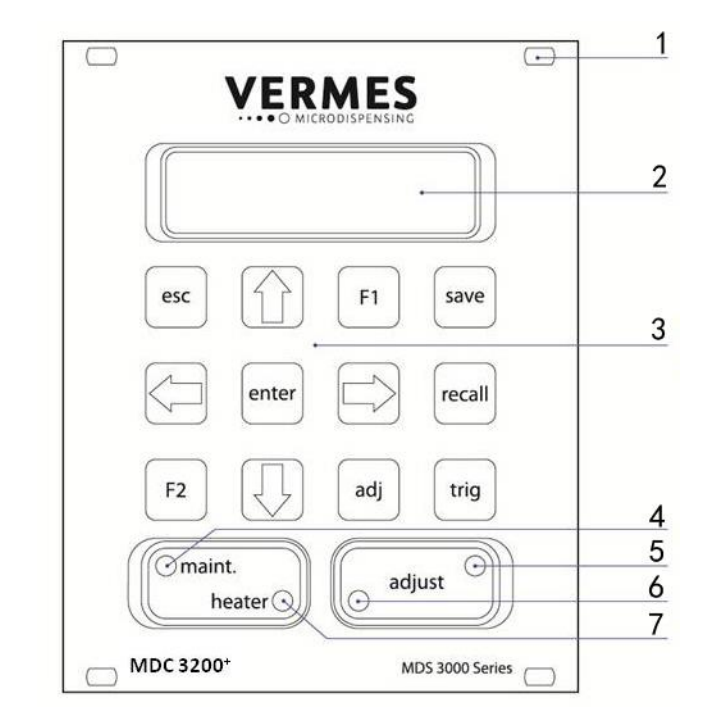

#### 图 1: 前面板

- 1 安装孔
- 2 LCD显示屏
- 3 键盘(含12个功能键)

- 4 红色服务请求指示灯
- 5 绿色校准指示灯
- 6 红色校准指示灯
- 7 红色加热状态指示灯

#### LCD显示屏:

带背光的 LCD 显示屏("liquid crystal display" = 液晶显示屏) 最多可显示2行,每行显示16个字节。可展示数据、保养周期和菜单选项。上行展示当前菜单项,下行展示点胶参数值,参数 值可按需调整。

#### 键盘(含12个功能键):

可通过这些功能键手动操作控制器。进入控制器菜单项,修改参数或显示数据(见子章节 4.4,25页)。

#### 服务请求指示灯(maint.维护保养):

维护保养到期后(维护保养进度条显示100%),红色的服务请求指示灯将亮起。此时建议您 将点胶阀发回微密斯做保养。

#### 校准指示灯:

可根据指示灯辨别校准结果:

绿色:校准通过,可按[enter]键确认。

红色:校准值过高,必须遵照使用手册,将校准值调低(见子章节6.5 "校准过程",50页)。 非校准期间,红色的LED校准指示灯亮起代表MDC故障。

#### 加热状态指示灯:

此红色LED 指示灯可显示加热状态。 指示灯亮起,代表加热开启; 指示灯熄灭,代表加热关闭; 指示灯闪烁,代表正在加热。

#### 4.3 后面板

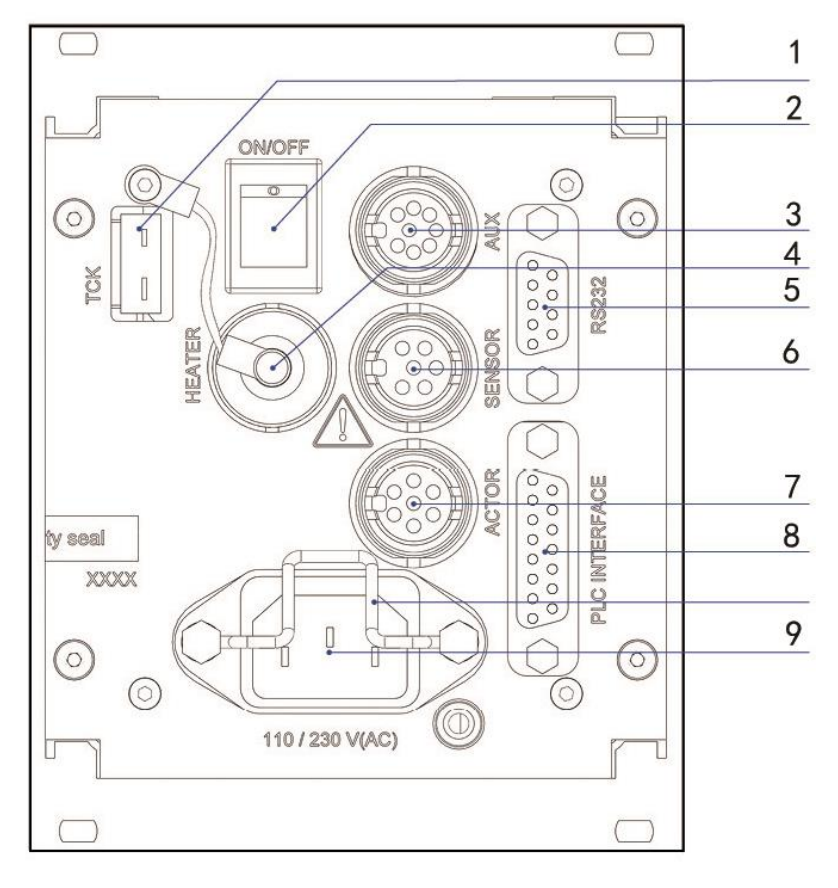

#### 图 2: 后面板

- 1 K型热电偶
- 2 电源开关
- 3 尚未激活
- 4 加热块接口
- 5 RS-232C接口 (9-pin)

#### 热电偶接口 (TCK):

用于连接K型热电偶。

#### 电源开关(ON/OFF):

通过此开关,开启或关闭控制器MDC。

#### 驱动器接口:

可在此接入驱动器线缆。

#### 传感器接口:

可在此接入传感器线缆。

- 6 传感器接口
- 7 驱动器接口
- 8 PLC接口 (15-pin)
- 9 电源接口

#### 加热块接口:

可在此接入加热块线缆。

#### PLC 接口(15个引脚):

可连接不同的输入和输出电路。通讯协议请参考第95页。

#### RS-232C串口(9个引脚):

可用它外接电脑并通过电脑远程调控点胶参数,由RS-232C串口统一接收数据。通讯协议请参考第69页。

#### 电源接口:

可在此接入电源。

#### 4.4 功能键

| 功能键        | 说明                                                                         |
|------------|----------------------------------------------------------------------------|
| trig       | 手动触发键<br>按[trig]键,即刻根据当前设定的参数,触发点胶程序。                                      |
| save       | 按[save]键,进入存储菜单。可在此存储最新的参数设置。有10组存储空间可供使用。每个空间都包含所有点胶参数值。                  |
|            | 使用方向键,选定想要的存储空间。                                                           |
|            | 按[enter]键,确认选择。                                                            |
|            | 按[esc]键,中断存储过程。                                                            |
| recall     | 按[recall]键,进入加载菜单。<br>可在此加载通过[save]键保存的参数。                                 |
|            | 使用方向键,选定想要的存储空间(共10个存储空间)。                                                 |
|            | 按[enter]键,确认选择。                                                            |
|            | 按[esc]键,中断加载过程。                                                            |
| adj        | 按[adj]键,开启校准(见第50页)。<br>通过校准,预先设定喷嘴与撞针的相对位置。<br>每次初始操作前,或每次拆卸喷嘴单元后,都要进行校准。 |
| enter      | 按[enter]键,确认菜单选项并进入对应的子菜单。<br>或者<br>确认输入的参数值,同时跳转到上一菜单级。                   |
| esc        | 按[esc]键,中断输入或取消当前操作,同时进入上级菜单。<br>或者<br>按此键直接进入上级菜单。                        |
|            | 按[↑]键,进入上级菜单。<br>或者<br>增加某一参数值。                                            |
| $\bigcirc$ | 按[↓]键,进入下级菜单。<br>或者<br>减小某一参数值。                                            |
|            | 按[←]键进入上一菜单项。<br>或者<br>光标左移一位。<br>或者<br>修改某一参数。                            |
|            | 按[→]键进入下一菜单项。<br>或者<br>光标右移一位。<br>或者<br>修改某一参数。                            |

| 功能键 | 说明                                                                                                    |
|-----|----------------------------------------------------------------------------------------------------|
| F1  | 按[F1]键,阀将保持打开状态。系统将按照当前的"Rising"和"Falling"参数,开启<br>点胶阀。撞针升程默认最大为80%。松开[F1]键,点胶阀关闭。为保护驱动器,<br>按键超过2分钟,阀将自动关闭。 |
| F2  | 按着[F2]键的同时开启控制器,系统将提问是否将EEPROM存储器格式化。按<br>[enter]键,同意格式化;按[esc]键,跳过该问题,且正常进入主菜单。仅在特殊<br>情况下才可使用此功能。          |

#### 4.5 菜单结构

控制器 MDC 3200j主菜单包含4 个子菜单: "Pulse Parameters"、"Heating"、"Status"和"Service-Option"。按[enter]键进入子菜单,然后通过 [→]键和[←]键,在不同的菜单项中切换。此外还可在主菜单中使用[→]或[←]键,查看系统相关信息,如,设备ID。具体项目如下: "Date"、"MDC ID"、"Valve ID"和"Firmware Rev."。可在"Firmware Rev."选项,查看MDC 当前的固件版本。若MDC 内有实时钟,在"Date"选项将显示当前的日期和时间。此外还可在主菜单按 [↑]键进入下一菜单级,在此找到Setups参数设置的信息。菜单为环绕式,因此可从最后一个菜单项直接切换至第一个菜单项。按[↑]或[esc]键可从子菜单切换到上一级菜单。所在菜单不同,屏幕展示的信息不同(见子章节4.5.1"主菜单",28页)。

- 可在子菜单"Pulse Parameters",恢复或修改点胶参数。
- 可在子菜单"Heater",设置加热参数。
- 可在子菜单"Status"的菜单项"Maint. Cycle"查看系统当前维护周期状态。在菜单项"Maint. Message",设置是否开启维护保养提示。在菜单项"Error",查看系统错误信息。
- 可在子菜单"Service-Option"输入服务代码,更改波特率。

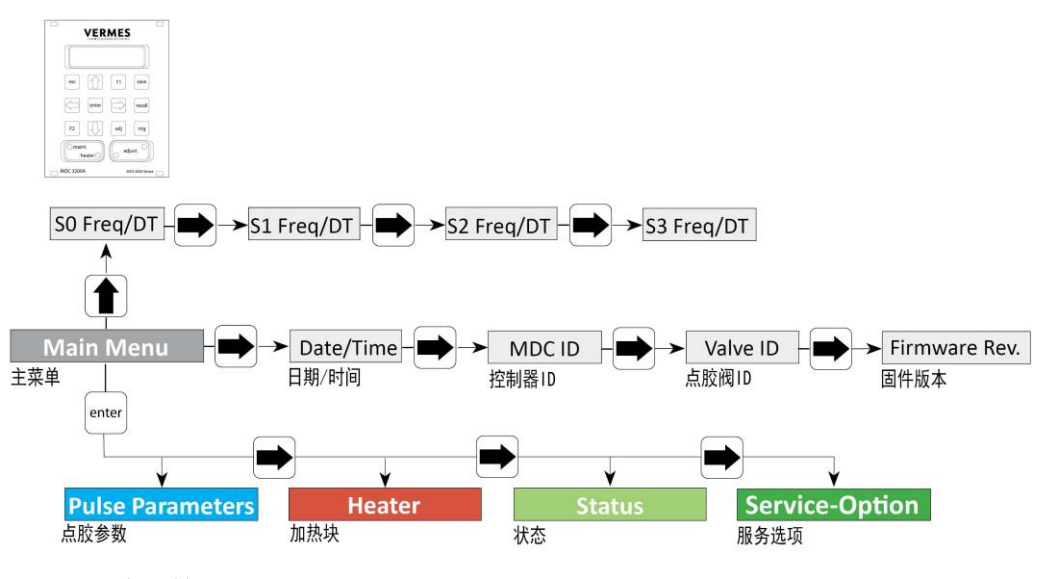

图 3: 主菜单

#### 4.5.1 主菜单

开启控制器后,将首先进入主菜单"Main Menu"。屏幕将显示"Ready"(见图5,位置1)。按 [enter]或[↓]键进入子菜单。按[→]或[←]键查看主菜单中的信息。按[↑]键查看Setups点胶 频率和时间。所有菜单级都是环绕式,可任意使用[→]或[←]键穿行整个菜单级的所有菜单 项。

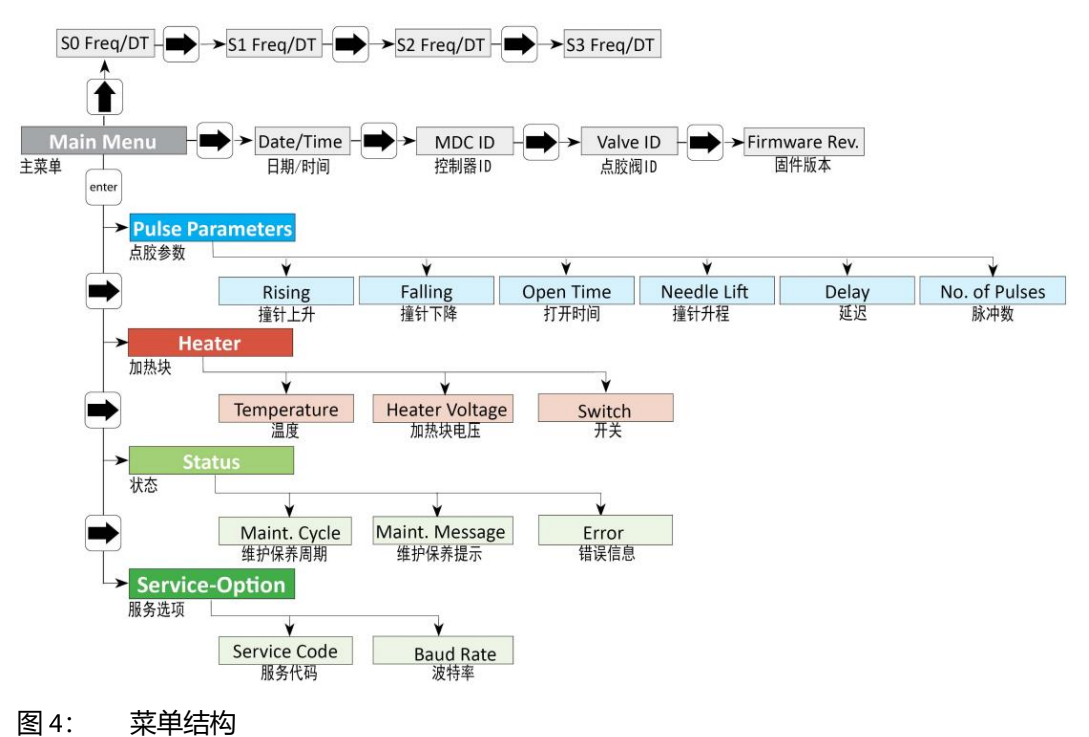

#### 提示

在此菜单级,若超过10秒不按键,屏幕将自动跳回显示"Ready"。若在子菜单不按键,屏幕也将跳回显示"Ready",只是时间稍长。若系统中接入了加热块,屏幕将不再显示"Ready",而是显示设定的加热温度。

在任意子菜单页面中,屏幕的右上角(位置2,见图5)将显示字母,代指所在的菜单项(PP = Pulse Parameters脉冲参数,H = Heater加热块,S = Status状态,SO = Service-Option服务选项)。

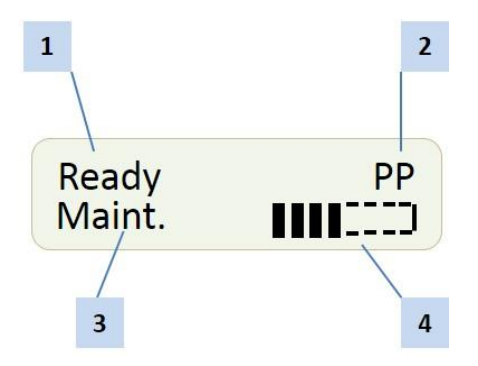

#### 图 5: 屏幕显示

屏幕下行显示维护保养信息(位置3, "Maint.")。若右侧的维护保养条(位置4)8格已满, 需返厂保养。若维护保养条满4格,说明脉冲数已到达设定脉冲极值的一半。请注意,维护 保养条仅在开启MDC时更新! 若使用了加热块,屏幕将不显示"Ready",而是显示当前加热温度。

#### 4.5.2 子菜单"Pulse Parameters"脉冲参数

可在"Pulse Parameters"子菜单检索并修改点胶过程中的脉冲参数。可在下列图表查看最小和最大参数限制。超出参数范围的数值无法被输入。Rising (撞针升起)和Falling (撞针下架)的值对应 Needle Lift (撞针升程)值80%。若Needle Lift越小, Rising 和Falling 的值应相应减小。

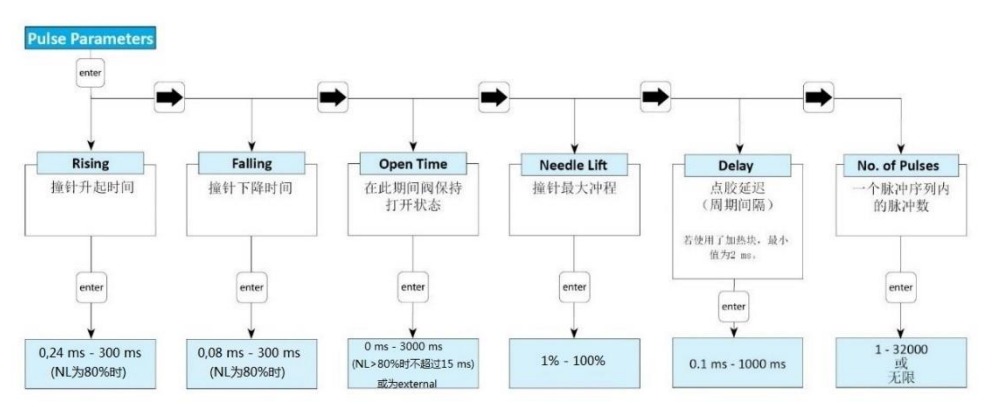

#### 图 6: 子菜单"Pulse Parameters"脉冲参数

#### 4.5.3 子菜单"Heater"加热块

可在微喷射点胶系统,接入喷嘴加热块MDH-230te, MDH-230tf或 MDH-230tg。系统接入加热 块后,主菜单将显示实时温度值(单位℃),而不再显示"Ready"。

#### ▲注意

#### 高温烫伤!

喷嘴加热块最高可加热至 120 ℃。

- 操作期间不要触摸加热区域。
- 关闭加热块后,需等待其充分冷却。

使用加热块可帮助控制流体的动力粘度。在很多情况下,点胶介质要借助加热才会出胶。如 果点胶应用需要恒温进行,或点胶温度要求高于室温,可加装喷嘴加热块。 要达到设定的目标温度,通常需要一些时间。下表展示使用不同加热块加热到既定温度所需 时间。由于加热条件会被不同的因素,如,室温或使用的液盒等影响,以下表格仅供参考。 若加热块接入的电压不正确,加热时间可能会更长。由于技术原因,LED加热指示灯从闪烁 变为长亮耗时更长。

| 目标温度(℃) |                         |                         |                         |                         |  |
|---------|-------------------------|-------------------------|-------------------------|-------------------------|--|
|         | MDH-230tf<br>(电压为230 V) | MDH-230te<br>(电压为230 V) | MDH-230tf<br>(电压为110 V) | MDH-230tg<br>(电压为230 V) |  |
| 30      | 40                      | -                       | -                       | 40                      |  |
| 40      | 50                      | 60                      | -                       | 70                      |  |
| 60      | 50                      | -                       | -                       | 70                      |  |
| 120     | 80                      | 140                     | 400                     | 80                      |  |
| 160     | 160                     | -                       | -                       | 120                     |  |

表 17: 加热时长

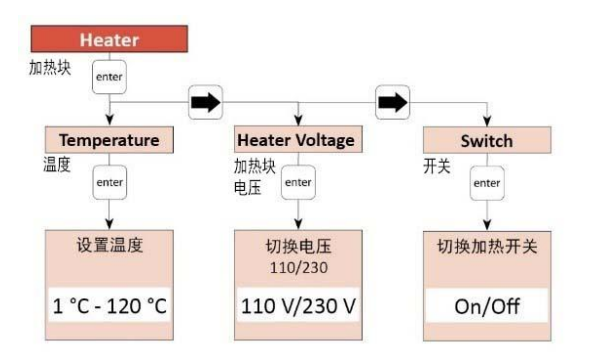

#### 图 7: 子菜单"Heater"加热块

可在以下子菜单进行所有加热块相关重要设置。在子菜单"Temperature"设置加热温度值;在 "Heater Voltage"菜单将加热块切换至本地电压;在"Switch"菜单切换加热块开关。

#### 提示

**"Temp:?" No Heater** 关闭加热块,MDC 将对串行指令**"**TEMP:?",回复"No Heater"(无加热块)。

#### 4.5.4 子菜单"Status"状态

可在菜单项"Maint. Cycle"查看维护周期状态(见(见子章节11.2 "错误信息 – 说明", 130页)),在"Maint. Message"设定是否开启维护保养提示。在"Error"菜单查看系统最近的错误信息(最多50条),若系统带有实时钟(UTC),错误信息将附带日期与时间。如何消除错误信息,请参考错误信息说明。

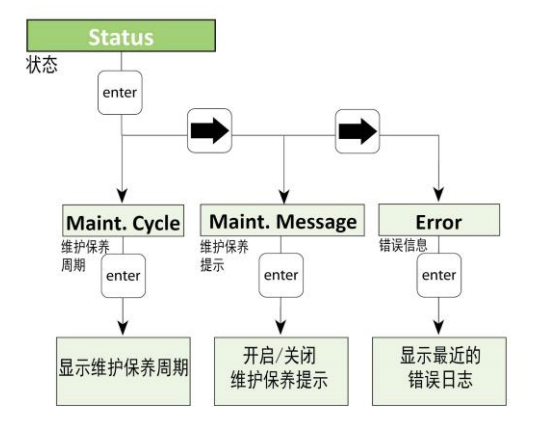

图 8: 子菜单"Status"状态

#### 4.5.5 子菜单"Service-Option"服务选项

此子菜单有2个子菜单项。可在"Service Code"菜单中输入服务代码。输入1000,打开下一个 子菜单。下表将为您说明所有的选项。可在"Baud Rate"菜单更改波特率。有5个可用值: 9600、19200、38400、57600和115200(出厂默认值为9600)。

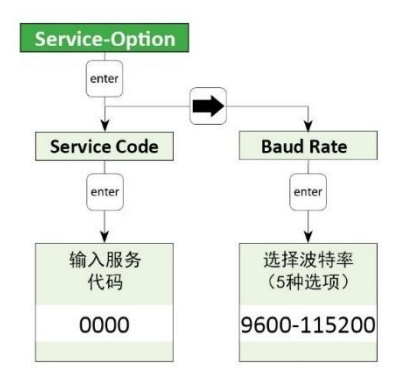

#### 图 9: 子菜单"Service-Option"服务选项

| 选项                  |                                                               |
|---------------------|---------------------------------------------------------------|
| SingleDosOK         | 可在此选择,SingleDosOK 信号通过触发还是通过设置来切换(PLC接口引脚配置请参考 第95页)。         |
| DosOK with<br>Delay | 可在此规定,是否在切换DosOK 信号前,执行1个延迟。                                  |
| Auxiliary Mode      | 可在此开关辅助模式(见子章节7.9 "辅助模式", 61页)。                               |
| Factory Settings    | 可在此将设定的参数重置为出厂默认值(见子章节7.8"出厂设置",61页)。有以下4种选项:                 |
|                     | • Setup 0 - 3 (将工作配置及Setup 1 到 3 的参数恢复出厂设置)                   |
|                     | • Reset ALL (将所有参数恢复出厂设置,此外加热块将被关闭,温度被设为1℃)                   |
|                     | • Setup ALL(将工作配置及所有Setup参数恢复出厂设置, Setup 4 - 10将保留Setup 0 参数) |

#### 4.6 控制器内存

控制器包含不同的存储空间,以存储Setup参数。第一个存储空间是 RAM (Random Access Memory随机存储器),当前点胶参数将在此被保存。关闭控制器或切断电源,此存储将被清除。再次启动控制器,MDC 将把存储在EEPROM (电可擦只读存储器)里的第1个参数集合加载到RAM里。第一个参数集合被叫作"工作配置"或"EEPROM工作配置"。

使用键盘输入参数时,EEPROM和RAM存储器里的参数集都相同。若想区别RAM和EEPROM里的参数集,唯一方法是通过RS-232C,发送一些特殊的串行指令。

通过摁键盘上的[**save**]键,可将不同的Setups参数设置保存在剩下的10个EEPROM存储空间。可用MDC上的按键(在"Pulse Parameters"菜单中输入参数,然后摁[**enter**]键)或使用以下任一RS-232C指令,更改存储在EEPROM工作配置里的参数值:

- TRIGGER:SET:<Rising>,<Open Time>,<Falling>,<Needle Lift>,<Number of Pulses>,<Delay>,1
- TRIGGER:ASET:<Rising>,<Open Time>,<Falling>,<Needle Lift>,<Number of Pulses>,<Delay>,1
- STRIGGER:SET:<Rising>,<Open Time>,<Falling>,<Needle Lift>,<Number of Pulses>,<Delay>,1
- STRIGGER:ASET:<Rising>,<Open Time>,<Falling>,<Needle Lift>,<Number of Pulses>,<Delay>,1

所有通过以下指令传输到控制器的参数值,都不会被保存到EEPROM 工作配置里:

- TRIGGER:SET:<Rising>,<Open Time>,<Falling>,<Needle Lift>,<Number of Pulses>,<Delay>
- TRIGGER:ASET:<Rising>,<Open Time>,<Falling>,<Needle Lift>,<Number of Pulses>,<Delay>
- STRIGGER:SET:<Rising>,<Open Time>,<Falling>,<Needle Lift>,<Number of Pulses>,<Delay>
- STRIGGER:ASET:<Rising>,<Open Time>,<Falling>,<Needle Lift>,<Number of Pulses>,<Delay>

在被另一RS-232C指令覆盖前,或是MDC关闭,RAM在重启期间从EEPROM里读取新参数前,参数值都将被保存在RAM里。设置这两个不同类型指令(区别在于指令末尾是否带"1")的原因是在EEPROM里存储参数集需要1秒钟。

除EEPROM工作配置和10个Setup存储空间外,EEPROM里还存储了出厂设置参数。若系统软件出现重大故障,可将这些值加载到工作配置和RAM存储里。此外还可存储Setups参数组合。

#### 5 微喷射点胶阀MDV

本章节将为您介绍阀相关信息,其中包括阀的组装、功能以及模块设计。

#### 5.1 阀组件

微密斯点胶阀为模块化设计。阀由7个不同模块组成:

- 阀体(包含电子模块和和驱动系统)(1)
- 撞针(不可见)(2)
- 撞针密封圈(不可见)(3)
- 喷嘴(不可见)(4)
- 喷嘴单元(5)
- 液盒(6)
- 供胶部件(7)

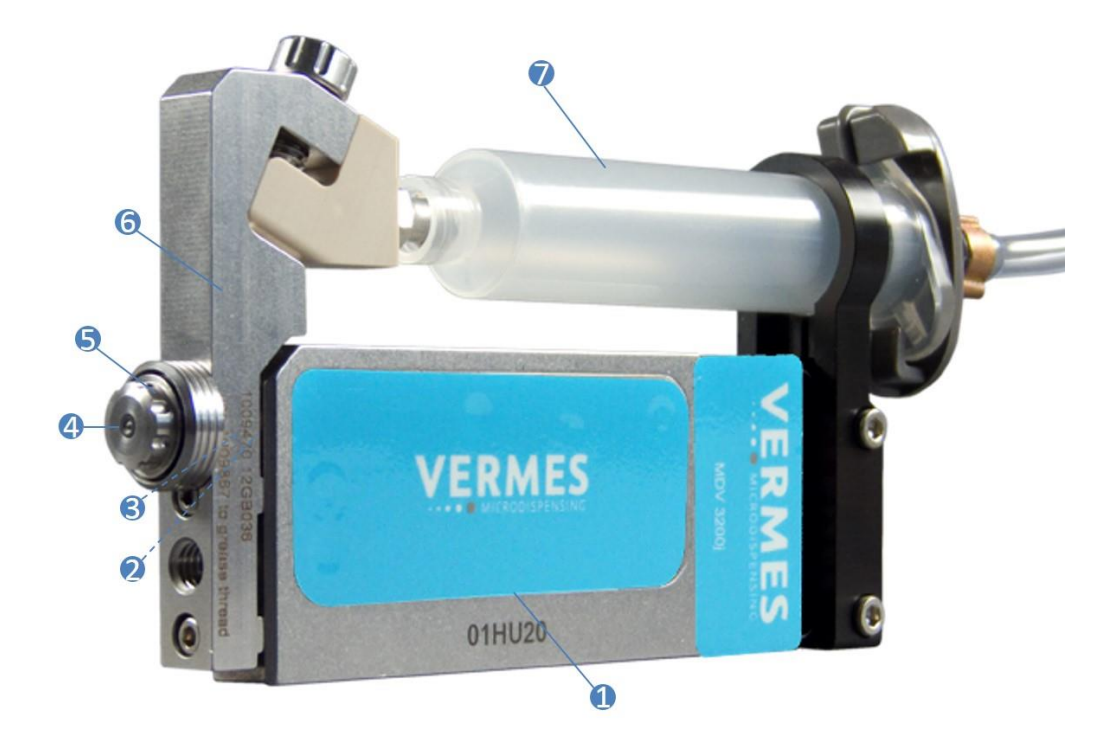

#### 图 10: 阀组件

阀体(1)包含电子模块和驱动系统。电子模块包含可接收驱动和传感信号的电子元件。阀体外部集成了传感器和驱动器线缆接口,需将它们与控制器连接。电子模块与阀的核心部件驱动系统相连。阀内还有传感器、压电元件和撞针传动机械部件。驱动器外壳和机械部件,已做防尘密封处理。

撞针(2)从阀体驱动系统的一端延伸出来,可被更换。由驱动器驱动,可高速来回移动。撞针 撞击点胶介质,介质由此从喷嘴开口处喷出。我们提供2种不同材质的撞针:陶瓷撞针和钨 钢撞针,有不同的形状和尺寸可供选择。请定期检查清洗撞针,必要时请更换(见子章节 10.2 "撞针",124页)。

撞针和液盒之间由撞针密封圈(3)连接。我们提供两组不同的密封圈,一组是撞针密封圈PE或 PTFE,它们需要配合使用撞针定心片;另一组是LX撞针密封圈,LX撞针密封圈有不同材质可 选,如,LX CeTeDur 170。LX 撞针密封圈不需配合使用撞针定心片(见子章节9.4.6 "LX撞针密封圈的拆卸、清洗和安装",120页)。

喷嘴(4)体积很小,但却是非常重要的组件。为满足不同应用要求,有多种不同形状、材质和 不同开口内径的喷嘴可供选择。

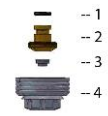

图 11: 喷嘴单元

1 O型密封圈

2 撞针引导环

3 喷嘴 (NI)

4 喷嘴调整螺母(NAN)

喷嘴单元(5)包含喷嘴调整螺母、撞针引导环、O型密封圈(见图11)以及喷嘴(NI)。点胶结束后可快速清洗、更换喷嘴。为优化点胶结果,微密斯为客户提供多种不同的喷嘴。 液盒(6)与驱动系统间进行了热隔离。拧下两个液盒螺丝,即可从阀上轻松拆下液盒。可单独

清洗液盒。液盒承担了从胶筒或供胶箱,向喷嘴单元输送点胶介质的任务。如何安装液盒, 请参考(见子章节9.4.5 "安装液盒",116页)。 供防单云(7)上流含相连、为液含给送点防众质、微密斯提供多种不同的供防单云、送焦法系

供胶单元(7)与液盒相连,为液盒输送点胶介质。微密斯提供多种不同的供胶单元,详情请参考第141页。点胶量较小时,可用胶筒;点胶量较大时,可使用输送软管连接供胶压力箱与 液盒。

#### 5.2 阀分解图

以下展示MDV 3200A的分解图,作为参考示例。MDV 3200j的构造基本与之类似。

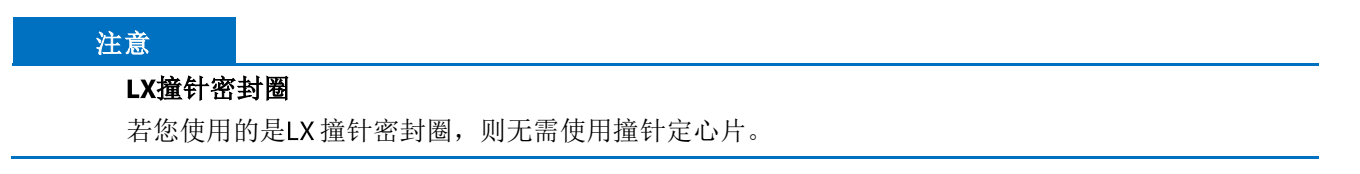

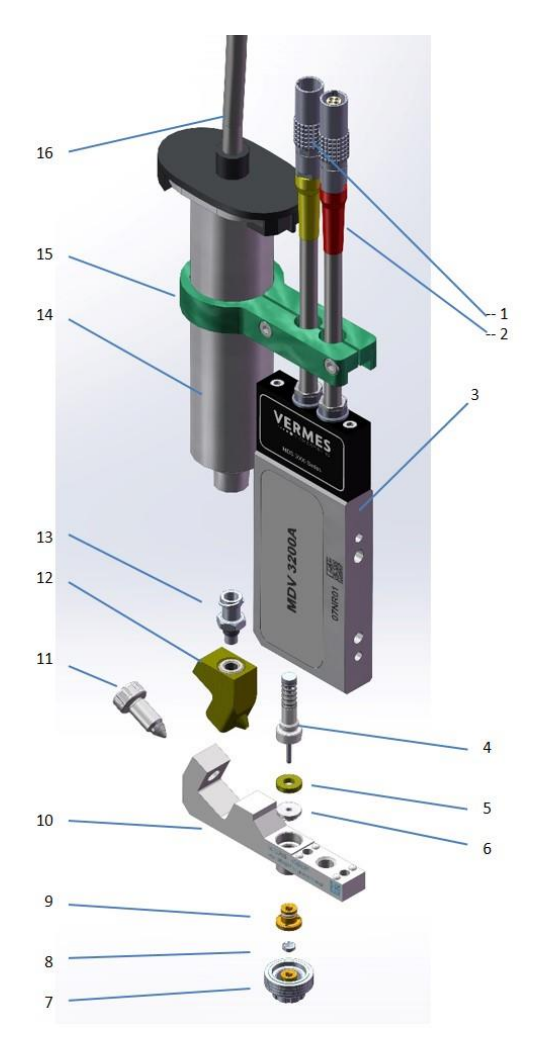

#### 图 12: 点胶阀分解图

- 1 传感器线缆(黄)
- 2 驱动器线缆(红)
- 3 微点胶阀
- 4 撞针(带撞针弹簧和撞针定心螺 丝)
- 5 撞针定心片
- 6 撞针密封圈
- 7 喷嘴调整螺母
- 8 喷嘴

- 9 带O型密封圈的撞针引导环
- 10 液盒
- 11 紧定螺丝
- 12 胶筒基座
- 13 液盒鲁尔接头
- 14 胶筒
- 15胶筒支架
- 16 压缩空气接头
# 5.3 技术资料

| 参数          | 数值                          |  |
|-------------|-----------------------------|--|
| 喷射点胶量       | 单次触发5 nl 至>150 μl (高粘度点胶介质) |  |
| 供压范围        | 取决于供胶单元 (例如,胶筒或供胶压力箱)       |  |
| 流体动力粘度      | 从低至高,最高至2.000.000 mPas      |  |
| 反应时间(PLC接口) | 约 115µs                     |  |
| 最高点胶频率      | > 2 kHz                     |  |
| 平均点胶频率      | 350 kHz                     |  |
| 兼容性         | 所有流体、有机溶剂、弱酸或弱碱             |  |
| 规格(基础型号)    | 115 mm x 39,5 mm x 12 mm    |  |
| 量重          | 约 159 g (依配置而定)             |  |
| 无电压时撞针位置    | 打开                          |  |

# 5.4 点胶阀型号

以下点胶阀与控制器 MDC 3200j兼容:

- MDV 3200j(适合低至高粘度介质)
- MDV 3200-HM (适合低至高粘度介质;带空气冷却功能)

最适合您应用需求的点胶阀选型,需要综合考量各种约束条件。若您的点胶功率较高,或者 当您使用喷嘴加热块时要求温度恒定,那么带空气冷却功能的点胶阀将是您的首选。

# 5.5 点胶阀特点

#### 常开

未通电状态下(无电压接入), 阀保持常开。这样喷嘴的通道就不会被撞针头堵住,点胶介 质就能流通。事实上,阀常开也不会带来问题,因为此型号专为高粘度点胶介质设计,介质 很难在通道自然流通。

用户请注意,若停机时间较长,请切断气压供给。关闭控制器前先切断气压供给。

#### 快速更换组件

可快速更换喷嘴单元(包含调整螺母、喷嘴、喷嘴引导环和O型密封圈)。为保证点胶精准 重复性,更换喷嘴单元后需执行校准,调整撞针和喷嘴单元的相对位置。

#### 模块化

微密斯提供的所有点胶阀均为模块化设计,可轻松更换喷嘴单元和液盒。随时快速集成到新的点胶应用中。针对特殊应用,多种配件可供选择。

可随时快速更换组件,节省停工时间。您在生产安装前期即可订购我们的设备,订购时请提供物料号或设备型号(如,阀ID)。若点胶应用参数较为特殊,请先咨询我们的技术支持。

#### 不受机位限制,独立运行

阀的点胶运行不受安装位置限制,可快速集成到任何既定的生产线。

#### 操作简单

操作方便,可通过控制器上的功能键来操作。内置 RS-232C,也可通过电脑远程控制。

#### 安全布线

阀外置高质量雷莫接口。可轻松安装或拆卸,防止连接意外断开。

### 精选生产用料

微密斯精选性能最佳的原材料进行生产。

- 所有与点胶介质有接触的部件,都由防锈、耐酸的不锈钢合金或由高强度聚合物PE(聚乙烯)、PEEK(聚醚醚酮)和PTFE(聚四氟乙烯)等组成。
- 提供不同材质的密封件,关于密封材料的耐热及化学兼容性,请参考章节第102页和第 103页。
- 硬质合金、不锈钢、陶瓷或PEEK等材质的喷嘴,长期可供选择。

根据不同点胶介质的特性,调整MDV系统配置。

# 6 初始操作

# 6.1 交付

为避免运输过程中的损坏,在发货前,微密斯会仔细打包每一套点胶系统。但是无法排除因运输导致的货物损坏或者保险合同的逾期。

# 6.1.1 开箱

收货后:

- 请立即检查货物是否受损。

若有损坏:

应立即通知承运人,索要货物受损书面确认函。拿到该函后,请立刻联系微密斯或相关责任 代理商。

若无损坏:

- 请打开设备包装。

- 请从包装中取出设备及所有附带组件,查看交付内容是否完整。

# 6.1.2 交付内容

请检查交付是否完整。注意,部分单独的组件可能已完成组装。基础设备包含以下组件:

| 1 | 点胶控制器         | 8 MDT 327多功能工具    |
|---|---------------|-------------------|
| 2 | 点胶阀MDV        | 9 内附使用手册和软件的 DVD  |
| 3 | 液盒*           | 10 MDT 304 喷嘴推出工具 |
| 4 | 喷嘴单元*         | 11 驱动器线缆(红)*      |
| 5 | 喷嘴*           | 12 传感器线缆(黄)*      |
| 6 | MDT 303喷嘴更换工具 | 13 电源线(黑)         |
| 7 | 撞针保护盖         | 14 撞针润滑脂,1ml管装    |

带\*的组件不包含在基础交付内容中, 需另外订购。

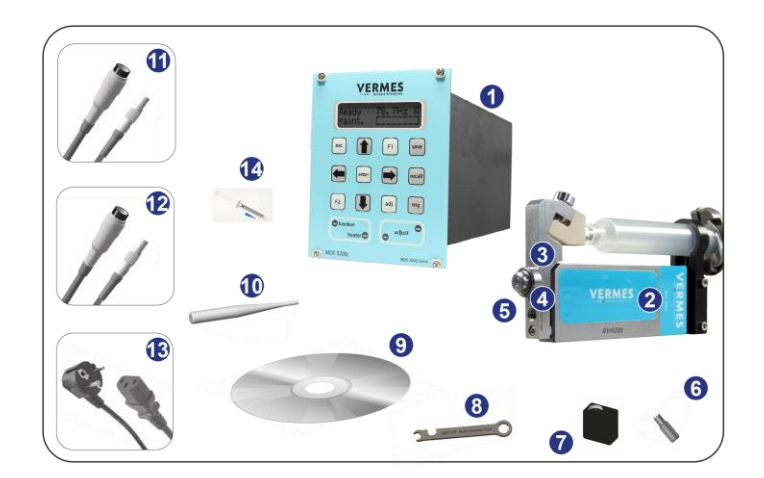

图 13: 交付

| 可选      | 推荐选择          |
|---------|---------------|
| 不同型号的液盒 | 清洁套装          |
| 不同的液盒接头 | MDT 301通用工具   |
| 喷嘴加热块   | MDT 310撞针更换工具 |

若需使用特殊配件,请咨询微密斯技术支持(见第7页)。

## 6.2 首次组装点胶阀

提示

#### 须知! (单独的组件已完成组装)

注意,交付时单独的组件可能已完成组装。若未组装,可参考子章节10.2,124页,如何安装 液盒,请参考子章节9.4.5,116页。请确保安装时拧紧所有螺丝。

步骤如下:

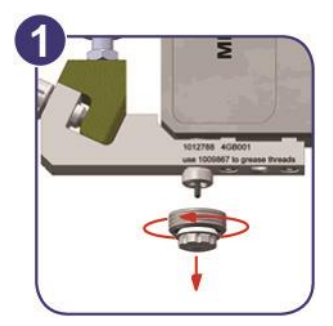

图 14: 步骤1:从液盒上拧下喷嘴单元(1)

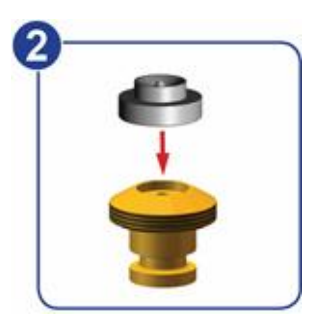

图 15: 步骤2:安装喷嘴(2)

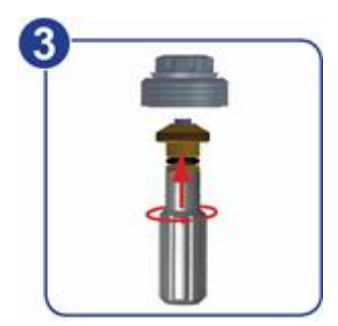

- 图 16: 步骤2:安装喷嘴(3)
- 用MDT 303喷嘴更换工具,将撞针引导环从喷嘴调整螺母上拧下来。
- 将喷嘴较宽的一端向下嵌入撞针引导环上端。用MDT 301和MDT 327工具将撞针引导环重 新拧入喷嘴调整螺母(扭矩信息,请见第19页)。拧入撞针引导环时,请确保MDT 303始 终垂直,否则喷嘴可能掉落。

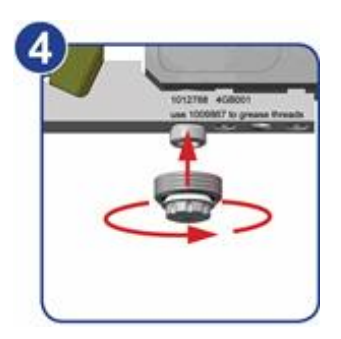

图 17: 步骤3: 安装喷嘴单元(4)

 将已组装好的喷嘴单元(带密封圈的撞针引导环、喷嘴调整螺母和喷嘴)手动拧入液 盒,旋转2-3次即可。

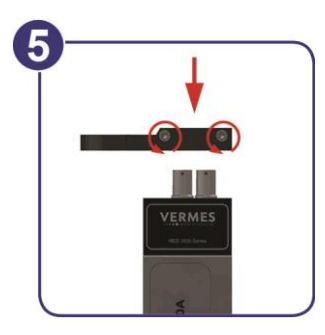

图 18: 步骤4: 安装供胶单元(5)

- 将胶筒支架推入点胶阀的传感器和驱动器接头上方,带螺丝的一端应朝向点胶阀带文字的一侧。根据胶筒大小,选择合适的胶筒支架。
- 拧紧两个六角螺丝(扭矩值介于10-15 cN.m)。

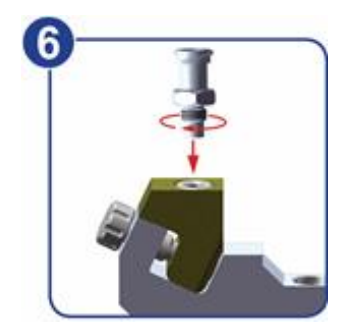

- 图 19: 步骤4: 安装供胶单元(6)
- 用MDT 327工具,将鲁尔接头拧入CC 胶筒基座。若空间受限,可在安装胶筒支架前操作 此步骤。(个别胶筒基座已集成鲁尔接头,若使用此类胶筒基座,可省略此步骤)。

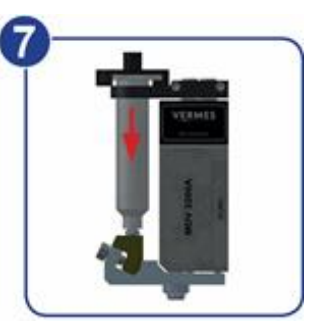

- 图 20: 步骤4: 安装供胶单元(7)
- 将胶筒装入支架,并顺时针拧入液盒鲁尔接头。

# 6.3 安装微点胶系统

本章节将为您介绍如何正确安装点胶系统、现场安装要求和条件。

请按照手册正确安装连接点胶阀和控制器。提前准备好:

- 电源,插座
- 压缩空气连接

#### 提示

## 须知! (阅读章节"安全提示")

安装微点胶系统前,请先阅读并理解章节"安全提示"(见章节2,8页)。

#### 6.3.1 安装控制器

控制器为19英寸插入式壳体设计,需在前面板用4个平头螺丝,将其安装到对应的机架里。 在控制器四周留足空间,保证充足的通风。推荐使用符合 EN 61010-E标准的防火外壳。

#### 注意

#### 提示!可能损坏MDC!

拧入4个平头螺丝时不要拧太紧,否则可能损坏控制器前面板(扭矩表见第19页)。

为保证必要的通风避免过热,控制器与周围物体间的最小距离应大于1.5 cm。不应出现热量 积聚或热桥现象。不要阻碍自然的空气对流,保证控制器底部可通风,顶部可散热。对流开 口面积不小于8 cm x 8 cm。

针对高频率的点胶应用或使用带空气冷却功能的点胶阀时,建议将控制器安装到独立对流的 机架里,保证每台MDC至少30 m<sup>3</sup>/h的通风气流。

### 6.3.2 将点胶阀安装到设备

最好将点胶阀安装到 XYZ 三维工作台,或类似的设备上(带XYZ三维定位系统)。 将阀牢牢固定在Z 轴支架上,避免点胶过程中阀出现晃动。 用两个M4内六角螺丝固定点胶阀。 阀侧面有2个螺纹孔,中心距离为45 mm,拧入深度约为4 mm。 为了更精确地定位,还可用阀侧面的安装孔和安装槽。

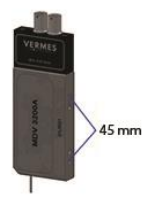

图 21: 阀侧面螺纹孔的中心距离是45 mm

# 注意

## 提示! 生锈!

为防止生锈,与阀接触的所有部件(包括螺丝、固定板等)材质都为不锈钢、非铁金属或镀锌钢。

#### 6.3.3 微点胶系统接线

点胶阀通过4 pin驱动器接头(红色)和5 pin传感器接头(黄色)与控制器 MDC 连接。插头由编码保护,可防止错误信息交换。

### ▲ 警告

## 警告! 先关闭电源再拔插线缆

先关闭电源,再插入或拔出驱动器线缆和传感器线缆。

# ▲小心

## 小心! (请谨慎规划线缆连接)

请谨慎规划线路连接,尤其阀在较为复杂的系统中运行时。预留线缆不能太长,因为阀体振动时可能导致线缆晃动或受损,但如果阀在z-轴运行,又要保证留足线长。

#### 注意

#### 提示! (先关闭电源,再断开连接)

先关闭电源,再断开阀与控制器的连接。

#### 6.3.3.1 驱动器线缆

驱动器线缆为压电元件供电,线缆上包裹了红色抗弯折保护套。电压区间为-30 V 到120 V (双极运行)。

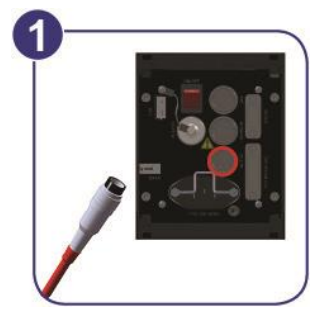

#### 图 22: 接入驱动器线缆 – 步骤1

- 步骤1: 将驱动器线缆, 插入控制器后面板对应的插口并拧紧。

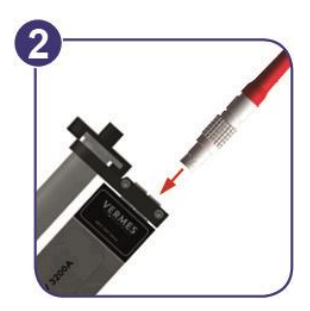

#### 图 23: 接入驱动器线缆 - 步骤2

- 步骤2: 将线缆带雷莫插头(波形套)的一端,对应插入阀上红色标记的4 pin插口。

提示

# 提示! (红点对齐)

接入线缆时请确保插头和插口上的两个红点对齐。

#### 提示

#### 提示! (断开连接时,松开连接处的弹簧锁)

插头连接由弹簧锁固定。断开连接前请松开弹簧锁。捏住插头波纹处 (见图 24)并向后拉, 以松开弹簧锁,然后继续捏着波纹处拉开插口和插头。

不要强力拉扯线缆!

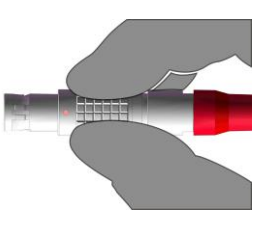

#### 图 24: 驱动器线缆插头连接 - 捏住这里

#### 6.3.3.2 传感器线缆

黄色保护套包裹的线缆负责从阀的内置传感器,向控制器传输数据。请按照以下步骤连接。

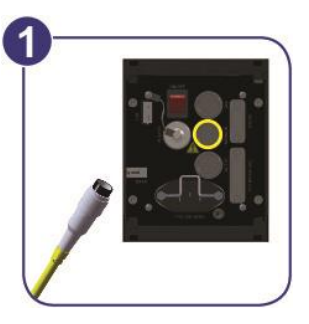

#### 图 25: 接入传感器线缆 - 步骤1

- 步骤1: 将传感器线缆, 插入控制器后面板对应的插口并拧紧。

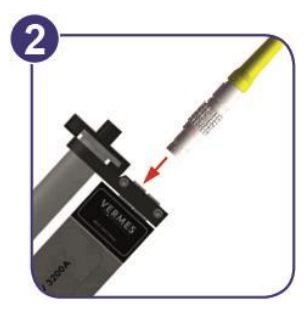

#### 图 26: 接入传感器线缆 - 步骤 2

- 步骤2: 将线缆带雷莫插头(波形套)的一端,对应插入阀上黄色标记的5 pin插口。

提示

# 提示! (红点对齐)

接入线缆时请确保插头和插口上的两个红点对齐。

### 提示

### 提示! (断开连接时,松开连接处的弹簧锁)

插头连接由弹簧锁固定。断开连接前请松开弹簧锁。捏住插头波纹处(见图 27,47页)并向后 拉,以松开弹簧锁,然后继续捏着波纹处拉开插口和插头。

不要强力拉扯线缆!

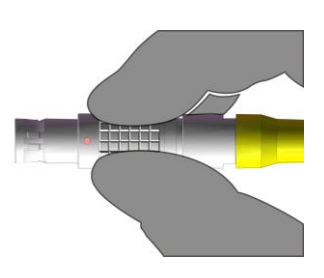

#### 图 27: 传感器线缆插头连接 - 捏住这里

#### 6.3.3.3 电源线

控制器电源线为黑色。

#### 注意

### 提示! (检查电压)

请先检查控制器上标注的电压是否与当地电压匹配。系统仅限在110 V/230 V (AC)交流电压下运行使用。

- 步骤1: 将电源线插入控制器后面板插口。
- 步骤2:将电源线接入电源。
- 步骤3: 摁后面板上的 ON 按钮, 打开控制器。

VTK-VS-BA-017c-B - MDS 3200j系列-使用手册

提示

须知!(未接入点胶阀开启系统)

若开启系统时,系统未接入点胶阀,屏幕将显示错误信息"101 Incorr. Valve"。

# 6.4 带空气冷却功能的阀

若您使用的点胶阀带压缩空气冷却功能(如MDV 3200-HM),在接入线缆后,需将空气软管(直径4mm)接入点胶阀并固定。

将软管的一端接入到点胶阀的压缩空气入口。软管接入后将被套筒自动锁定。将另一端接入 到供压设备。

点胶阀上的另一个接口是压缩空气出口,点胶阀里被加热的压缩空气将从此出口排出。通过 接入一个空气软管将此排气口延长。将软管的一端接入到点胶阀的压缩空气出口。软管接入 后将被套筒自动锁定。确保将软管的另一端固定好,避免影响点胶表现和点胶过程。

进行冷却时,应接入约2bar的压缩空气。针对热熔胶应用及其它高温应用,可接入最高约4bar的压缩空气。

#### 注意

#### 压缩空气冷却时的注意事项

确保压缩空气的质量等级符合DIN ISO 8573-1标准。

冷却点胶阀所用的压缩空气应无细小尘垢和凝聚物,符合 DIN/ISO 8573-1质量等级1,4,2标准:

- 固体颗粒:最高颗粒数/m<sup>3</sup>:0,1-0,5 μm: < 20.000,0,5-1 μm: < 400,1-5 μm: < 10 = 质量等级1</li>
- 含水量:最高压力露点+3℃=质量等级4
- 残油量: 最高0,1mg/m<sup>3</sup>=质量等级2

# 6.5 校准过程

本章节将为您介绍如何进行校准。每次进行点胶应用前都要进行校准。顺利完成校准是实现 精准可重复点胶结果的前提。可直接通过控制器执行校准,也可通过RS-232C串口远程执行 校准。远程校准的具体信息,请参考子章节8.2.3,99页。 校准是为了调整喷嘴到撞针的相对位置。需要在应用开启前完成校准。每一次初始操作前或 是拆卸喷嘴单元后,都必须校准。为避免点胶过程出现泄漏,校准过程尤为重要。 本章节是对无加热块应用的校准说明。带加热块的校准说明,请见子章节7.10.3,64页。可 输入服务代码33,设置校准偏置第101页。

#### 注意

## 小心! (校准前先清洗)

校准前先清洗系统。沾在喷嘴和撞针表面的污垢颗粒会影响校准结果。尤其注意撞针引导环上的O型圈-N应无油脂、无污垢(清洗信息,请参考子章节6.2,41页)。

#### 提示

**提示! (喷嘴单元安装提示)** 请确保正确安装撞针引导环及喷嘴(见子章节9.4.5,116页和)。

#### 校准-步骤1:

- 按控制器键盘上的[adj]键,开启校准。

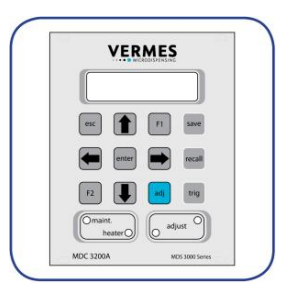

#### 图 28: 校准-步骤 1 (开启校准)

接下来屏幕将显示以下信息:

# Unscrew Nozzle Press Enter

#### 图 29: 信息-拧松喷嘴单元按Enter键

- 用MDT 327或MDT 301,彻底拧松喷嘴单元(逆时针方向)。注意,只有彻底拧松喷嘴单元后,才可进行校准!否则无法维持可重复的点胶结果。
- 之后按 [enter]键。

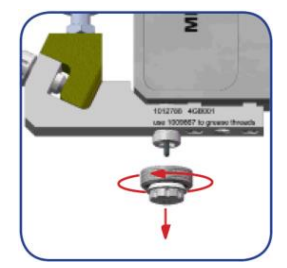

# 图 30: 校准- 拧松喷嘴单元

屏幕将显示信息"500 Shots - Please Wait"(500个脉冲-请等待)。通过这些脉冲,为阀的校准做准备。

# 500 Shots Please Wait

### 图 31: 信息500 Shots – Please Wait (500个脉冲-请等待)

等待屏幕显示下一步新信息。

## 校准-步骤 2:

屏幕短暂显示"Adjust Nozzle – Enter if green"(校准喷嘴-绿灯时按Enter键)。

# Adjust Nozzle Enter if green

## 图 32: 信息Adjust Nozzle – Enter if green (校准喷嘴-绿灯时按Enter键)

几秒之后屏幕信息将消失,并显示当前校准数值。校准值刚开始将介于960到985。慢慢拧入 喷嘴单元(顺时针方向)。

| VER                | MES             |
|--------------------|-----------------|
| 979                |                 |
| •K                 | F1 Gave         |
| 📻 🔤                | recal           |
| F2                 | adj trig        |
| Omaint.<br>heaterO | o adjust O      |
| MDC 3200A          | MD5 2090 Server |

### 图 33: 屏幕显示校准值

- 继续拧入喷嘴单元,直到红色的LED 校准灯亮起。屏幕显示的校准值应约为1100。

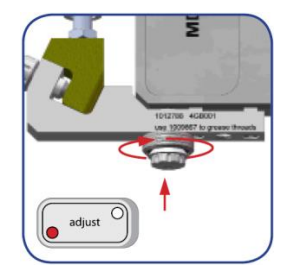

#### 图 34: 校准-继续拧入喷嘴单元

### 注意

# 提示! (请勿拧太紧)

屏幕上显示的值不可超过1250,否则可能折断撞针。

校准-步骤 3:

- 逆时针方向再次拧松喷嘴单元,直到所有LED灯灭。屏幕显示的校准值应再次低于1000。

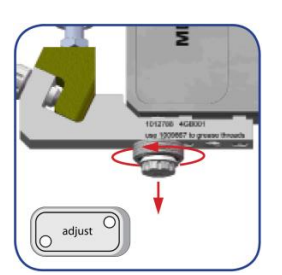

图 35: 校准- 拧松喷嘴单元

校准-步骤 4:

- 慢慢顺时针拧入喷嘴单元,直到绿色的LED校准灯亮起。此时,屏幕显示的校准值应介于 1031到1040。按[enter]键,确认校准。校准顺利结束,屏幕将跳回控制器主菜单。

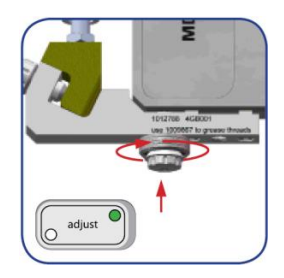

图 36: 校准-再次拧入喷嘴单元

注意

提示!

- 若校准值一直波动或在短时间内(约5秒)极速下降, 需从步骤1重新开始校准过程。
- 小心地将喷嘴单元拧入液盒, 拧入时应避免歪斜, 否则容易损坏喷嘴单元的细螺纹。

| 提示  |        |  |
|-----|--------|--|
| 须知! | (校准提示) |  |

- 仅在绿色的LED校准灯亮时,才能通过[enter]键确认顺利完成校准。在此重要的是完整执行 校准过程(拧入、拧松、拧入),即使绿色的LED校准灯亮起,也不要提前按[enter]键结 束。确保撞针在整个校准过程中,未沾染到任何杂质。
- 针对已彻底清洁的系统,绿色LED灯亮起的范围通常很窄。工具的旋转角度应低于30°。若您 在使用彻底清洁的系统时,明显使用了较大的旋转角度,且绿色的LED灯亮起,这可能是组 件已磨损的迹象。

提示

## 须知! (中断或结束校准)

• 可随时按[esc]键中断校准。

• 顺利完成校准后,绿色的LED校准灯将在5秒后熄灭。

# 6.6 初次注入点胶介质

- **步骤1:** 向胶筒注入点胶介质时,注入量应不超过胶筒容量的80%,或可直接使用已填充 了点胶介质的胶筒。
- 步骤2: 将胶筒穿过胶筒支架,并顺时针拧入液盒鲁尔接头。
- 步骤3: 将压缩空气适配头顺时针拧入胶筒,并拧紧固定。
- 步骤4:将带KS4-CK-6插头的PVC软管插入气压供给设备。接口型号为 KD4-1/2-A。
- 步骤5: 设置合适的点胶压力, 启动压缩空气供给。

#### 注意

#### 提示! (检查是否漏气)

正确安装所有组件,确保系统的密封性。

通常4 bar 的气压供给已经能够满足点胶需求,实现精准的点胶结果。 可参考以下供压范围:

- 低粘度介质(如,水): 0.5-1.5 bar
- 中等粘度介质(如, SMT-填充胶): 1.5-2.0 bar
- 高粘度介质(如, 锡膏): 2.0-7.0 bar

#### 注意

#### 注意! (未注入点胶介质前,请勿开启系统)

除校准过程外,不要"空点胶",即未注入点胶介质前不要运行系统,否则可能损坏系统。冲洗点胶阀时,请注意以下限制:

- 撞针升程NL最大为80
- 下降时长Falling最小为 0.13

# 6.7 去除液盒里的空气

为去除液盒里的空气(更换胶筒后会有空气进入液盒),可先保存您的点胶参数(见子章节 7.6,60页),然后调整参数如下:

Rising 0,5、Open Time 1,5、Falling 0,17、Delay 5-30、Needle Lift 75、Number of Pulses 500-2000

摁 [trig]键,触发约500到2000个脉冲。然后恢复之前存储的点胶参数(见子章节7.7,60页), 开启点胶过程。

# 6.8 输入参数开启点胶过程

- 步骤 1: 在控制器的子菜单"Pulse Parameters"输入供应商推荐的参数或自行测试确定的参数(见子章节4.5.2, 29页)。
- 步骤 2: 按 [enter] 键确认参数。
- 步骤 3: 重复按[esc] 键返回主菜单。
- 步骤 4: 按 [trig]键启动点胶。

提示

# 须知! (启动点胶过程)

在主菜单时,可通过所有方法启动点胶。在其它菜单级,仅可通过按 [trig] 键来启动点胶。

# 7 操作

# 7.1 触发点胶序列

可用以下3种方法触发脉冲序列:

- 通过 MDC控制器上的按键 按 [trig]键,用预设定的参数触发脉冲序列。
- 通过RS-232C指令
   使用指令"VALVE:OPEN"(更多指令请见子章节8.1.2,70页)。
- 通过PLC接口信号
   实时触发(推荐信号长度为0.0001 ms到35 ms, Infinite Mode无限模式和External Mode外 控模式不适用)

# 7.2 多点喷射与定位(模式)

用以下模式,将多点喷射结合到预定义的点胶图形中(如,直线或圆圈):

- Burst Mode打点模式
   PLC 接口的每个脉冲触发,启动一个预定义的脉冲序列。
   Number of Pulses脉冲数:预定义数值(如,1-32000)
- Single-Shot Mode单点模式
   每一个喷射点都是由单独的PLC信号触发的。连续点胶时(如点一条直线或圆圈),要想
   得到恒定的线宽,应根据坐标定位系统的路径速度,选择触发信号频率。
   Number of Pulses脉冲数: "1"
- Infinite Mode无限模式
- 通过RS-232C信号激活:在指令"TRIGGER:SET"(或TRIGGER:ASET)中设置Number of Pulses 为0。
- 通过键盘激活:将Number of Pulses设置为infinite无限 预定义脉冲序列。
   使用菜单中预设的点胶参数Rising、Falling、Delay、Needle Lift、Open Time触发脉冲。
   PLC触发信号为"logic 1"时,MDC将触发脉冲点胶,信号变为"logic 0"时,将停止点胶。
- External Mode外控模式 时间参数控制("Open Time")责任被转移到更高级的设备。阀处于外控模式时如时间压 力阀。

通过RS-232C指令或控制器上的按键更改参数。外控模式时,需将Open Time改为 "external", Number of Pulses改为"1"(仍受最小延迟限制)。

触发脉冲长度-Rising时长=OpenTime时长

将执行MDC菜单中预设的参数如,Rising、Falling和Needle Lift。将触发单个脉冲。PLC触发信号为"logic 1"时,阀打开。PLC触发信号切换为"logic 0"时阀关闭。控制器收到下一个触发信号后,再次触发点胶。

### 提示

# 须知!(Open Time和Needle Lift)

如果"Needle Lift"的设置值> 80 %,"Open Time"最长为15 ms。若设置值≤ 80 %,"Open Time" 最 长为3000 ms。

# 7.3 点胶过程中的参数

以下为系统点胶曲线图。

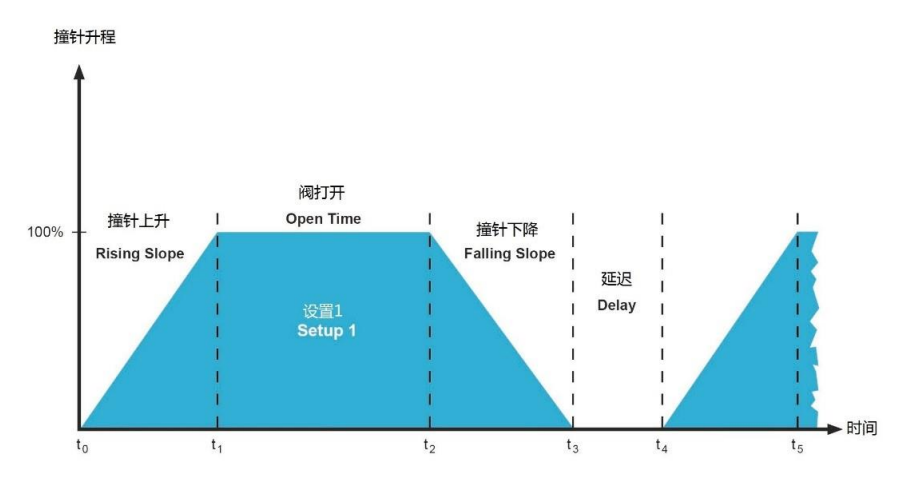

# 图 37: 点胶控制曲线图

| Rising (RI)<br>撞针上升      | 此区间为阀完全打开需要的时间。此参数的调整幅度为0.01 ms。                                                                                                    |
|--------------------------|----------------------------------------------------------------------------------------------------|
| Open Time (OT)<br>阀打开    | 在此期间,阀保持打开状态。此参数的调整幅度为0.1 ms。<br>NL(撞针升程)≤80%时,最大open time = 3000 ms。<br>NL(撞针升程)>80%时,最大open time = 15 ms。<br>注意!<br>此参数设置为"external",即外控模式运行时,使用以下设置触发点胶:<br>使用预定义的Rising、falling、delay和needle lift参数点胶。needle lift≤80<br>%时,Open time持续激活,直到信号复位为"logic 0",阀关闭。<br>needle lift>80%时,最大open time被限制为15 ms。(请同时注意"Needle |
| Falling (FA)<br>撞针下降     | Lift"撞针升程甲的提示。)<br>此区间代表阀关闭所需时间。此时剩余的点胶介质将从喷嘴内腔喷出。调<br>整幅度为0.01 ms。                                                                                                    |
| Delay (DL)<br>点胶延迟       | 两个完整脉冲周期之间的时间间隔。此参数的调整幅度为0.1 ms,但建议<br>该参数的设置不低于0,2 ms。<br>注意!<br>若MDC接入加热块,输入的Delay不可低于2.0 ms。<br>仅当外接加热块控制器时,才有可能将Delay设置在2.0 ms以下。                                                                                                    |
| Needle Lift (NL)<br>撞针升程 | 此参数代表撞针升程,最高可为100%。<br>若NL升程介于80%到100%,阀将在双极模式下运行。伴随着温度升高,<br>平均点胶频率和阀的使用寿命将下降。理想的撞针升程应介于70%到<br>80%。<br>提示!<br>若接入的点胶阀为MDV 3200-HM,则NL最大可设置为80%,大于该值的数<br>值无法被输入。                                                                                                    |

表 18: 必要的点胶参数

# 7.4 最大和最小参数限制

| 参数                              | 最小值                                                                                                    | 最大值                                        | 变化系数<br>(串口)                                                                                    |
|---------------------------------|----------------------------------------------------------------------------------------------------|--------------------------------------------|-------------------------------------------------------------------------------------------------|
| <b>Rising</b><br>撞针上升           | $\begin{array}{lll} NL & 1 \ \% = RI \ 0,01 \ ms \\ NL & 10 \ \% = RI \ 0,03 \ ms \\ NL & 20 \ \% = RI \ 0,06 \ ms \\ NL & 30 \ \% = RI \ 0,09 \ ms \\ NL & 40 \ \% = RI \ 0,12 \ ms \\ NL & 50 \ \% = RI \ 0,15 \ ms \\ NL & 60 \ \% = RI \ 0,18 \ ms \\ NL & 70 \ \% = RI \ 0,21 \ ms \\ NL & 80 \ \% = RI \ 0,24 \ ms \\ NL & 90 \ \% = RI \ 0,27 \ ms \\ NL & 100 \ \% = RI \ 0,30 \ ms \end{array}$ | 300 ms                                     | *10 或 *100<br>如,<br>RI = 0,5 ms ≙ 5<br>或<br>RI = 0,05 ms ≙ 5<br>(取决于指令。指令描述见子章<br>节8.1.2.2,73页) |
| Falling<br>撞针下降                 | NL $1\% = FA 0,01 ms$<br>NL $10\% = FA 0,01 ms$<br>NL $20\% = FA 0,02 ms$<br>NL $30\% = FA 0,03 ms$<br>NL $40\% = FA 0,04 ms$<br>NL $50\% = FA 0,05 ms$<br>NL $60\% = FA 0,06 ms$<br>NL $70\% = FA 0,07 ms$<br>NL $80\% = FA 0,08 ms$<br>NL $90\% = FA 0,09 ms$<br>NL $100\% = FA 0,10 ms$                                                                                                    | 300 ms                                     | *100<br>如,<br>FA = 0,08 ms ≙ 8                                                                  |
| <b>Open Time</b><br>阀打开         | 0 ms                                                                                                    | NL 1-80 % = 3000 ms<br>NL 81-100 % = 15 ms | *10<br>如,<br>OT = 2 ms ≙ 20                                                                     |
| Needle Lift<br>撞针升程             | 1 %                                                                                                    | 100 %<br>(使用MDV 3200-HM<br>时为80%)          | *1<br>如,<br>NL = 50 % ≙ 50                                                                      |
| Number of<br>Pulses (NP)<br>脉冲数 | 1 Puls                                                                                                    | 32000 个脉冲                                  | *1<br>如,<br>NP = 80 ≙ 80                                                                        |
| <b>Delay</b><br>延迟              | 0,1 ms<br>(MDC接入加热块时为<br>2 ms)                                                                                                    | 1000 ms                                    | *10<br>如, DL = 5 ms ≙ 50                                                                        |
| Heater<br>加热块                   | 目标温度                                                                                                    | 120 °C                                     | *1                                                                                              |

表 19: 最小和最大参数限制

# 7.5 输入参数

可快速更改点胶参数,参数名称显示在屏幕上行,参数值显示在下行。若某一数位闪烁,代 表该数值可被更改。

- 按[↑]键,数值增加1。
- 按[↓]键,数值降低1。
- 按[→]键,光标右移一位。
- 按[←]键,光标左移一位。

选择其它非数值选项,操作类似。

- 按[→]或[←]键切换设置值(或开关)。
- 按 [enter]键确认输入,系统将采用当前参数值,屏幕将返回上一级菜单。
- 按[esc]键取消且不保存当前参数,屏幕将返回上一级菜单。

#### 提示

#### 须知! (自动更改数值)

用方向键更改数值时,若第一个数位被从 "1"改成 "0",光标将自动右移一位。右移后光标所在 的数位值将自动变成5,此数值可按需调整。

# 7.6 保存参数集

可将在菜单中设置的点胶参数及加热参数保存在10个存储位置之一。

- 步骤1: 按[save]键打开存储菜单。
- 步骤2: 通过方向键选择想要的存储位置。
- 步骤3: 按[enter]键确认。

#### 提示

**须知!** 按[esc]键中断保存。也可在子菜单"Pulse Parameters"(见子章节4.5.2,29页)保存参数。

### 7.7 加载参数集

将保存的参数集加载到菜单,开始点胶。

- 步骤1: 按[recall] 键打开加载菜单。
- 步骤2: 使用方向键选择想要的存储位置。
- 步骤3:按[enter]键确认。

#### 提示

须知!

按[esc]键立刻中断加载过程。

# 7.8 出厂设置

出厂设置参数由微密斯定义。若恢复出厂设置,系统将回到预定义的初始位置。 此功能可帮助重新设定新参数集。

以下为出厂设置参数:

RI = 0.50 ms, FA = 0.20 ms, OT = 2.0 ms, NL = 80 %, DL 10.0 ms以及NP = 1

- 步骤1: 按[recall]键打开加载菜单。
- 步骤2: 按[]键进入默认存储位置。
- 步骤 3: 按[enter]键确认选项。

#### 提示

### 须知!

仅工作配置参数(setup 0)将被更改为出厂设置参数。可随时按[esc]键中断加载过程。

下表列出了Setups出厂设置参数。

|         |      | OT [ms] |      |    |    | DL [ms] |
|---------|------|---------|------|----|----|---------|
| Setup 0 | 0,50 | 2,0     | 0,20 | 80 | 1  | 10,0    |
| Setup 1 | 1,00 | 4,0     | 0,12 | 80 | 1  | 10,0    |
| Setup 2 | 0,50 | 2,0     | 0,20 | 80 | 10 | 10,0    |
| Setup 3 | 0,40 | 0,6     | 0,16 | 80 | 1  | 10,0    |

表 20: Setups出厂设置参数

Setup 4 到10 (见子章节4.5.5 "子菜单"Service-Option"服务选项", 32页)与setup 0 (工作配置)参数一样。

可通过菜单,将已更改的参数重置为出厂默认值。进入子菜单"Service-Option",然后选中菜 单项"Service Code",按[enter]键。输入4位数的服务代码 1000,按[enter]键确认。通过[←] 或[→]键在4个选项中切换。进入"Factory Settings"出厂设置,然后按[enter]键。 可在此重置Setup 0 - 3、所有Setup 或所有参数值("Reset ALL",将关闭加热块)。按[↑]或[↓] 键浏览菜单项,按[enter]键确认选择,再按[enter]键确认整个设置过程。

# 7.9 辅助模式

在此模式下系统与阀的内部连接断开,因此无法运行点胶。但可使用 MDC的其它所有功能,如,查看参数或控制加热块。辅助模式激活期间,屏幕下行将显示"Auxiliary Mode"。关闭 MDC,辅助模式自动关闭。

可在菜单设置辅助模式。在"Service Option"的子菜单"Service Code",输入服务代码"1000"子章节4.5.5,32页。

若出现错误信息199 (Valve Error),可将系统切换到辅助模式。在此情况下仍可使用MDC多数功能,查看相关信息(见章节11,128页)。

# 7.10 安装加热块点胶

可在微点胶系统MDS 3200j上安装喷嘴加热块,如MDH-230te, MDH-230tf或MDH-230tg(见图 38)。若系统中接入加热块,主菜单将显示当前温度(单位℃),而不再显示"Ready"。使用 加热块时的详细菜单信息,请参考子章节4.5.3,29页和子章节7.10,62页。

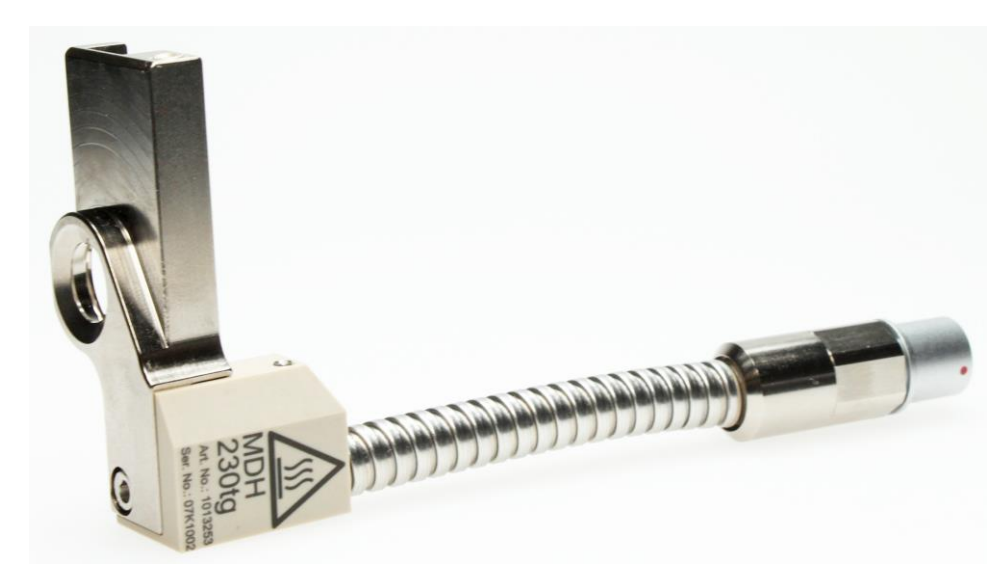

图 38: 加热块MDH-230tg

# ▲小心

小心! (高温,烫伤)

喷嘴加热块可加热至 120 ℃,操作期间不要触碰加热区域。待其充分冷却后,再进行下一步操作。

安装加热块,可帮助调整点胶介质的动力粘度。在很多情况下,点胶介质要通过加热才会出胶。若点胶应用需要恒温进行,或点胶温度要求高于室温,可安装喷嘴加热块。

# 提示

须知!

MDH-230tf加热块有MDH-230tfl和MDH-230tfr两种型号。"r"代表"右侧安装";"I"代表"左侧安装"。两种版本的区别只是几何形状不同。

# 7.10.1 安装MDH-230tf加热块

| 步骤1                                         |                                             |
|---------------------------------------------|---------------------------------------------|
| 用异丙醇充分润滑加热块定位 O型圈,再将其推入无止推力轴承MDH 230t-fix上。 | 1 1                                         |
| 小心!                                         |                                             |
| 操作前请确保已通过控制器关闭加热块。                          |                                             |
| 步骤2                                         |                                             |
| 将已装配好加热块定位O型圈的无止推力轴承<br>MDH 230t-fix 拧入液盒。  | MDV 32                                      |
| 提示!                                         |                                             |
| 轴承 MDH 230-tf无法被彻底拧紧。将其拧到螺纹<br>末端即可。        |                                             |
| 步骤3                                         |                                             |
| 将加热块推入无止推力轴承。                               |                                             |
| 提示!                                         |                                             |
| O型圈必须彻底压进槽孔,其边缘不可突出(见下图)!                   | MDH-230th                                   |
|                                             | Art No. 101206                              |
| 安装加热块时,确保弹性保护管如图放置。                         |                                             |
| 步骤4                                         |                                             |
| 将喷嘴单元手动拧入液盒。                                |                                             |
| 提示!                                         | MDH-23001<br>Ar. 1012281<br>Ser. No. 111101 |
| 将弹性保护管的上半部分固定住,避免因阀振动<br>可能引发的问题。           | 1                                           |
|                                             |                                             |

表 21: 安装加热块

### 7.10.2加热块和控制器MDC

可在 MDC 的子菜单"heater"(见下图)开启加热块。按[enter]键和方向键进入"heater",并在 此开启加热功能,设置加热温度。加热温度介于1 ℃到 120 ℃。(关于加热块菜单的详细信 息,请参考子章节4.5.3,29页)。

可在子菜单"Heater Voltage",按需将加热电压切换为110V或230V(启动期间,MDC屏幕将显示当前电压。若电压设置不正确,将会影响点胶结果,延长加热时间)。

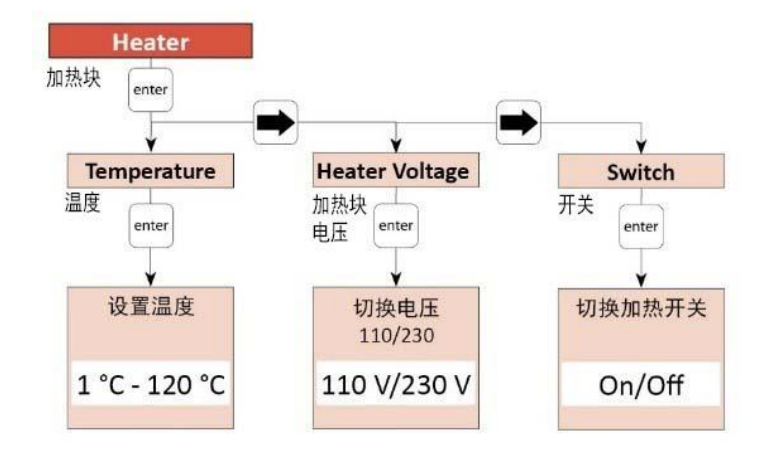

图 39: 子菜单"Heater"加热块

#### 提示

#### 须知!

可通过RS-232C串口控制加热块。相关指令及信息,请参考章节子章节8.1.2,70页。

可用外接加热控制器代替 MDC 内置的加热控制器。我们为您提供不同型号的加热块控制器: MHC 3001(物料号: 1012948,可控制1个加热块)和MHC 3002(物料号: 1012949,可控制2个加热块)。

#### 7.10.3 带加热块的校准

点胶操作前,必须校准喷嘴到撞针的相对位置。每次安装前或更换喷嘴单元后,都要重新进 行校准。校准可避免点胶过程中漏胶(见子章节6.5,50页)。

#### 注意

提示!

确保校准前系统已清洗干净。若撞针和喷嘴间有尘垢,将影响校准结果,从而影响点胶结果。 请确保校准前不要将喷嘴单元拧过紧。

| <b>步骤1</b><br>开启加热块,设置目标温度。等待系统适应目标<br>温度(见子章节4.5.3,29页表格)。<br>按[adj]键开启校准。系统将首先触发500个脉<br>冲,为阀的校准做准备。                                   | VERMENTER<br>ME  ME ME ME ME ME ME ME ME ME ME ME ME ME |
|----------------------------------------------------------------------------------------------------|---------------------------------------------------------|
| 步骤2<br>用工具MDT 301,将喷嘴单元MDH 230tf-fix拧入到<br>液盒,直到红色的LED校准灯亮起。屏幕显示的<br>校准值应约为1100或稍高一点。<br>小心!<br>确保喷嘴调整螺母内的撞针引导环H和喷嘴已拧<br>紧。              | tetane 406001<br>ver 300007 by graver threads           |
| <b>步骤3</b><br>慢慢从液盒上拧松喷嘴单元,直到红色的LED校<br>准灯灭。<br>屏幕现在显示的校准值应介于985-1000。<br><b>小心!</b><br>若校准值一直波动或在短时间内下降(约5<br>秒),需从步骤1开始,重新进行校准。        | tourne 4cabooi<br>une 1000007 be graves threads         |
| <b>步骤 4</b><br>慢慢将喷嘴单元拧入到液盒,直到绿色的LED校<br>准灯亮起。屏幕显示的校准值应介于1030-<br>1040。按[enter]键确认校准完成。<br>小心!<br>仅在绿色的LED校准灯亮起时,可按[enter]键确<br>认顺利完成校准。 | titizities 464001<br>Wei 100007 by yawn theads          |

# 注意

# 提示!

- 小心地将喷嘴单元拧入到液盒, 拧入时应避免歪斜, 否则可能损坏喷嘴单元的细螺纹。
- 校准过程中确保屏幕显示的校准值不超过 1250, 否则可能损坏撞针。

提示

### 须知!

- 可随时按[esc]键中断校准。
- 顺利完成校准后,绿色的LED灯将在约3 s后变暗。

# 7.10.4拆卸加热块

在加热设置菜单关闭加热块,耐心等待其充分冷却后,再进行拆卸操作。

- 用工具 MDT 327, 拧下喷嘴单元。
- 小心地推出加热块。
- 拧下无止推力轴承 MDH 230t-fix。
- 从轴承上取下 O型圈。注意不要将O型圈放入超声波清洗箱。

# 7.11 关闭微点胶系统

- 步骤 1: 结束当前点胶程序, 使阀回到停机位。
- 步骤2:将供给压力降至周围环境气压再断开压力供给,必要时用 MDT 309密封塞堵住胶筒。
- 步骤3:关闭控制器(ON/OFF键在后面板),等待几秒钟让控制器释放电压。
- 步骤4: 断开胶筒与阀的连接。
- 步骤5: 断开阀上所有的线缆连接。
- 步骤6: 拧下所有用来固定阀的螺丝。

若点胶介质有自凝性,拆下各组件后需尽快清洗以免堵塞。请拆卸点胶阀及其所有组件,并 清洗点胶阀与点胶介质接触的所有组件(见章节9,101页)。

# 8 通讯接口

控制器上有3种通讯端口。9-pin RS-232C串口、15-pin PLC 接口和AUX 接口。

# 8.1 RS-232C串口: Sub-D, 9-pin

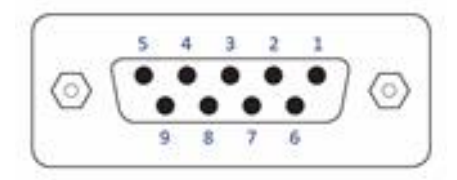

### 图 40: 串行接口

此串行接口按照SCPI标准构造。

"Standard Commands for Programmable Instruments"简称SCPI,是用来控制和编程的标准指令集。SCPI指令以ASCII文本形式传输,可在任何开发环境下,由任何可选编程语言生成。串行接口适用于软件握手通信。未使用硬件握手通信。

#### 提示

### 触发和串行通信

触发脉冲序列时,不要通过此串口发送指令。仅可在脉冲序列之间(DosOK信号处于"high"高电平)通过串口进行通信。当加热块开启时,更应格外注意。

此外,仅在MDC处于主菜单时,才可向它发送数据。而且向控制器发完数据后,要先等待 "OK"信号才能进行下一步操作。

# 8.1.1 引脚分配

| 引脚 | 特点 | 电平    | 功能       |
|----|----|-------|----------|
| 1  | 预留 |       |          |
| 2  | 输出 | ТХ    | 串行输出信号   |
| 3  | 输入 | RX    | 串行输入信号   |
| 4  |    |       | 接至 PIN 6 |
| 5  | 接地 |       | 接地       |
| 6  |    |       | 接至 PIN 4 |
| 7  | 预留 |       |          |
| 8  | 预留 | ·<br> |          |
| 9  | 预留 | ·     |          |

MDC 3200+控制器RS-232C协议采用 RS-232C 标准,专为通过1:1连接的串行电缆与 Sub-D 9 pin 插头/接口进行通信而设计。

MDC 3200+控制器使用以下参数配置进行通信:

- 同步模式: 半双工传输
- Bits/s: 9600 115200(5个选项可选,见子章节4.5.5,32页)
- 起始位:1
- 数据长度: 8 bit (ASCII)
- 奇偶校验位:无
- 停止位:1
- 记录:无

# 8.1.2 RS-232C指令

以下是MDC 3200j的RS-232C指令列表。每个指令都包含简短的说明及示例。列表顺序同发送 HELP指令得到的回应相同,但在Help-输出中,一些指令进行了合并,如"HEATER:ON"和 "HEATER:OFF"。列表基于固件版本4072HVA-R。

每个指令必须以换行符(LF, \n, 0x0a)然后回车符结束 (CR, \r, 0x0d)。必须按此顺序输入指令。

#### 提示

#### 对指令的回应

控制器将对接收的每个指令作出回应,可能的回应如下:

• 回应指令所询问的一个数值或数值组

- OK,确认指令
- NAK("not acknowledged"未识别),输入错误(如,不完整的数值组或输入的数值超出范围)
- "NO HEATER",发送指令"HEATER:1:ON"(开启加热),但系统未接入加热块
- "Auxiliary Mode"辅助模式,系统处于辅助模式时,向其发送指令"SYSTEM:SHOW:VALVEID"。

如果系统对输入的指令无回应,连接可能已中断(如,线缆故障或接口故障)或指令没有以回 车符结束(0x0d)。

关于指令的回应时间,请参考下面的列表。最高和最低的波特率值对回应时间的影响较大,因此都将会被系统记录。回应内容的长度也会影响回应时间。如,发送 ESR 指令时,实际报告的错误量不同,产生的影响也大不相同。请注意,指令的回应时间也取决于串口硬件,给出的数值仅供参考。

#### 提示

**须知(仅当系统内置RTC时可用的指令)** 仅当MDC 3200j内置RTC(实时钟)时,方可使用指令GETTD。

# 8.1.2.1 概览

| RS-232C指令                    | 反应时间(单位ms)  |               |
|------------------------------|-------------|---------------|
|                              | 波特率:        |               |
|                              | 9600 bits/s | 115200 bits/s |
| 1. *ESR? (如, 50条错误)          | 3960        | 940           |
| 2. *ESR2? (如, 50条错误)         | 8740        | 1250          |
| 3. *IDN?                     | 360         | 340           |
| 4. *OPC?                     | 50          | 40            |
| 5. ADJUST:?                  | 50          | 40            |
| 6. ADJUST:START              | 110         | 90            |
| 7. HEATER:?                  | 100         | 70            |
| 8. HEATER:1:OFF              | 100         | 70            |
| 9. HEATER:1:ON               | 90          | 70            |
| 10. HEATER:110V              | 80          | 60            |
| 11. HEATER:230V              | 80          | 60            |
| 12. KEY:ENTER                | 60          | 40            |
| 13. KEY:ESCAPE               | 60          | 40            |
| 14. HELP                     | 1860        | 640           |
| 15.LCD?                      | 360         | 340           |
| 16. MAINT:STATUS             | 670         | 340           |
| 17. MAINT:MESSAGE:OFF        | 70          | 60            |
| 18. MAINT:MESSAGE:ON         | 70          | 60            |
| 19. SYSTEM:KLOCK:OFF         | 50          | 40            |
| 20. SYSTEM:KLOCK:ON          | 60          | 40            |
| 21. SYSTEM:SHOW:CYCLES       | 70          | 50            |
| 22. SYSTEM:SHOW:VALVEID      | 90          | 70            |
| 23. SYSTEM:SHOW:CONTROLLERID | 100         | 70            |
| 24. SYSTEM:SHOW:STATUS       | 690         | 340           |
| 25. SYSTEM:SHOW:ACTTEMP      | 50          | 40            |
| 26. SYSTEM:DOSOKDELAY:OFF    | 80          | 60            |
| 27. SYSTEM:DOSOKDELAY:ON     | 80          | 60            |
| 28. SYSTEM:SINGLEDOSOK:SETUP | 80          | 60            |
| 29. SYSTEM:SINGLEDOSOK:PULSE | 80          | 60            |
| 30.SYSTEM:PASSWORD:<密码>      | 50          | 40            |
| 31. SYSTEM:PASSWORD:OFF      | 80          | 60            |
| 32. SYSTEM:PASSWORD:ON       | 80          | 60            |
| 33.SYSTEM:PASSWORD:SET:<密码>  | 80          | 70            |
| 34. SYSTEM:AUXILIARYMODE:OFF | 120         | 100           |

| RS-232C指令                                                                                        | 反应时间(单位ms)  |               |
|--------------------------------------------------------------------------------------------------|-------------|---------------|
|                                                                                                  | 波特率:        |               |
|                                                                                                  | 9600 bits/s | 115200 bits/s |
| 35. SYSTEM:AUXILIARYMODE:ON                                                                      | 120         | 110           |
| 36. TEMP:?                                                                                       | 80          | 60            |
| 37.TEMP:<目标温度,单位 ℃>                                                                              | 50          | 40            |
| 38. TRIGGER:SET:?                                                                                | 370         | 340           |
| 39. TRIGGER:SET: <ri>,<ot>,<fa>,<nl>,<np>,<dl></dl></np></nl></fa></ot></ri>                     | 80          | 50            |
| 40. TRIGGER:SET: <ri>,<ot>,<fa>,<nl>,<np>,<dl>,1</dl></np></nl></fa></ot></ri>                   | 100         | 80            |
| 41. TRIGGER:ASET:?                                                                               | 370         | 340           |
| 42. TRIGGER:ASET: <ri>,<ot>,<fa>,<nl>,<np>,<dl></dl></np></nl></fa></ot></ri>                    | 80          | 50            |
| 43. TRIGGER:ASET: <ri>,<ot>,<fa>,<nl>,<np>,<dl>,1</dl></np></nl></fa></ot></ri>                  | 100         | 80            |
| 44. STRIGGER:SET: <ri>,<ot>,<fa>,<nl>,<np>,<dl></dl></np></nl></fa></ot></ri>                    | 380         | 350           |
| 45. STRIGGER:SET: <ri>,<ot>,<fa>,<nl>,<np>,<dl>,1</dl></np></nl></fa></ot></ri>                  | 400         | 380           |
| 46. STRIGGER:ASET: <ri>,<ot>,<fa>,<nl>,<np>,<dl></dl></np></nl></fa></ot></ri>                   | 390         | 360           |
| 47. STRIGGER:ASET: <ri>,<ot>,<fa>,<nl>,<np>,<dl>,1</dl></np></nl></fa></ot></ri>                 | 390         | 380           |
| 48. VALVE:UP                                                                                     | 60          | 40            |
| 49. VALVE:DOWN                                                                                   | 60          | 40            |
| 50. VALVE:OPEN                                                                                   | 60          | 40            |
| 51.VALVE:OPEN: <ri>,<ot>,<fa>,<nl>,<np>,<dl></dl></np></nl></fa></ot></ri>                       | 70          | 50            |
| 52. VALVE:AOPEN                                                                                  | 60          | 40            |
| 53. VALVE:AOPEN: <ri>,<ot>,<fa>,<nl>,<np>,<dl></dl></np></nl></fa></ot></ri>                     | 70          | 50            |
| 54. SVALVE:OPEN                                                                                  | 370         | 340           |
| 55. SVALVE:OPEN: <ri>,<ot>,<fa>,<nl>,<np>,<dl></dl></np></nl></fa></ot></ri>                     | 380         | 350           |
| 56. SVALVE:AOPEN                                                                                 | 370         | 340           |
| 57. SVALVE:AOPEN: <ri>,<ot>,<fa>,<nl>,<np>,<dl></dl></np></nl></fa></ot></ri>                    | 380         | 350           |
| 58. WRITE:LCD:<文本>                                                                               | 60          | 40            |
| 59. SETUP:SAVE: <setup编号>:<rl>,<ot>,<fa>,<nl>,<np>,<dl></dl></np></nl></fa></ot></rl></setup编号>  | 250         | 80            |
| 60. SETUP:ASAVE: <setup编号>:<rl>,<ot>,<fa>,<nl>,<np>,<dl></dl></np></nl></fa></ot></rl></setup编号> | 100         | 70            |
| 61. SETUP:READ:< Setup编号>                                                                        | 370         | 340           |
| 62. SETUP:AREAD:< Setup编号>                                                                       | 370         | 340           |
| 63. BAUDRATE:0/1/2/3/4                                                                           | 60          | 40            |
| 64. GETTD                                                                                        | 90          | 70            |
| 65. MDC:RESTART                                                                                  | 170         | 150           |
# 8.1.2.2 说明

| *ESR?       | ESR? = Event | Status Register Query事件状态记录查询                  |
|-------------|--------------|------------------------------------------------|
| 说明:         | 发送此指令,       | 将显示系统最近发生的错误信息列表。列表从最新一条错                      |
|             | 误信息开始显       | 示,最多可显示50条错误信息。                                |
|             | 每一条错误信       | 息都包括阀ID(若已知)、时刻和日期信息。若MDC实时                    |
|             | 钟RTC故障,F     | 时间值将显示为"00:00:00 2014-01-01"。                  |
| 示例 <b>:</b> | 输入:          | *ESR?                                          |
|             | 结果 <b>:</b>  | 显示最近的错误信息列表(最多50条)。                            |
|             | 回应:          | 8 199 VALVE ERROR 08FU04 09:16:38 2018-01-21   |
|             |              | 9 104 INCORR. VALVE 08FU04 09:16:21 2018-01-21 |

| 2 | *ESR2? | ESR2? = Even | t Status Register Query 2事件状态记录查询2              |
|---|--------|--------------|-------------------------------------------------|
|   | 说明:    | 发送此指令,       | 将显示系统最近发生的错误信息列表。列表从最新一条错                       |
|   |        | 误信息开始显       | 示,最多可显示50条错误信息。                                 |
|   |        | 每一条错误信       | 息都包括阀ID(若已知)、时刻和日期。若MDC实时钟                      |
|   |        | RTC故障,时      | 间值将显示为"00:00:00 2014-01-01"。此外发生故障时,            |
|   |        | 每条错误信息       | 都会列出所有Setup 0到3的参数。                             |
|   | 示例:    | 输入:          | *ESR2?                                          |
|   |        | 结果:          | 显示最近的错误信息列表(最多50条)及设置参数。                        |
|   |        | 回应:          | 20 199 VALVE ERROR 000000 09:16:38 2018-01-21   |
|   |        |              | 0, 0, 0, 0, 0, 0                                |
|   |        |              | 0, 0, 0, 0, 0, 0                                |
|   |        |              | 0, 0, 0, 0, 0, 0                                |
|   |        |              | 0, 0, 0, 0, 0, 0                                |
|   |        |              | 27 104 INCORR. VALVE 08FU04 09:16:21 2018-01-21 |
|   |        |              | 30, 5, 30, 80, 1, 20                            |
|   |        |              | 50, 20, 20, 80, 1, 100                          |
|   |        |              | 50, 20, 20, 80, 1, 100                          |
|   |        |              | 50, 20, 20, 80, 1, 100                          |

| 3 | *IDN? | IDN? = Identification Query识别查询 |                               |  |
|---|-------|---------------------------------|-------------------------------|--|
|   | 说明:   | 设备详细信息<br>本                     | ,格式如下:型号(HV高粘度或NV低粘度),软件版     |  |
|   |       | 4.0                             |                               |  |
|   | 示例:   | 输入:                             | *IDN?                         |  |
|   |       | 结果 <b>:</b>                     | Micro Dispenser HV, 4072HVA-P |  |
|   |       | 回应:                             | Micro Dispenser HV, 4072HVA-P |  |

|                       | 4 *OPC? OPC? = Operation Complete Query操作完成查询 |                         |                         |
|-----------------------|-----------------------------------------------|-------------------------|-------------------------|
| 说明: 查询最近的脉冲计数(自上一次查询过 |                                               | 冲计数(自上一次查询过后),然后将计数器清零。 |                         |
|                       | 示例 <b>:</b>                                   | 输入:                     | *OPC?                   |
|                       |                                               | 结果 <b>:</b>             | 自上一次查询以后累计的脉冲计数(此后计数器将清 |
|                       |                                               |                         | 零)。                     |
|                       |                                               | 回应:                     | 669                     |

|  | ADJUST:?    |                                                         |               |  |  |
|--|-------------|---------------------------------------------------------|---------------|--|--|
|  | 说明:         | 用此指令查询校准状态。                                             |               |  |  |
|  |             | 有以下几种情                                                  | 有以下几种情况:      |  |  |
|  |             | • 未知状态                                                  | (回应0)         |  |  |
|  |             | 系统不能识别校准状态。此为例外情况。需关闭并再次开启控制器,控制器上的校准值将重置为"0"。然后再次进行校准。 |               |  |  |
|  |             | • 校准螺丝太松(回应1)                                           |               |  |  |
|  |             | 继续拧紧校准螺丝,执行校准。                                          |               |  |  |
|  |             | • 校准成功                                                  | (回应2)         |  |  |
|  |             | 喷嘴到撞针的相对位置OK                                            |               |  |  |
|  |             | • 校准螺丝拧太紧(回应3)                                          |               |  |  |
|  |             | 继续拧松枝                                                   | 交准螺丝,执行校准。    |  |  |
|  | 示例 <b>:</b> | 输入:                                                     | ADJUST:?      |  |  |
|  |             | 结果:                                                     | 系统告知当前喷嘴位置。   |  |  |
|  |             | 回应:                                                     | 2             |  |  |
|  |             |                                                         | 喷嘴已正确校准,校准成功。 |  |  |

|  | ADJUST:START |                        |                                            |  |
|--|--------------|------------------------|--------------------------------------------|--|
|  | 说明:          | 发送此指令启                 | 动校准。校准是为了调整喷嘴与撞针的相对位置。每一次                  |  |
|  |              | 初始启动前或                 | 更换喷嘴里兀后都需校准。                               |  |
|  |              | 进一步信息,请参考子章节8.2.3,99页。 |                                            |  |
|  | 示例:          | 输入:                    | ADJUST:START                               |  |
|  |              | 结果:                    | 启动校准。                                      |  |
|  |              | 回应:                    | Unscrew Nozzle Press Enter(拧松喷嘴单元,按Enter键) |  |

| HEATER:?    |                            |                         |  |
|-------------|----------------------------|-------------------------|--|
| 说明:         | 发送此指令查看加热块状态。包括目标加热温度、加热块电 |                         |  |
|             | 开关状态。                      |                         |  |
| 示例 <b>:</b> | 输入:                        | HEATER:?                |  |
|             | 结果:                        | 查看加热块开关状态、目标加热温度及加热块电压。 |  |
|             | 回应:                        | ON,20°C,230V            |  |

| 8                    | HEATER:1:OFF | ATER:1:OFF |                |  |
|----------------------|--------------|------------|----------------|--|
| 说明: 用此指令关闭系统中接入的加热块。 |              | 系统中接入的加热块。 |                |  |
|                      | 示例 <b>:</b>  | 输入:        | HEATER:1:OFF   |  |
|                      |              | 结果:        | 关闭系统中接入的喷嘴加热块。 |  |
|                      |              | 回应:        | ОК             |  |

| HEATER:1:ON |                                     |                       |
|-------------|-------------------------------------|-----------------------|
| 说明:         | 用此指令开启                              | 系统中接入的加热块。            |
|             | 若开启加热块                              | ,Delay 设置的最小值为2,0 ms。 |
|             | 若设置的 Delay 小于该最小值,系统将自动默认设置为2,0 ms。 |                       |
| 示例 <b>:</b> | 输入:                                 | HEATER:1:ON           |
|             | 结果:                                 | 开启系统中接入的喷嘴加热块。        |
|             | 回应:                                 | ОК                    |
|             |                                     | N                     |
|             |                                     | 或                     |
|             |                                     | No Haster (艺士拉) 抽動 Ho |
|             |                                     | NO Heater (有木按八加恐坎)   |

| 10 | HEATER:110V |        |                 |  |
|----|-------------|--------|-----------------|--|
|    | 说明:         | 用此指令将加 | 热控制电压调整为110V。   |  |
|    | 示例 <b>:</b> | 输入:    | HEATER:110V     |  |
|    |             | 结果:    | 将加热控制电压调整为110V。 |  |
|    |             | 回应:    | ОК              |  |

| 11 | HEATER:230V |             |                 |  |  |
|----|-------------|-------------|-----------------|--|--|
|    | 说明:         | 用此指令将加      | 热控制电压调整为230V。   |  |  |
|    | 示例 <b>:</b> | 输入:         | HEATER:230V     |  |  |
|    |             | 结果 <b>:</b> | 将加热控制电压调整为230V。 |  |  |
|    |             | 回应:         | ОК              |  |  |

|  | KEY:ENTER   |                                     |              |
|--|-------------|-------------------------------------|--------------|
|  | 说明:         | 用此指令向控制器发送 Enter信号。仅当MDC的屏幕显示错误信息时, |              |
|  |             | 可发送此串行指令作为回应。此指令的作用相当于控制器面板上的       |              |
|  |             | [enter]键。                           |              |
|  | 示例 <b>:</b> | 输入:                                 | KEY:ENTER    |
|  |             | 结果 <b>:</b>                         | 发送ENTER信号。   |
|  |             | 回应:                                 | OK(MDC无其它回应) |

|  | KEY:ESCAPE |        |                                |
|--|------------|--------|--------------------------------|
|  | 说明:        | 用此指令向控 | 制器发送 Escape信号,仅当MDC屏幕显示错误信息时,可 |
|  |            | 发送此串行指 | 令作为回应。此指令的作用与控制器面板上的[esc]键相    |
|  |            | 同。     |                                |
|  | 示例:        | 输入:    | KEY:ESCAPE                     |
|  |            | 结果:    | 发送ESCAPE信号。                    |
|  |            | 回应:    | OK(MDC无其它回应)                   |

| HELP |                    |                  |  |
|------|--------------------|------------------|--|
| 说明:  | 显示所有 RS-232C 指令列表。 |                  |  |
| 示例:  | 输入:                | HELP             |  |
|      | 结果 <b>:</b>        | 所有 RS-232C 指令列表。 |  |
|      | 回应:                | 所有指令列表。          |  |

| LCD? | LCD? = Liquid-Crystal Display Query液晶显示査询 |                            |  |  |
|------|-------------------------------------------|----------------------------|--|--|
| 说明:  | 用此指令查询屏幕当前的显示内容。                          |                            |  |  |
| 示例:  | 输入:                                       | LCD?                       |  |  |
|      | 结果 <b>:</b>                               | 开启控制器后立刻发送此指令,屏幕显示"READY"。 |  |  |
|      | 回应:                                       | "Ready"                    |  |  |

| MAINT:STATUS | MAINT = Maiı | ntenance维护保养              |
|--------------|--------------|---------------------------|
| 说明:          | 发送此指令,       | 将显示目前脉冲计数所占预设极值的百分比。该信息有助 |
|              | 于您预判下一       | 次更换组件或保养的时间。              |
| 示例:          | 输入:          | MAINT:STATUS              |
|              | 结果 <b>:</b>  | 显示当前脉冲计数所占预设极值的百分比以及维护提示  |
|              |              | 的设置状态。                    |
|              | 回应:          | Maintenance: 10 %         |
|              |              | Nozzle: 20 %              |
|              |              | Tappet: 30 %              |
|              |              | Maint. Message: ON        |

|  | MAINT:MESSAGE:OFF (MAINT = Maintenance维护保养) |             |                             |
|--|---------------------------------------------|-------------|-----------------------------|
|  | 说明:                                         | 用此指令关闭      | 维护保养提示。                     |
|  |                                             | 屏幕的第二行      | 将不再显示"Maint."。即使喷嘴或撞针的更换期限已 |
|  |                                             | 到,或者维护      | 保养期限已到,红色的维护保养提示灯也不会再亮起。    |
|  |                                             | 出厂默认开启      | 维护保养提示。                     |
|  | 示例 <b>:</b>                                 | 输入:         | MAINT:MESSAGE:OFF           |
|  |                                             | 结果 <b>:</b> | 关闭维护保养提示。                   |
|  |                                             | 回应:         | ОК                          |

|  | MAINT:MESSAGE: | MAINT:MESSAGE:ON (MAINT = Maintenance维护保养) |                              |  |
|--|----------------|--------------------------------------------|------------------------------|--|
|  | 说明:            | 用此指令开启                                     | 维护保养提示。                      |  |
|  |                | 屏幕的第二行                                     | 将显示"Maint."。若喷嘴或撞针的更换期限已到,或者 |  |
|  |                | 维护保养期限                                     | 已到,红色的LED维护保养提示灯将亮起。         |  |
|  |                | 出厂默认开启                                     | 维护保养提示。                      |  |
|  | 示例 <b>:</b>    | 输入:                                        | MAINT:MESSAGE:ON             |  |
|  |                | 结果:                                        | 开启维护保养提示。                    |  |
|  |                | 回应:                                        | ОК                           |  |

| 19 | SYSTEM:KLOCK:OFF (KLOCK = Key Lock键盘锁) |            |                  |  |
|----|----------------------------------------|------------|------------------|--|
|    | 说明:                                    | 用此指令解除键盘锁。 |                  |  |
|    | 示例 <b>:</b>                            | 输入:        | SYSTEM:KLOCK:OFF |  |
|    |                                        | 结果:        | 控制器键盘可用。         |  |
|    |                                        | 回应:        | ОК               |  |

| SYSTEM:KLOCK:ON (KLOCK = Key Lock键盘锁) |                        |                 |  |
|---------------------------------------|------------------------|-----------------|--|
| 说明:                                   | 用此指令激活键盘锁,以防止未授权的参数更改。 |                 |  |
| 示例:                                   | 输入:                    | SYSTEM:KLOCK:ON |  |
|                                       | 结果 <b>:</b>            | 键盘被锁定。          |  |
|                                       | 回应:                    | ОК              |  |

|  | SYSTEM:SHOW:CYCLES |               |                    |  |
|--|--------------------|---------------|--------------------|--|
|  | 说明:                | 用此指令读取当前脉冲计数。 |                    |  |
|  | 示例:<br>            | 输入:           | SYSTEM:SHOW:CYCLES |  |
|  |                    | 结果 <b>:</b>   | 显示当前脉冲计数。          |  |
|  |                    | 回应:           | 1235000            |  |

| 22 SYSTEM:SHOW:VALVEID |                                              |                     |
|------------------------|----------------------------------------------|---------------------|
| 说明:                    | 用此指令显示点胶阀ID。                                 |                     |
|                        | 系统处于Auxiliary Mode辅助模式时,回应为"Auxiliary Mode"。 |                     |
| 示例 <b>:</b>            | 输入:                                          | SYSTEM:SHOW:VALVEID |
|                        | 结果 <b>:</b>                                  | 显示系统当前接入的点胶阀ID。     |
|                        | 回应:                                          | Valve ID: 10PEA001  |

|                  | 3 SYSTEM:SHOW:CONTROLLERID |             |                          |
|------------------|----------------------------|-------------|--------------------------|
| 说明: 用此指令显示控制器ID。 |                            | 控制器ID。      |                          |
|                  | 示例:                        | 输入:         | SYSTEM:SHOW:CONTROLLERID |
|                  |                            | 结果 <b>:</b> | 显示控制器ID。                 |
|                  |                            | 回应:         | Controller ID: 13050     |

|  | SYSTEM:SHOW:STATUS |               |                                           |
|--|--------------------|---------------|-------------------------------------------|
|  | 说明:                | 用此指令展示        | KeyLock键盘锁、DosOK with Delay、SingleDosOK以及 |
|  |                    | Auxiliary Mod | e辅助模式当前状态。                                |
|  | 示例:                | 输入:           | SYSTEM:SHOW:STATUS                        |
|  |                    | 结果:           | 展示以上所列项目的设置状态。                            |
|  |                    | 回应:           | KeyLock: OFF                              |
|  |                    |               | DosOK with Delay: OFF                     |
|  |                    |               | SingleDosOK: per pulse                    |
|  |                    |               | Auxiliary Mode: OFF                       |

| SYSTEM:SHOW:ACTTEMP |         |                            |  |
|---------------------|---------|----------------------------|--|
| 说明:                 | 用此指令查看  | 当前压电驱动器温度。                 |  |
|                     | 提示:     |                            |  |
|                     | 当MDC控制器 | 接入MFC加热控制器时,此指令不可用,否则将得到错误 |  |
|                     | 的数值。    |                            |  |
| 示例 <b>:</b>         | 输入:     | SYSTEM:SHOW:ACTTEMP        |  |
|                     | 结果:     | 以℃为单位,显示当前压电驱动器温度。         |  |
|                     | 回应:     | 70                         |  |

|                         | SYSTEM:DOSOKDELAY:OFF |             |                               |
|-------------------------|-----------------------|-------------|-------------------------------|
| 说明: 用此指令关闭 DOSOK-Delay。 |                       |             | DOSOK-Delay。                  |
|                         |                       | 关闭DOSOK-D   | Pelay后,延迟时长不会被计入到DOSOK 信号时长里。 |
|                         | 示例:                   | 输入:         | SYSTEM:DOSOKDELAY:OFF         |
|                         |                       | 结果 <b>:</b> | 关闭DOSOK-Delay。                |
|                         |                       | 回应:         | ОК                            |

|  | SYSTEM:DOSOKAYDELAY:ON |           |                              |
|--|------------------------|-----------|------------------------------|
|  | 说明 <b>:</b>            | 用此指令开启    | DOSOK-Delay。                 |
|  |                        | 开启DOSOK-D | Delay后,延迟时长将被计入到DOSOK 信号时长里。 |
|  | 示例 <b>:</b>            | 输入:       | SYSTEM:DOSOKDELAY:ON         |
|  |                        | 结果:       | 开启DOSOK-delay。               |
|  |                        | 回应:       | ОК                           |

| 28                                             | 28 SYSTEM:SINGLEDOSOK:SETUP |                              |                                           |  |
|------------------------------------------------|-----------------------------|------------------------------|-------------------------------------------|--|
| 说明: 用此指令将Single-DOSOK 信号设置为"Setup"。Single-DOSO |                             |                              | ngle-DOSOK 信号设置为"Setup"。Single-DOSOK 的信号长 |  |
|                                                |                             | 度与"Setup"的长度相同。              |                                           |  |
|                                                | 示例 <b>:</b>                 | 输入: SYSTEM:SINGLEDOSOK:SETUP |                                           |  |
|                                                |                             | 结果:                          | 将single-DOSOK设置为"setup"。                  |  |
|                                                |                             | 回应: OK                       |                                           |  |

| 29                     | SYSTEM:SINGLEDOSOK:PULSE |           |                                          |
|------------------------|--------------------------|-----------|------------------------------------------|
| 说明: 用此指令将Single-DOSOK信 |                          | 用此指令将Si   | ngle-DOSOK信号设置为"Pulse"。Single-DOSOK的信号长度 |
|                        |                          | 与pulse的长度 | 度相同。                                     |
| 示例: 输入: SYSTE/         |                          | 输入:       | SYSTEM:SINGLEDOSOK:PULSE                 |
|                        |                          | 结果:       | 将Single-DOSOK设置为"Pulse"。                 |
|                        |                          | 回应:       | ОК                                       |

| SYSTEM:PASSWORD: <your password密码=""></your> |                                              |                        |  |
|----------------------------------------------|----------------------------------------------|------------------------|--|
| 说明:                                          | 此指令将在PLC触发后,发送6位数的密码来解除键盘锁。每一个数位可            |                        |  |
|                                              | 以是1、2、3或4(对应键盘的"[←]", "[↑]", "[↓]"和 "[→]"键)。 |                        |  |
| 示例 <b>:</b>                                  | 输入:                                          | SYSTEM:PASSWORD:111111 |  |
|                                              | 结果 <b>:</b>                                  | 解除键盘锁。                 |  |
|                                              | 回应:                                          | ОК                     |  |

#### 31 SYSTEM:PASSWORD:OFF 说明, 发送此指公关闭

| 说明 <b>:</b> | 发送此指令关闭密码功能,使PLC触发点胶后的解锁键盘密码功能失 |                     |  |
|-------------|---------------------------------|---------------------|--|
|             | 效。                              |                     |  |
| 示例 <b>:</b> | 输入:                             | SYSTEM:PASSWORD:OFF |  |
|             | 结果 <b>:</b>                     | 键盘解锁密码功能失效。         |  |
|             | 回应:                             | ОК                  |  |

# 32 SYSTEM:PASSWORD:ON 说明: 发送此指令启动密码功能,激活PLC触发点胶后的解锁键盘密码功能。 示例: 输入: SYSTEM:PASSWORD:ON 结果: 激活键盘解锁密码功能。 回应: OK

|                              | SYSTEM:PASSWORD:SET:<密码> |             |                                          |
|------------------------------|--------------------------|-------------|------------------------------------------|
| 说明: 发送此指令,可设定PLC触发点胶后用来解除键盘链 |                          |             | 可设定PLC触发点胶后用来解除键盘锁的6位数密码。每一              |
|                              |                          | 个数位可以是      | 1、2、3或4(对应键盘的"[←]", "[↑]","[↓]"和"[→]"键)。 |
|                              |                          | 密码必须是6位     | 立数,不按要求输入将导致出错。                          |
|                              | 示例 <b>:</b>              | 输入:         | SYSTEM:PASSWORD:SET:111111               |
|                              |                          | 结果 <b>:</b> | 设置6位数密码。                                 |
|                              |                          | 回应:         | ОК                                       |

| SYSTEM:AUXILIARYMODE:OFF |                                 |                          |  |
|--------------------------|---------------------------------|--------------------------|--|
| 说明:                      | 用此指令关闭Auxiliary Mode辅助模式。       |                          |  |
|                          | 在辅助模式下,阀不可用。但MDC的其它所有功能均可使用或测试。 |                          |  |
| 示例 <b>:</b>              | 输入:                             | SYSTEM:AUXILIARYMODE:OFF |  |
|                          | 结果 <b>:</b>                     | 关闭辅助模式。                  |  |
|                          | 回应:                             | ОК                       |  |

| SYSTEM:AUXILIARYMODE:ON |                                 |                         |  |
|-------------------------|---------------------------------|-------------------------|--|
| 说明:                     | 用此指令开启辅助模式。                     |                         |  |
|                         | 在辅助模式下,阀不可用。但MDC的其它所有功能均可使用或测试。 |                         |  |
| 示例 <b>:</b>             | 输入:                             | SYSTEM:AUXILIARYMODE:ON |  |
|                         | 结果 <b>:</b>                     | 开启辅助模式。                 |  |
|                         | 回应:                             | ОК                      |  |

| TEMP:?      | TEMP = temp | erature温度                       |
|-------------|-------------|---------------------------------|
| 说明 <b>:</b> | 发送此指令,      | 将显示喷嘴加热块当前温度,温度单位是℃。若在子菜单       |
|             | "Heater"将加持 | 热块切换为"OFF"关闭,MDC将回复"No Heater"。 |
| 示例 <b>:</b> | 输入:         | TEMP:?                          |
|             | 结果:         | 70                              |
|             |             | 代表当前温度是 70 ℃。                   |
|             | 回应:         | 70                              |

| TEMP:<目标温度, | 单位°C> (TEMP = temperature)温度<br>可用此指令为加热块设置新的目标温度,温度显示单位是℃。最高可设 |                   |  |
|-------------|-----------------------------------------------------------------|-------------------|--|
| 说明 <b>:</b> |                                                                 |                   |  |
|             | 置为120℃。                                                         |                   |  |
| 示例 <b>:</b> | 输入:                                                             | TEMP:60           |  |
|             | 结果:                                                             | 设定加热块的目标加热温度为60℃。 |  |
|             |                                                                 | 加热控制器开始运行,以达到设置值。 |  |
|             | 回应:                                                             | ОК                |  |

| 38 | TRIGGER:SET:? | GGER:SET:?                                                        |                                          |  |
|----|---------------|-------------------------------------------------------------------|------------------------------------------|--|
|    | 说明:           | 用此指令查看RAM里存储的当前脉冲参数,显示顺序如下:                                       |                                          |  |
|    |               | Rising, Open Time, Falling, Needle Lift, Number of Pulses, Delay。 |                                          |  |
|    |               | 除了"Falling"以1/100 ms为单位,其它所有与时间相关的参数都                             |                                          |  |
|    |               | ms为单位。著                                                           | 音点胶阀处于External Mode外控模式,"Open Time"将显示   |  |
|    |               | "EXTERNAL";                                                       | 若点胶阀处于Infinite-Mode无限模式,系统给出的            |  |
|    |               | "Number of Pi                                                     | ulses"值为"0"。                             |  |
|    | 示例 <b>:</b>   | 输入:                                                               | TRIGGER:SET:?                            |  |
|    |               | 结果:                                                               | 显示当前脉冲参数。                                |  |
|    |               |                                                                   | Rising: 10 ≙ 1,0 ms(ms = 毫秒)             |  |
|    |               |                                                                   | Open Time: $10 \triangleq 1,0$ ms        |  |
|    |               |                                                                   | Falling: $15 \triangleq 0,15 \text{ ms}$ |  |
|    |               |                                                                   | Needle Lift: 90 %                        |  |
|    |               |                                                                   | Number of Pulses: 20                     |  |
|    |               |                                                                   | Delay: 8 ≙ 0,8 ms                        |  |
|    |               | 回应:                                                               | 10,10,15,90,20,8                         |  |

|  | TRIGGER:SET: <ri>,<ot>,<fa>,<nl>,<dl></dl></nl></fa></ot></ri> |                                                                                                    |                                                                                                    |
|--|----------------------------------------------------------------|----------------------------------------------------------------------------------------------------|----------------------------------------------------------------------------------------------------|
|  | 说明:                                                            | 用此指令可修<br>除了"Falling"!<br>ms为单位。辑<br>0.01 ms, Risin<br>常也取决于当                                                  | 改RAM里的当前脉冲参数。<br>以1/100 ms为单位,其它所有与时间相关的参数都以1/10<br>输入的参数值不可低于"1",因此Falling可设置的最小值为<br>ng可设置的最小值为0.1 ms。但Falling和Rising的最小值通<br>前的Needle Lift(见子章节7.4,59页)。                                                |
|  |                                                                | <ul> <li>设定的数值必</li> <li>"Open Time"新</li> <li>设置参数。</li> <li>通过指令"VAL</li> <li>提示:</li> <li>用此指令设置</li> </ul> | 须为正整数。若想使用External Mode外控模式,不要在<br>输入数值,而是输入"EXTERNAL"。指令必须包括完整的6个<br>VE:OPEN",使用设定的参数触发点胶序列。<br>的参数值仅存储在RAM里,因此一旦关闭系统,参数将丢                                                                                |
|  |                                                                | │ 失。若想避免<br>│ 的"1")。                                                                                           | 此问题,可用下一个指令替代(两个指令的区别为结尾处                                                                                                    |
|  | 示例:                                                            | 输入:                                                                                                    | TRIGGER:SET:10,10,15,90,20,8                                                                                                    |
|  |                                                                | 结果:                                                                                                    | 设定以下参数值:<br>Rising: 10 $\triangleq$ 1,0 ms (ms = 毫秒)<br>Open Time: 10 $\triangleq$ 1,0 ms<br>Falling: 15 $\triangleq$ 0,15 ms<br>Needle Lift: 90 %<br>Number of Pulses: 20<br>Delay: 8 $\triangleq$ 0,8 ms |
|  |                                                                | 回应:                                                                                                    | ОК                                                                                                    |

|  | TRIGGER:SET: <ri></ri> | , <ot>,<fa>,&lt;</fa></ot>            | NL>, <np>,<dl>,1</dl></np>                |  |
|--|------------------------|---------------------------------------|-------------------------------------------|--|
|  | 说明:                    | 用此指令可修                                | 改脉冲参数,修改的参数随后将被保存在控制器EEPROM               |  |
|  |                        | 里(反应时间                                | 1: 200 ms)。因此,即使关闭控制器,参数仍将保存(与            |  |
|  |                        | 上一指令的区                                | 别在于,指令结尾处有"1")。在此不会启动触发脉                  |  |
|  |                        | 冲。                                    |                                           |  |
|  |                        | 除了"Falling                            | "以1/100 ms为单位,其它所有与时间相关的参数都以              |  |
|  |                        | 1/10 ms为单位                            | 立。输入的参数值不可低于"1",因此Falling可设置的最            |  |
|  |                        | 小值为0.01 m                             | s,Rising可设置的最小值为0.1 ms。但Falling和Rising的最  |  |
|  |                        | 小值通常也取                                | 上决于当前的Needle Lift(见子章节7.4,59页)。           |  |
|  |                        |                                       |                                           |  |
|  |                        | 设定的数值必须为正整数。若想使用External Mode外控模式,不要在 |                                           |  |
|  |                        | "Open Time"输入数值,而是输入"EXTERNAL"。       |                                           |  |
|  |                        | 可通过指令"∨                               | ALVE:OPEN",使用设定的参数触发点胶序列。                 |  |
|  | 示例 <b>:</b>            | 输入:                                   | TRIGGER:SET:10,10,15,90,20,8,1            |  |
|  |                        | 结果:                                   | 设定以下点胶参数:                                 |  |
|  |                        |                                       | Rising: 10 ≙ 1.0 ms(ms = 毫秒)              |  |
|  |                        |                                       | Open Time: $10 \triangleq 1.0 \text{ ms}$ |  |
|  |                        |                                       | Falling: $15 \triangleq 0.15 \text{ ms}$  |  |
|  |                        |                                       | Needle Lift: 90 %                         |  |
|  |                        |                                       | Number of Pulses: 20                      |  |
|  |                        |                                       | OK                                        |  |
|  |                        |                                       |                                           |  |

| 41 | TRIGGER:ASET:? |                                                       |                                                                                                    |
|----|----------------|-------------------------------------------------------|----------------------------------------------------------------------------------------------------|
|    | 说明:            | 用此指令查看                                                | RAM里存储的当前脉冲参数,显示顺序如下:                                                                                                    |
|    |                | Rising, Open 1                                        | Fime, Falling, Needle Lift, Number of Pulses, Delay $_\circ$                                                                                                 |
|    |                | "Falling"和"Rin<br>它所有与时间<br>Mode外控模型<br>Infinite-Mode | sing"都以1/100 ms为单位。除了"Falling"和"Rising"以外,其<br>]相关的参数都以1/10 ms为单位。若点胶阀处于External<br>式,"Open Time"将显示为"EXTERNAL"。若点胶阀处于<br>无限模式,系统给出的"Number of Pulses"值为"0"。 |
|    | 示例 <b>:</b>    | 输入:                                                   | TRIGGER:ASET:?                                                                                                    |
|    |                | 结果:                                                   | 显示当前脉冲参数。                                                                                                    |
|    |                |                                                       | Rising: 55 ≙ 0,55 ms(ms = 毫秒)                                                                                                    |
|    |                |                                                       | Open Time: $10 \triangleq 1,0$ ms                                                                                                    |
|    |                |                                                       | Falling: $8 \triangleq 0,08 \text{ ms}$                                                                                                    |
|    |                |                                                       | Needle Lift: $80 \triangleq 80 \%$                                                                                                    |
|    |                |                                                       | Number of Pulses: 20                                                                                                    |
|    |                |                                                       | Delay: $8 \triangleq 0.8 \text{ ms}$                                                                                                    |
|    |                | 回应:                                                   | 55,10,8,80,20,8                                                                                                    |

|  | TRIGGER:ASET: <ri>,<ot>,<fa>,<nl>,<np>,<dl></dl></np></nl></fa></ot></ri> |                                                                                         |                                                                                                    |  |  |
|--|---------------------------------------------------------------------------|-----------------------------------------------------------------------------------------|----------------------------------------------------------------------------------------------------|--|--|
|  | 说明:                                                                       | 用此指令修改<br>Falling可设置<br>Falling和Risin<br>59页)。                                          | RAM里的当前脉冲参数。在此不会启动触发信号。<br>的最小值为0.01 ms,Rising可设置的最小值为0.01 ms。但<br>g的最小值通常也取决于当前的Needle Lift(见子章节7.4, |  |  |
|  |                                                                           | 除了"Falling"和"Rising"以1/100 ms 为单位,其它所有与时间相关的参数 都以1/10 ms为单位。                            |                                                                                                    |  |  |
|  |                                                                           | 设定的数值必须为正整数。若想使用External Mode外控模式,不要在<br>"Open Time"输入数值,而是输入"EXTERNAL"。指令须包括完整的6个设置参数。 |                                                                                                    |  |  |
|  |                                                                           | 通过指令"VALVE:AOPEN",使用设定的参数触发点胶序列。                                                        |                                                                                                    |  |  |
|  |                                                                           | 提示:                                                                                     |                                                                                                    |  |  |
|  |                                                                           | 用此指令设置<br>失。若想避免<br>的"1")。                                                              | 的参数值仅存储在RAM里,因此一旦关闭系统,参数将丢<br>此问题,可用下一个指令替代(两个指令的区别为结尾处                                               |  |  |
|  | 示例: 输入                                                                    | 输入:                                                                                     | TRIGGER:ASET:55,10,8,80,20,8                                                                          |  |  |
|  |                                                                           | 结果:                                                                                     | 设定以下点胶参数:                                                                                             |  |  |
|  |                                                                           |                                                                                         | Rising: 55 ≙ 0,55 ms(ms = 毫秒)                                                                         |  |  |
|  |                                                                           |                                                                                         | Open Time: $10 \triangleq 1,0 \text{ ms}$                                                             |  |  |
|  |                                                                           |                                                                                         | Falling: $8 \triangleq 0.08 \text{ ms}$                                                               |  |  |
|  |                                                                           |                                                                                         | Needle Lift: 80 %<br>Number of Pulses: 20                                                             |  |  |
|  |                                                                           |                                                                                         | Delay: $8 \doteq 0.8$ ms                                                                              |  |  |
|  |                                                                           | 回应:                                                                                     | ОК                                                                                                    |  |  |

|                       | TRIGGER:ASET: <ri>,<ot>,<fa>,<nl>,<np>,<dl>,1</dl></np></nl></fa></ot></ri> |                                          |                                                           |
|-----------------------|-----------------------------------------------------------------------------|------------------------------------------|-----------------------------------------------------------|
|                       | 说明:                                                                         | 用此指令修改<br>(反应时间:                         | 脉冲参数,修改的参数随后将被保存在控制器EEPROM里<br>200 ms)。(该指令与上一指令的区别在于结尾处的 |
|                       |                                                                             | "1")。在!                                  | 比不会启动触发脉冲。                                                |
|                       |                                                                             | Falling可设置                               | 的最小值为0.01 ms,Rising可设置的最小值为0.01 ms。但                      |
|                       |                                                                             | Falling和Risin<br> 59页)。                  | g的最小值通常也取决于当前的Needle Lift(见子章节7.4,                        |
|                       |                                                                             | "Falling"和"Ris<br>以1/10 ms为 <sup>真</sup> | sing"都以1/100 ms为单位,其它所有与时间相关的参数都<br>单位。                   |
|                       |                                                                             | 设定的数值必                                   | 须为正整数。若想使用External Mode外控模式,不要在                           |
| "Open Time"输入数值,而是输入" |                                                                             |                                          | 俞入数值,而是输入"EXTERNAL"。                                      |
|                       |                                                                             | 通过指令"VAI                                 | -VE:AOPEN",使用设定的参数触发点胶序列。                                 |
|                       | 示例 <b>:</b>                                                                 | 输入:                                      | TRIGGER:ASET:55,10,8,80,20,8,1                            |
|                       |                                                                             | 结果:                                      | 设定以下点胶参数:                                                 |
|                       |                                                                             |                                          | Rising: 55 ≙ 0,55 ms(ms =毫秒)                              |
|                       |                                                                             |                                          | Open Time: 10 ≙ 1,0 ms                                    |
|                       |                                                                             |                                          | Falling: 8 $\triangleq$ 0,08 ms                           |
|                       |                                                                             |                                          | Needle Lift: $80 \triangleq 80 \%$                        |
|                       |                                                                             |                                          | Number of Pulses: 20                                      |
|                       |                                                                             |                                          | Delay: $8 \stackrel{\circ}{=} 0,8 \text{ ms}$             |
|                       |                                                                             | 凹座:                                      | OK                                                        |

| 44 | STRIGGER:SET: <r< th=""><th colspan="4">R:SET:<ri>,<ot>,<fa>,<nl>,<dl></dl></nl></fa></ot></ri></th></r<> | R:SET: <ri>,<ot>,<fa>,<nl>,<dl></dl></nl></fa></ot></ri>    |                                                                                                    |  |  |
|----|----------------------------------------------------------------------------------------------------|-------------------------------------------------------------|----------------------------------------------------------------------------------------------------|--|--|
|    | 说明:                                                                                                    | 可用此指令修<br>除了"Falling"<br>ms为单位。<br>0.01 ms, Risin<br>常也取决于当 | 在改RAM里的当前点胶参数。<br>以1/100 ms为单位,其它所有与时间相关的参数都以1/10<br>输入的参数值不可低于"1",因此Falling可设置的最小值为<br>ng可设置的最小值为0.1 ms。但Falling和Rising的最小值通<br>前的Needle Lift(见子章节7.4,59页)。                                                |  |  |
|    |                                                                                                    | 设定的数值必<br>"Open Time"新<br>设置参数。                             | 须为正整数。若想使用External Mode外控模式,不要在<br>输入数值,而是输入"EXTERNAL"。指令必须包括完整的6个                                                                                                    |  |  |
|    |                                                                                                    | 通过指令"VAL<br>该指令与对应<br>应所保存的参<br>是否正确接收                      | LVE:OPEN",使用所选参数触发点胶序列。<br>在的"TRIGGER"指令作用相同,只是MDC不回应"OK",而是回<br>"数。因此,上级控制器无需进一步的询问,即可直接查看<br>1参数。                                                                                                    |  |  |
|    |                                                                                                    | 提示!<br>用此指令设置<br>失。若想避免<br>的"1")。                           | 的参数值仅存储在RAM里,因此一旦关闭系统,参数将丢<br>此问题,可用下一个指令替代(两个指令的区别为结尾处                                                                                                    |  |  |
|    | 示例 <b>:</b>                                                                                               | 输入:                                                         | STRIGGER:SET:10,10,15,90,20,8                                                                                                    |  |  |
|    |                                                                                                    | 结果:                                                         | 设定以下点胶参数:<br>Rising: 10 $\triangleq$ 1,0 ms (ms = 毫秒)<br>Open Time: 10 $\triangleq$ 1,0 ms<br>Falling: 15 $\triangleq$ 0,15 ms<br>Needle Lift: 90 %<br>Number of Pulses: 20<br>Delay: 8 $\triangleq$ 0,8 ms |  |  |
|    |                                                                                                    | 回应:                                                         | 10,10,15,90,20,8                                                                                                    |  |  |

|  | STRIGGER:SET: <ri>,<ot>,<fa>,<nl>,<np>,<dl>,1</dl></np></nl></fa></ot></ri> |                                                                                                    |                                                                                                    |  |
|--|-----------------------------------------------------------------------------|----------------------------------------------------------------------------------------------------|----------------------------------------------------------------------------------------------------|--|
|  | 说明:                                                                         | 用此指令修改<br>(反应时间:<br>令与上一指令<br>除了"Falling"!<br>ms为单位。辑<br>为0.01 ms, R<br>通常也取决于                                                                                                    | 脉冲参数,修改的参数随后将被保存在控制器EEPROM里200 ms)。因此,即使关闭控制器,参数仍将保存(该指的区别在于结尾处的"1")。在此不会启动触发脉冲。以1/100 ms为单位,其它所有与时间相关的参数都以1/10 流入的参数值不可低于"1",因此Falling可设置的最小值ising可设置的最小值为0.1 ms。但Falling和Rising的最小值当前的Needle Lift(见子章节7.4,59页)。 |  |
|  |                                                                             | 设定的数值必须为正整数。若想使用External Mode外控模式,不要在<br>"Open Time"输入数值,而是输入"EXTERNAL"。<br>通过指令"VALVE:OPEN",使用所选参数触发点胶序列。<br>该指令与对应的"TRIGGER"指令作用相同,只是MDC不回应"OK",而是回<br>应所保存的参数,因此,上级控制器无需进一步的询问,即可直接查看 |                                                                                                    |  |
|  |                                                                             | 是否正确接收                                                                                                    | 参数。                                                                                                    |  |
|  | 示例 <b>:</b>                                                                 | 输入:                                                                                                    | STRIGGER:SET:10,10,15,90,20,8,1                                                                                                    |  |
|  |                                                                             | 结果:                                                                                                    | 设定以下点胶参数:                                                                                                    |  |
|  |                                                                             |                                                                                                    | Rising: 10 ≙ 1.0 ms(ms = 毫秒)                                                                                                    |  |
|  |                                                                             |                                                                                                    | Open Time: 10 ≙ 1.0 ms                                                                                                    |  |
|  |                                                                             |                                                                                                    | Falling: $15 \triangleq 0.15 \text{ ms}$                                                                                                    |  |
|  |                                                                             |                                                                                                    | Needle Lift: 90 %                                                                                                    |  |
|  |                                                                             |                                                                                                    | Number of Pulses: 20                                                                                                    |  |
|  |                                                                             | 同応・                                                                                                    | 10.10.15.90.20.8                                                                                                    |  |

| 46 | STRIGGER:AS | STRIGGER:ASET: <ri>,<ot>,<fa>,<nl>,<np>,<dl></dl></np></nl></fa></ot></ri>                                                                                                    |                                                                                                    |  |  |
|----|-------------|----------------------------------------------------------------------------------------------------|----------------------------------------------------------------------------------------------------|--|--|
|    | 说明 <b>:</b> | 用此指令修改RAM<br>Falling可设置的最小<br>Falling和Rising的最<br>页)。<br>除了"Falling"和"Risi<br>1/10 ms为单位。                                                                                                    | 里的当前脉冲参数。在此不会启动触发信号。<br>小值为0.01 ms, Rising可设置的最小值为0.01 ms。但<br>小值通常也取决于当前的Needle Lift (见子章节7.4,59<br>ing"以1/100 ms为单位,其它所有与时间相关的参数都以 |  |  |
|    |             | 设定的数值必须为正整数。若想使用External Mode外控模式,不要在"Open<br>Time"输入数值,而是输入"EXTERNAL"。指令必须包括完整的6个设置参数。<br>通过指令"VALVE:AOPEN",使用指定的参数触发点胶序列。<br>该指令与对应的"TRIGGER"指令作用相同,只是MDC不回应"OK",而是回应所<br>保存的参数。因此,上级控制器无需进一步的询问,即可直接查看是否正确<br>接收参数。<br>提示!<br>用此指令设置的参数值仅存储在RAM里,因此一旦关闭系统,参数将丢失。 |                                                                                                    |  |  |
|    | 示例:         | 输入:                                                                                                    | STRIGGER:ASET:55,10,8,80,20,8                                                                                                    |  |  |
|    |             | 结果:                                                                                                    | 设定以下点胶参数:                                                                                                    |  |  |
|    |             |                                                                                                    | Rising: 55 ≙ 0,55 ms (ms = 毫秒 )                                                                                                    |  |  |
|    |             |                                                                                                    | Open Time: $10 \triangleq 1,0 \text{ ms}$                                                                                            |  |  |
|    |             |                                                                                                    | Falling: $8 \triangleq 0.08 \text{ ms}$                                                                                              |  |  |
|    |             |                                                                                                    | Needle Lift: 80 %                                                                                                    |  |  |
|    |             |                                                                                                    | Number of Pulses: 20                                                                                                    |  |  |
|    |             | 回应.                                                                                                    | Delay, $o = 0, o$ fils<br>55 10 8 80 20 8                                                                                            |  |  |
|    |             |                                                                                                    | 55,10,0,00,20,0                                                                                                    |  |  |

|  | STRIGGER:ASET: <ri>,<ot>,<fa>,<nl>,<dl>,1</dl></nl></fa></ot></ri> |                                                          |                                                                         |  |
|--|--------------------------------------------------------------------|----------------------------------------------------------|-------------------------------------------------------------------------|--|
|  | 说明:                                                                | 用此指令修改<br>(反应时间:<br>"1")。在」                              | 脉冲参数,修改的参数随后将被保存在控制器EEPROM里<br>200 ms)。(与上一指令的区别在于,指令结尾处的<br>比不会启动触发脉冲。 |  |
|  |                                                                    | "Falling"和"Ris                                           | sing"都以1/100 ms为单位。Falling可设置的最小值为0.01                                  |  |
|  |                                                                    | ms,Rising可                                               | 设置的最小值为0.01 ms。但Falling和Rising的最小值通常也                                   |  |
|  |                                                                    | 取决于当前的                                                   | Needle Lift (见子章节7.4,59页)。                                              |  |
|  |                                                                    | 除了"Falling"和"Rising"以外,其它所有与时间相关的参数都以1/10 ms为单位。         |                                                                         |  |
|  |                                                                    | 设定的数值必                                                   | 须为正整数。若想使用External Mode外控模式,不要在                                         |  |
|  |                                                                    | "Open Time"输入数值,而是输入"EXTERNAL"。                          |                                                                         |  |
|  |                                                                    | 通过指令"VALVE:AOPEN",使用所选参数配置触发点胶。                          |                                                                         |  |
|  |                                                                    |                                                          |                                                                         |  |
|  |                                                                    | 该指令与对应的"IKIGGEK"指令作用相问,只是MDC个回应"OK",而是回<br>  应照但友的条数_ 因此 |                                                                         |  |
|  |                                                                    | 应所保存的参<br>是否正确接收                                         | 致。因此,上级控制益无需进一步的询问,即可且按查有<br>参数。                                        |  |
|  | 示例:                                                                | 输入:                                                      | STRIGGER:ASET:55,10,8,80,20,8,1                                         |  |
|  |                                                                    | 结果:                                                      | 设定以下点胶参数:                                                               |  |
|  |                                                                    |                                                          | Rising: 55 ≙ 0,55 ms (ms = 毫秒 )                                         |  |
|  |                                                                    |                                                          | Open Time: $10 \triangleq 1,0 \text{ ms}$                               |  |
|  |                                                                    |                                                          | Falling: $8 \triangleq 0,08 \text{ ms}$                                 |  |
|  |                                                                    |                                                          | Needle Lift: $80 \triangleq 80 \%$                                      |  |
|  |                                                                    |                                                          | Number of Pulses: 20                                                    |  |
|  |                                                                    | 同应.                                                      | Delay: $o = 0, o$ [1]s                                                  |  |
|  |                                                                    | 四座:                                                      | 55,10,00,20,0                                                           |  |

| 48 | VALVE:UP    |        |                                |
|----|-------------|--------|--------------------------------|
|    | 说明 <b>:</b> | 用此指令可打 | 开点胶阀,阀将保持开启,直至发送"VALVE:DOWN"指令 |
|    |             | 将阀关闭。阀 | 保持开启的时间最长约2分钟。为保护点胶阀,在阀开启      |
|    |             | 期间,系统仅 | 处理"VALVE:DOWN"这一指令。            |
|    | 示例:         | 输入:    | VALVE:UP                       |
|    |             | 结果:    | 阀打开。                           |
|    |             | 回应:    | ОК                             |

|                        | VALVE:DOWN  |              |               |  |
|------------------------|-------------|--------------|---------------|--|
|                        | 说明:         | 在"VALVE:UP"  | 指令后,可用此指令关闭阀。 |  |
| "VALVE:UP"未激活时,该指令并无作用 |             | 激活时,该指令并无作用。 |               |  |
|                        | 示例 <b>:</b> | 输入:          | VALVE:DOWN    |  |
|                        |             | 结果:          | 阀关闭。          |  |
|                        |             | 回应:          | ОК            |  |

|  | VALVE:OPEN |             |                                       |
|--|------------|-------------|---------------------------------------|
|  | 说明:        | 可通过此指令      | ·,用控制器里储存的参数触发点胶序列。系统通常会使用            |
|  |            | 工作配置参数      | c(setup 0)∘                           |
|  |            | <b></b>     |                                       |
|  |            | 重要提示!       |                                       |
|  |            | 若您在无限模      | 式下使用该指令触发点胶程序,将 <b>无法</b> 通过RS232C界面停 |
|  |            | 止点胶。只能      | 通过PLC界面或按控制器面板上的[esc]键来停止点胶。          |
|  | 示例:        | 输入:         | VALVE:OPEN                            |
|  |            | 结果 <b>:</b> | 可用此指令使用工作配置给定的参数触发点胶序列                |
|  |            | 回应:         | ОК                                    |

| 51 | VALVE:OPEN: <ri></ri> | VALVE:OPEN: <ri>,<ot>,<fa>,<nl>,<np>,<dl></dl></np></nl></fa></ot></ri>                 |                                                                                                    |  |  |
|----|-----------------------|-----------------------------------------------------------------------------------------|----------------------------------------------------------------------------------------------------|--|--|
|    | 说明:                   | 通过此指令,<br>单位,其它所<br>设定的参数值<br>"Open Time"等<br>设置参数。                                     | 使用给定的参数触发点胶序列。除了"Falling"以1/100 ms为<br>有与时间相关的参数均以1/10 ms为单位。<br>近必须为正整数。若想使用External Mode外控模式,不要在<br>俞入数值,而是输入"EXTERNAL"。指令必须包括完整的6个                                                                                                    |  |  |
|    |                       | 先前用"TRIGG<br>"VALVE:OPEN:<br>成后失效。<br>若想重复使用<br>"VALVE:OPEN:<br>或可用指令"T<br>"VALVE:OPEN" | GER:SET"指令输入的参数不会被覆盖。这就意味着通过指令<br>< <rl>,<ot>,<fa>,<nl>,<np>,<dl>"设定的参数将在点胶完<br/>]该参数,每次都要重新完整地发送指令<br/>&lt;<rl>,<ot>,<fa>,<nl>,<np>,<dl>"。<br/>[RIGGER:SET"设置点胶参数,之后只需通过指令<br/>"便可随时调取。</dl></np></nl></fa></ot></rl></dl></np></nl></fa></ot></rl> |  |  |
|    | 示例:                   | 输入:<br>结果:                                                                              | VALVE:OPEN: 30,10,15,90,20,8<br>使用以下脉冲参数触发点胶序列:<br>Rising: 30 ≙ 3,0 ms (ms = 毫秒)<br>Open Time: 10 ≙ 1,0 ms<br>Falling: 15 ≙ 0,15 ms<br>Needle Lift: 90 %<br>Number of Pulses: 20<br>Delay: 8 ≙ 0,8 ms                                                |  |  |
|    |                       | 回应:                                                                                     | ОК                                                                                                    |  |  |

|                           | VALVE:AOPEN |                              |                                                   |  |  |
|---------------------------|-------------|------------------------------|---------------------------------------------------|--|--|
|                           | 说明:         | 可通过此指令<br>通常默认使用             | ,使用控制器当前存储的脉冲参数,触发点胶序列。系统<br>工作配置参数(Setup 0)进行点胶。 |  |  |
| 重要提示!                     |             |                              |                                                   |  |  |
|                           |             | 若您在无限模                       | 式下使用该指令触发点胶程序,将 <b>无法</b> 通过RS232C界面停             |  |  |
| 止点胶。只能通过PLC界面或按控制器面板上的[es |             | 通过PLC界面或按控制器面板上的[esc]键来停止点胶。 |                                                   |  |  |
|                           | 示例:         | 输入:                          | VALVE:AOPEN                                       |  |  |
|                           |             | 结果 <b>:</b>                  | 系统使用工作配置给定的参数触发点胶序列。                              |  |  |
|                           |             | 回应:                          | ОК                                                |  |  |

| 53 | VALVE:AOPEN: <ri>,<ot>,<fa>,<nl>,<np>,<dl></dl></np></nl></fa></ot></ri> |                                                                                   |                                                                               |  |
|----|--------------------------------------------------------------------------|-----------------------------------------------------------------------------------|-------------------------------------------------------------------------------|--|
|    | 说明:                                                                      | 通过此指令,                                                                            | 使用给定的参数触发脉冲序列。除了"Rising"和"Falling"以                                           |  |
|    |                                                                          | 1/100 ms为单                                                                        | 位,其它所有与时间相关的参数均以1/10 ms为单位。                                                   |  |
|    |                                                                          | 设定的参数值                                                                            | 必须为正整数。若想使用External Mode外控模式,不要在                                              |  |
|    |                                                                          | "Open Time"集                                                                      | 俞入数值,而是输入"EXTERNAL"。指令必须包括完整的6个                                               |  |
|    |                                                                          | 设置参数。                                                                             |                                                                               |  |
|    |                                                                          | 先前用"TRIGO                                                                         | iER:SET"或"TRIGGER:ASET"指令输入的参数不会被覆盖。这                                         |  |
|    |                                                                          | 就意味着通过                                                                            | 指令"VALVE:OPEN: <ri>,<ot>,<fa>,<nl>,<np>,<dl>"设定</dl></np></nl></fa></ot></ri> |  |
|    |                                                                          | 的参数将在点胶完成后失效。若想重复使用该参数,每次都要重新完整                                                   |                                                                               |  |
|    |                                                                          | 地发送该指令"VALVE:AOPEN: <ri>,<ot>,<fa>,<nl>,<np>,<dl>"。</dl></np></nl></fa></ot></ri> |                                                                               |  |
|    |                                                                          | 或可用指令"TRIGGER: ASET"设置点胶参数,之后只需通过指令"VALVE:                                        |                                                                               |  |
|    |                                                                          | AOPEN"便可除                                                                         | <b></b> 有时调取。                                                                 |  |
|    | 示例:                                                                      | 输入:                                                                               | VALVE:AOPEN: 30,10,15,90,20,8                                                 |  |
|    |                                                                          | 结果:                                                                               | 使用以下脉冲参数触发点胶序列:                                                               |  |
|    |                                                                          |                                                                                   | Rising: 30 ≙ 0,3 ms(ms = 毫秒)                                                  |  |
|    |                                                                          |                                                                                   | Open Time: $10 \triangleq 1,0 \text{ ms}$                                     |  |
|    |                                                                          |                                                                                   | Falling: $15 \triangleq 0,15 \text{ ms}$                                      |  |
|    |                                                                          |                                                                                   | Needle Lift: 90 %                                                             |  |
|    |                                                                          |                                                                                   | Number of Pulses: 20                                                          |  |
|    |                                                                          |                                                                                   | Delay: $o = 0, o$ (1)S                                                        |  |
|    |                                                                          | 凹/唑:                                                                              | UN                                                                            |  |

|  | SVALVE:OPEN |             |                                       |  |  |
|--|-------------|-------------|---------------------------------------|--|--|
|  | 说明:         | 通过此指令使      | 用当前选定的参数触发脉冲序列。系统默认使用工作配置             |  |  |
|  |             | 参数(setup 0) | 0                                     |  |  |
|  |             | 该指令同对应      | 的"VALVE"指令,只是MDC 不回应"OK"而是回应点胶参       |  |  |
|  |             | 数。这使得设      | :备软件无需进一步的问询,即可直接查看参数。                |  |  |
|  |             |             |                                       |  |  |
|  |             | 重要提示!       |                                       |  |  |
|  |             | 若您在无限模      | 式下使用该指令触发点胶程序,将 <b>无法</b> 通过RS232C界面停 |  |  |
|  |             | 止点胶。只能      | 通过PLC界面或按控制器面板上的[esc]键来停止点胶。          |  |  |
|  | 示例:         | 输入:         | SVALVE:OPEN                           |  |  |
|  |             | 结果:         | 系统使用工作配置给定的参数触发点胶序列。                  |  |  |
|  |             | 回应:         | 30,10,15,90,20,8                      |  |  |

| 55 | SVALVE:OPEN: <ri< th=""><th>&gt;,<ot>,<fa>,</fa></ot></th><th><nl>,<np>,<dl></dl></np></nl></th></ri<> | >, <ot>,<fa>,</fa></ot>                                                    | <nl>,<np>,<dl></dl></np></nl>                                            |  |
|----|----------------------------------------------------------------------------------------------------|----------------------------------------------------------------------------|--------------------------------------------------------------------------|--|
|    | 说明 <b>:</b>                                                                                            | 通过此指令,<br>以1/100 ms为                                                       | 使用当前选定的参数组合,触发点胶序列。除了"Falling"<br>单位,其它所有与时间相关的参数都以1/10 ms为单位。设          |  |
|    |                                                                                                    | 定的参数值必                                                                     | 汤须为正整数。若想使用External Mode外控模式,不要在                                         |  |
|    |                                                                                                    | "Open Time"<br>销<br>设置参数。                                                  | 俞入数值,而是输入"EXTERNAL"。指令必须包括完整的6个                                          |  |
|    |                                                                                                    | 先前用指令"T                                                                    | RIGGER:SET"设置的参数不会被覆盖,这就意味着用指令                                           |  |
|    |                                                                                                    | "SVALVE:OPEN                                                               | N: <ri>,<ot>,<fa>,<nl>,<np>,<dl>"设置的参数将在点胶</dl></np></nl></fa></ot></ri> |  |
|    |                                                                                                    | 完成后失效。                                                                     |                                                                          |  |
|    |                                                                                                    | 着想重复使用                                                                     | 该参数,每次都要重新完整地发送指令                                                        |  |
|    |                                                                                                    | "SVALVE:OPEN: <ri>,<ot>,<fa>,<nl>,<np>,<dl>"</dl></np></nl></fa></ot></ri> |                                                                          |  |
|    |                                                                                                    | 或可用指令"TRIGGER:SET"设置点胶参数,乙后只需通过指令                                          |                                                                          |  |
|    |                                                                                                    | "SVALVE:OPEN"使り随时调取。                                                       |                                                                          |  |
|    |                                                                                                    | 该指令与对应                                                                     | 化的"VALVE"指令作用相问,只是MDC 个回应"OK",而是回                                        |  |
|    |                                                                                                    | <u></u>                                                                    | 因此,上级控制器尤需进一步的问询,即可直接查看参                                                 |  |
|    | 示例 <b>:</b>                                                                                            | 输入:                                                                        | SVALVE:OPEN: 30,10,15,90,20,8                                            |  |
|    |                                                                                                    | 结果 <b>:</b>                                                                | 使用以下参数触发点胶序列:                                                            |  |
|    |                                                                                                    |                                                                            | Rising: 30 ≙ 3,0 ms(ms = 毫秒)                                             |  |
|    |                                                                                                    |                                                                            | Open Time: $10 \triangleq 1,0$ ms                                        |  |
|    |                                                                                                    |                                                                            | Falling: $15 \triangleq 0,15 \text{ ms}$                                 |  |
|    |                                                                                                    |                                                                            | Needle Lift: 90 %                                                        |  |
|    |                                                                                                    |                                                                            | Number of Pulses: 20                                                     |  |
|    |                                                                                                    |                                                                            | Delay: $8 \triangleq 0.8 \text{ ms}$                                     |  |
|    |                                                                                                    | 凹心:                                                                        | 30,10,15,90,20,8                                                         |  |

|  | SVALVE:AOPEN |                |                                       |  |  |
|--|--------------|----------------|---------------------------------------|--|--|
|  | 说明:          | 通过此指令使         | 用当前选定的参数组合触发脉冲序列。系统默认使用工作             |  |  |
|  |              | 和置参数(setup 0)。 |                                       |  |  |
|  |              | 该指令同对应         | 的"VALVE"指令,只是MDC不回应"OK",而是回应触发点       |  |  |
|  |              | 胶参数。这使         | 得设备软件无需进一步的问询,即可直接查看参数。               |  |  |
|  |              |                |                                       |  |  |
|  |              | 重要提示!          |                                       |  |  |
|  |              | 若您在无限模         | 式下使用该指令触发点胶程序,将 <b>无法</b> 通过RS232C界面停 |  |  |
|  |              | 止点胶。只能         | 通过PLC界面或按控制器面板上的[esc]键来停止点胶。          |  |  |
|  | 示例:          | 输入:            | SVALVE:AOPEN                          |  |  |
|  |              | 结果:            | 系统使用工作配置给定的参数触发点胶序列。                  |  |  |
|  |              | 回应:            | 30,10,15,90,20,8                      |  |  |

|  | SVALVE:AOPEN: <ri>,<ot>,<fa>,<nl>,<np>,<dl></dl></np></nl></fa></ot></ri> |                                                                              |                                                                          |  |  |
|--|---------------------------------------------------------------------------|------------------------------------------------------------------------------|--------------------------------------------------------------------------|--|--|
|  | 说明:                                                                       | 通过此指令,<br>1/100 ms为单                                                         | 使用给定的参数触发脉冲序列。除了"Rising"和"Falling"以<br>位,其它所有与时间相关的参数均以1/10 ms为单位。       |  |  |
|  |                                                                           | 设定的参数值                                                                       | 必须为正整数。若想使用Extenal Mode外控模式,不要在                                          |  |  |
|  |                                                                           | "Open Time"箱<br>设置参数。                                                        | 为入数值,而是输入"EXTERNAL"。指令必须包括完整的6个                                          |  |  |
|  |                                                                           | 先前使用指令<br>盖,这就意味                                                             | "TRIGGER:SET"或指令"TRIGGER:ASET"设定的参数不会被覆<br>着通过指令                         |  |  |
|  |                                                                           | "SVALVE:OPEN<br>完成后失效。                                                       | l: <rl>,<ot>,<fa>,<nl>,<np>,<dl>"设定的参数将在点胶</dl></np></nl></fa></ot></rl> |  |  |
|  |                                                                           | 若想重复使用                                                                       | 该参数,每次都要重新完整地发送指令                                                        |  |  |
|  |                                                                           | "SVALVE:AOPEN: <ri>,<ot>,<fa>,<nl>,<np>,<dl>"。</dl></np></nl></fa></ot></ri> |                                                                          |  |  |
|  |                                                                           | 或可用指令"TRIGGER:ASET"设置脉冲参数,之后只需通过指令"VALVE:                                    |                                                                          |  |  |
|  |                                                                           | AOPEN"便可随时调取。                                                                |                                                                          |  |  |
|  |                                                                           | 该指令与对应                                                                       | 的"VALVE"指令作用相同,只是MDC 不回应"OK",而是回                                         |  |  |
|  |                                                                           | 应点胶参数。<br>数。                                                                 | 因此,上级控制器无需进一步的问询,即可直接查看参                                                 |  |  |
|  | 示例 <b>:</b>                                                               | 输入:                                                                          | SVALVE:AOPEN: 30,10,15,90,20,8                                           |  |  |
|  |                                                                           | 结果:                                                                          | 使用以下参数触发点胶序列:                                                            |  |  |
|  |                                                                           |                                                                              | Rising: 30 ≙ 0,3 ms(ms = 毫秒)                                             |  |  |
|  |                                                                           |                                                                              | Open Time: 10 ≙ 1,0 ms                                                   |  |  |
|  |                                                                           |                                                                              | Falling: $15 \triangleq 0.15$ ms                                         |  |  |
|  |                                                                           |                                                                              | Needle Lift: 90 %                                                        |  |  |
|  |                                                                           |                                                                              | Number of Pulses: 20<br>Delay: $8 \div 0.8$ ms                           |  |  |
|  |                                                                           | 回应:                                                                          | 30.10.15.90.20.8                                                         |  |  |
|  |                                                                           | ,—                                                                           | · · · · ·                                                                |  |  |

| WRITE:LCD:<文本> (LCD = Liquid-crystal display液晶显示屏) |         |                               |
|----------------------------------------------------|---------|-------------------------------|
| 说明:                                                | 用此指令,可  | 在屏幕上输入ASCII文本(不超过32字节)。所有字母均以 |
|                                                    | 大写形式显示。 |                               |
| 示例 <b>:</b>                                        | 输入:     | WRITE:LCD:Hello World         |
|                                                    | 结果:     | 屏幕显示:                         |
|                                                    |         | HELLO WORLD                   |
|                                                    | 回应:     | ОК                            |

|  | SETUP:SAVE: <setup编号>:<rl>,<ot>,<fa>,<nl>,<np>,<dl></dl></np></nl></fa></ot></rl></setup编号> |                 |                                      |  |  |
|--|---------------------------------------------------------------------------------------------|-----------------|--------------------------------------|--|--|
|  | 说明:                                                                                         | 用此指令,将          | 选定的参数保存在某个Setup里。需输入setup编号以及6       |  |  |
|  |                                                                                             | 组设置参数。          |                                      |  |  |
|  |                                                                                             | 系统将检查所          | 有参数。不完整的参数、开启加热块后Delay延迟设置过          |  |  |
|  |                                                                                             | 短或错误的参          | :数值,都将导致参数保存过程中断。                    |  |  |
|  |                                                                                             | 除了"Falling"」    | 以1/100 ms为单位,其它所有与时间相关的参数均以1/10      |  |  |
|  |                                                                                             | ms为单位。辅         | 俞入的参数值不可低于"1",只有"Open Time"可设置为"0"。  |  |  |
|  |                                                                                             | Falling 可设置     | 的最小值为0.01 ms, Rising可设置的最小值为0.1 ms。但 |  |  |
|  |                                                                                             | Falling 和 Risir | ng的最小值设置也取决于当前的Needle Lift (见(见子章    |  |  |
|  |                                                                                             | 节7.4 "最大和       | 最小参数限制",59页))。设定的数值必须为正整数。           |  |  |
|  | 示例 <b>:</b>                                                                                 | 输入:             | SETUP:SAVE:1: 30,10,15,90,20,8       |  |  |
|  |                                                                                             | 结果 <b>:</b>     | 设定的参数将保存到指定的Setup里,系统将检查参数。          |  |  |
|  |                                                                                             | 回应:             | ОК                                   |  |  |

| 60 | SETUP:ASAVE: <setup编号>:<rl>,<ot>,<fa>,<nl>,<np>,<dl></dl></np></nl></fa></ot></rl></setup编号> |                                                                                                    |                                 |  |  |
|----|----------------------------------------------------------------------------------------------|----------------------------------------------------------------------------------------------------|---------------------------------|--|--|
|    | 说明:                                                                                          | 用此指令,可<br>  置参数。                                                                                   | 设定并保存某个Setup参数。需输入setup编号以及6组设  |  |  |
|    |                                                                                              | 系统将检查所有参数。不完整的参数、开启加热块后Delay延迟设置过<br>短或错误的参数,都将导致参数设置中断。                                           |                                 |  |  |
|    |                                                                                              | 除了"Falling"和"Rising"以 1/100 ms为单位,其它所有与时间相关的参数<br>均以 1/10 ms为单位。输入的参数值不可低于"1"。Falling 可设置的最小       |                                 |  |  |
|    |                                                                                              | 值为0.01 ms, Rising可设置的最小值为0.01 ms。但Falling 和 Rising 的最<br>小值设置也取决于当前Needle Lift(见(见子章节7.4 "最大和最小参数限 |                                 |  |  |
|    |                                                                                              | 制",59页))                                                                                           | 0                               |  |  |
|    |                                                                                              | 设定的参数值                                                                                             | 必须为正整数。                         |  |  |
|    | 示例 <b>:</b>                                                                                  | 输入:                                                                                                | SETUP:ASAVE:1: 30,10,15,90,20,8 |  |  |
|    |                                                                                              | 结果:                                                                                                | 设定的参数将保存在指定的Setup里,系统将检查参数。     |  |  |
|    |                                                                                              | 回应:                                                                                                | ОК                              |  |  |

| 61 | SETUP:READ: <setup编号></setup编号> |                                                |                                           |
|----|---------------------------------|------------------------------------------------|-------------------------------------------|
|    | 说明:                             | 用此指令读取                                         | 招定的Setup参数,需输入Setup编号。                    |
|    |                                 | 除了 "Falling                                    | "以1/100 ms为单位(即100 ≙ 1.00 ms),其它所有与时间     |
|    |                                 | 相关的参数均                                         | 」以 1/10 ms为单位(即10 ≙ 1.0 ms)。因此, Falling可设 |
|    |                                 | 置的最小值为0.01 ms, Rising可设置的最小值为0.1 ms。但Falling 和 |                                           |
|    |                                 | Rising的最小                                      | 值也取决于当前的Needle Lift (见(见子章节7.4 "最大和最      |
|    |                                 | 小参数限制",                                        | 59页))。                                    |
|    | 示例:                             | 输入:                                            | SETUP:READ:1                              |
|    |                                 | 结果:                                            | 显示设定的Setup参数:                             |
|    |                                 |                                                | Rising: 30 ≙ 3,0 ms(ms = 毫秒)              |
|    |                                 |                                                | Open Time: $10 \triangleq 1,0 \text{ ms}$ |
|    |                                 |                                                | Falling: $15 \triangleq 0,15 \text{ ms}$  |
|    |                                 |                                                | Needle Lift: 90 %                         |
|    |                                 |                                                | Number of Pulses: 20                      |
|    |                                 |                                                | Delay: $\delta \doteq 0.8$ ms             |
|    |                                 | 凹座:                                            | 50,10,15,90,20,0                          |

|  | SETUP:AREAD: <setup编号></setup编号> |                                                     |                                          |  |  |  |
|--|----------------------------------|-----------------------------------------------------|------------------------------------------|--|--|--|
|  | 说明:                              | 用此指令读取                                              | 某个Setup参数,需输入Setup编号。                    |  |  |  |
|  |                                  | 除了"Falling"和"Rising"以1/100 ms为单位(即100 ≙ 1.00 ms),其它 |                                          |  |  |  |
|  |                                  | 所有与时间相关的参数均以 1/10 ms为单位(即10 ≙ 1.0 ms)。Falling可      |                                          |  |  |  |
|  |                                  | 设置的最小值为0.01 ms,Rising可设置的最小值为0.01 ms。但Falling 和     |                                          |  |  |  |
|  |                                  | Rising的最小值也取决于当前Needle Lift (见(见子章节7.4 "最大和最小       |                                          |  |  |  |
|  |                                  | 参数限制",59页))。                                        |                                          |  |  |  |
|  | 示例 <b>:</b>                      | 输入:                                                 | SETUP:AREAD:1                            |  |  |  |
|  |                                  | 结果:                                                 | 显示设定的 Setup参数:                           |  |  |  |
|  |                                  |                                                     | Rising: 30 ≙ 0,3 ms (ms = 毫秒)            |  |  |  |
|  |                                  |                                                     | Open Time: 10 ≙ 1,0 ms                   |  |  |  |
|  |                                  |                                                     | Falling: $15 \triangleq 0,15 \text{ ms}$ |  |  |  |
|  |                                  |                                                     | Needle Lift: 90 %                        |  |  |  |
|  |                                  |                                                     | Number of Pulses: 20                     |  |  |  |
|  |                                  |                                                     | Delay: 8 ≙ 0,8 ms                        |  |  |  |
|  |                                  | 回应:                                                 | 30,10,15,90,20,8                         |  |  |  |

|  | BAUDRATE:0/1/2/3/4 |                                                                                             |               |  |  |
|--|--------------------|---------------------------------------------------------------------------------------------|---------------|--|--|
|  | 说明:                | 用此指令更改之前在串口设置的波特率。有5个可选的波特率值(9600,<br>19200, 38400, 57600 和115200),依次对应以下编号(0, 1, 2, 3和 4)。 |               |  |  |
|  |                    | 提示!<br>读取"OK"信息后,发送器的波特率也要改成相同的参数,否则通信将中断。                                                  |               |  |  |
|  | 示例 <b>:</b>        | 输入:                                                                                         | BAUDRATE:1    |  |  |
|  |                    | 结果:                                                                                         | 波特率被切换到19200。 |  |  |
|  |                    | 回应:                                                                                         | ОК            |  |  |

|  | GETTD | GETTD = Get | ime and date获取时刻和日期              |  |  |  |  |
|--|-------|-------------|----------------------------------|--|--|--|--|
|  | 说明:   | 发送此指令,      | 系统将以"时,分,秒,年,月,日"的格式,显示实时        |  |  |  |  |
|  |       | 时刻与日期(L     | JTC) 。                           |  |  |  |  |
|  | 示例:   | 输入:         | GETTD                            |  |  |  |  |
|  |       | 结果:         | 显示实时时刻与日期 (UTC)                  |  |  |  |  |
|  |       | 回应:         | 10,07,00,2019,02,17              |  |  |  |  |
|  |       |             |                                  |  |  |  |  |
|  |       |             | 或                                |  |  |  |  |
|  |       |             |                                  |  |  |  |  |
|  |       |             | No Clock无法识别时钟(若MDC RTC 实时钟发生故障) |  |  |  |  |

| MDC:RESTART |                        |             |  |
|-------------|------------------------|-------------|--|
| 说明:         | 用此指令关闭(但不切断电源)并重启 MDC。 |             |  |
| 示例 <b>:</b> | 输入:                    | MDC:RESTART |  |
|             | 结果 <b>:</b>            | 关闭并重启MDC。   |  |
|             | 回应:                    | ОК          |  |

# 8.2 PLC接口: 15-pin, Sub-D

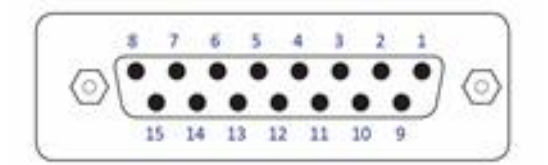

# 图 41: PLC接口: 15-pin, Sub-D

PLC接口以数字信号为工作原理,无特定语法。可通过它,用外部通信设备控制和调节机器 或设备。可双向传输信息,通信触发延迟为100 μs。

可访问以下数据:

- 状态数元
- 电压和电流值
- 可触发脉冲或脉冲包 (Bursts)的Set-Trigger触发信号

#### 提示

# PLC触发点胶期间,不要使用控制器上的按键

发送 PLC-trigger 信号的同时,键盘将被锁定。摁[enter]键可解锁。但不要在点胶期间摁[enter] 键,否则将激活延迟,影响点胶结果。如果MDC不在主菜单,则触发无效。此外,加热块开启时禁止发送触发信号。

# 8.2.1 引脚分配

| 引脚 | 特点 | 电平                                         | 功能                                                                                  |
|----|----|--------------------------------------------|-------------------------------------------------------------------------------------|
| 1  | 输出 | 0 / +24 V,<br>Ra=2.2 kΩ<br>(适用于电压<br>为0V时) | SingleDosOK                                                                         |
| 2  | 输入 | 0 / +24 V<br>Ri=1.3 kΩ                     | <ul> <li>触发电压输入</li> <li>0+5V"阀关闭"</li> <li>+12V+30V"阀打开"</li> <li>上升沿触发</li> </ul> |
| 3  | 输入 | 0/ +5 V<br>Ri=400 Ω                        | 触发电压输入<br>0+0.8∨"阀关闭"<br>+3∨+5∨"阀打开"<br>上升沿触发                                       |
| 4  | 接地 |                                            | 接地                                                                                  |
| 5  | 输出 | 0/+24V,<br>Ra=2.2kΩ<br>(适用于电压<br>为0V时)     | 加热控制温度OK                                                                            |
| 6  | 输出 | 0 / +24 V,<br>Ra=2.2 kΩ<br>(适用于电压<br>为0V时) | 喷嘴单元"校准"OK<br>(对应绿色的LED校准灯)                                                         |
| 7  | 输出 | 0/+24V,<br>Ra=2.2kΩ<br>(适用于电压<br>为0V时)     | 电源电压OK                                                                              |
| 8  |    |                                            |                                                                                     |
| 9  | 输出 | 24 V/50 mA                                 | 外部触发电源                                                                              |
| 10 | 接地 |                                            | 接地                                                                                  |
| 11 | 输入 | 0 / 20 mA,<br>Ri=500 Ω                     | 触发电流输入                                                                              |
| 12 | 预留 |                                            |                                                                                     |
| 13 | 输出 | 0 / +24 V,<br>Ra=2.2 kΩ<br>(适用于电压<br>为0V时) | 校准期间:校准失败,喷嘴单元拧太紧(冲程上限!)或拧太松。<br>非校准期间:一般错误(24V=错误)。                                |
| 14 | 输出 | 0/+24V,<br>Ra=2.2kΩ<br>(适用于电压<br>为0V时)     | DosOK - 点胶就位(若有脉冲组,在脉冲组结束后)                                                         |
| 15 | 输入 |                                            | 触发中断,连接地线以中断点胶过程。                                                                   |

# 8.2.2 PLC信号

以下图表展示Trigger(触发)、DosOK和SingleDosOK的PLC信号在不同点胶模式下的表现。

# DosOK

DosOK信号展示触发点胶的长度。脉冲触发期间,此信号处于"低值"。

# SingleDosOK

SingleDosOK信号展示单次单点点胶脉冲。当信号变为"低值",表示单点脉冲已触发。当 信号跳回"高值",表示Open Time(打开时间)结束,阀关闭。

# 8.2.2.1 Single-Shot Mode 单点模式

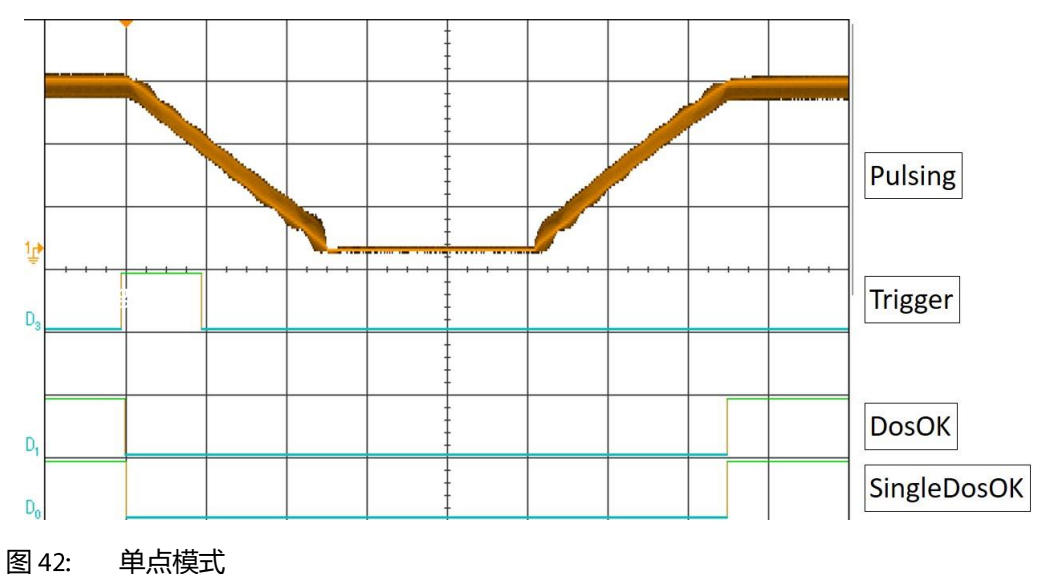

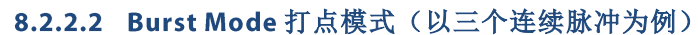

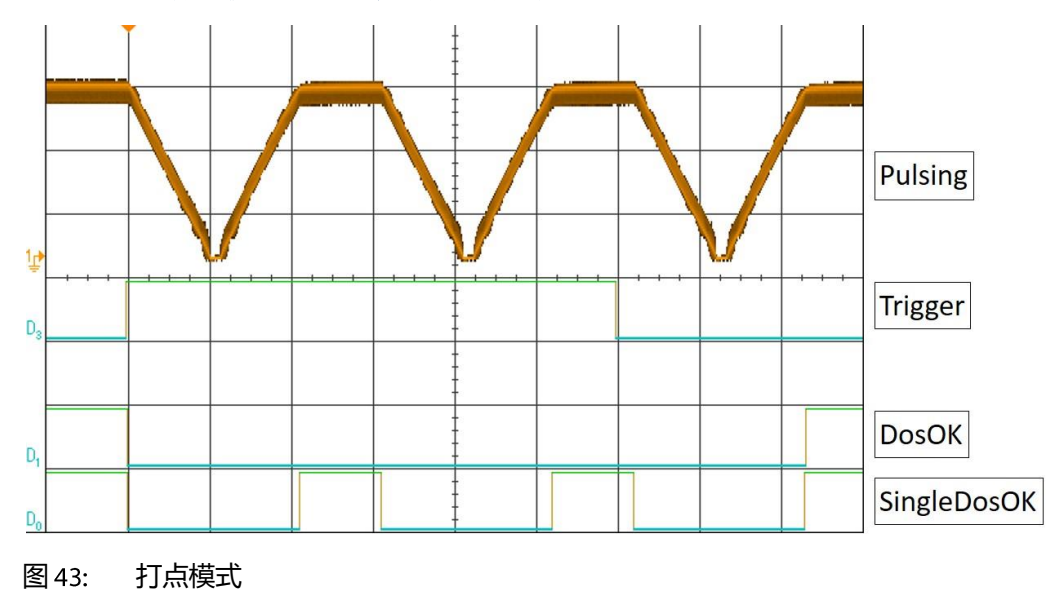

# 8.2.2.3 External Mode 外控模式

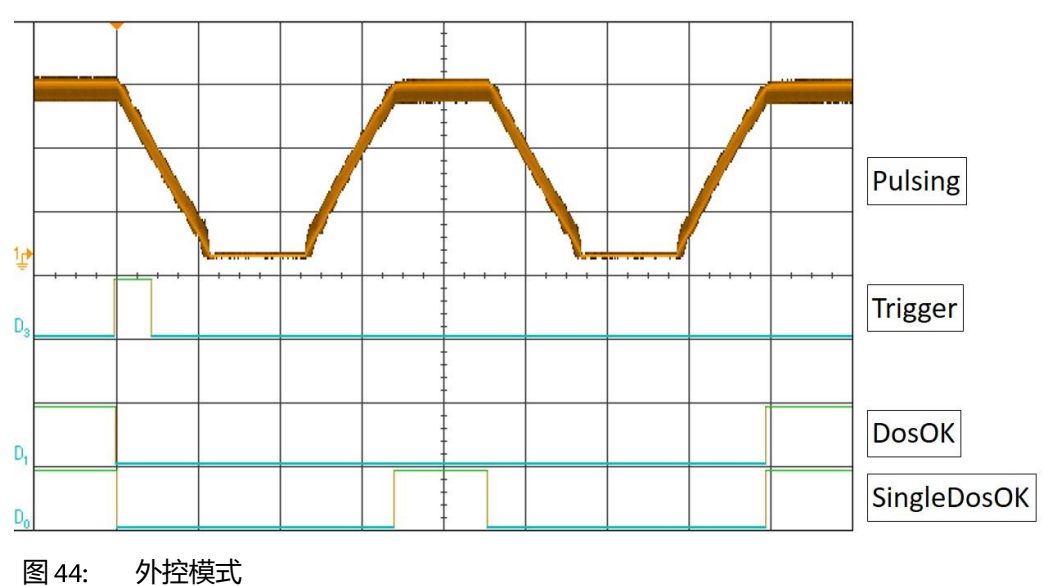

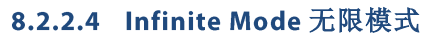

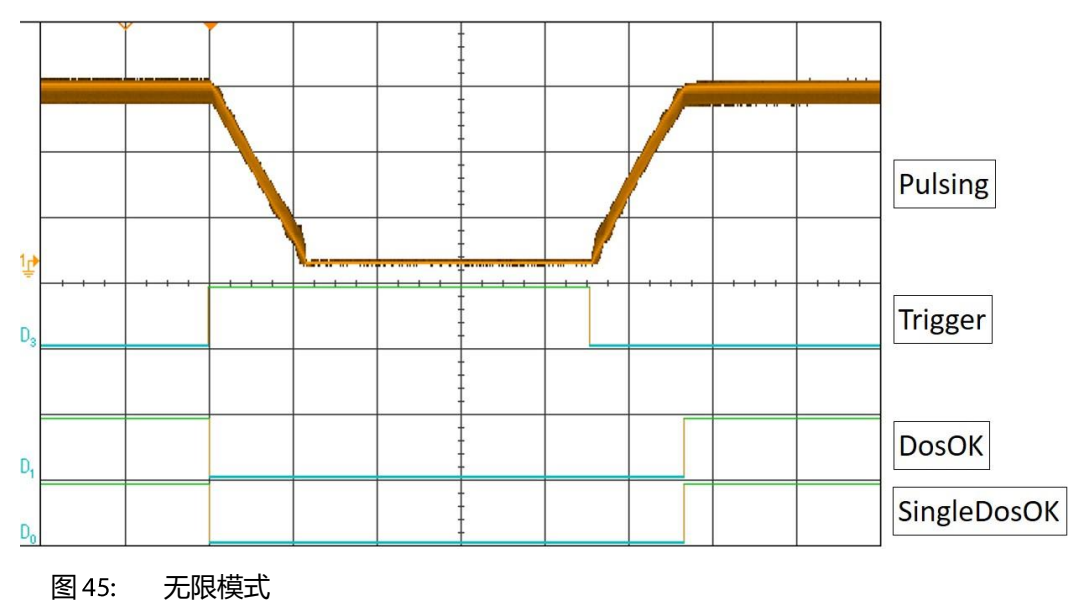

# 8.2.3 远程校准

#### 8.2.3.1 什么是远程校准?

远程校准与常规校准功能相同(见子章节6.5,50页)。但进行远程校准时,用户无需直接在 控制器上操作,而是通过上级设备(如,带显示器和键盘的电脑或XY机器)接口(PLC, RS-232C)来操控。

#### 8.2.3.2 远程校准优势?

远程校准时上级设备可独立操控控制器。点胶参数可通过远程设备上的软件来调控。可将控制器集成到机器并开启键盘锁,以防止设备软件中未授权的参数更改。

#### 8.2.3.3 执行远程校准

为确保顺利执行远程校准,请按以下说明进行操作:

#### 提示

#### 远程校准时的屏幕显示和接口

- 远程校准时, 2个 LED校准灯同时亮起。
- 屏幕显示"Remote Adjust is running!"(正在进行远程校准)。
- 执行远程校准期间,将使用RS-232C接口和PLC接口,在电脑和控制器间传输指令。
- 参数不能处于无限模式。
- 1. 通过 RS-232C将指令"ADJUST:START"从电脑发给控制器。系统将回应"Unscrew Nozzle Press Enter"(拧松喷嘴单元,按Enter键)。
- 2. 操作前,请先完全拧松喷嘴单元,使撞针可见。

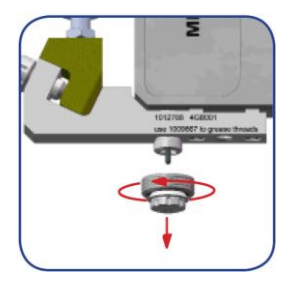

# 图 46: 拧松喷嘴单元

3. 为确认步骤2,通过PLC接口向控制器发送1个短触发信号 (500  $\mu s$  - 80 ms)。

#### 短触发信号:

- 5 V 或24 V (PIN2 + PIN4 或 PIN3 + PIN4 MDC输入信号通过15 pin Sub-D)
- 信号长度: 500 µs-80 ms
- 4. 系统执行500个脉冲,为阀的校准做准备。显示信息"500 Shots Please Wait"(500个脉冲请等待)。
- 5. 电脑显示当前校准值,控制器将自动每500 ms(通过RS-232C)向电脑发送该校准值。 无需另外发送指令来更新屏幕上阀的校准值。
- 6. 顺时针拧紧喷嘴单元,直到电脑显示的校准值介于1031到1040。
- 7. 可通过PLC接口向控制器发送一个短的触发信号(同步骤3说明)来确认该校准值(如 1035)。系统将回应当前校准值及:

- 1(校准值过小)
- 2 (校准值ok)
- 3(校准值过大)
- 为确认步骤 7,通过PLC接口向控制器发送1个短触发信号(500 μs 80 ms)(见步骤3)仅 当校准值在范围内时,系统可接受该信号。确认过后,系统将通过RS-232C接口回应: "Adjust LED Green"

校准成功,绿色的LED 校准灯亮起。

# 提示

若校准值不在范围内 (1031-1040) ,系统无法对校准值做确认。

若校准值超出1031到1040的范围,仅可通过PLC接口向控制器发送1个长的触发信号(110 ms - 200 ms)来中断校准。系统将向电脑回应"adjust failed"(校准失败)。

# 长触发信号:

- 5 V 或24 V (PIN2 + PIN4 或 PIN3 + PIN4 MDC输入信号通过 15 pin Sub-D)
- 信号长度: 110 ms-200 ms

# 9 清洗

每次点胶结束后,系统内都会有腐蚀性或自凝性的介质残余。需尽快清洗点胶系统,清洗内 容包括阀及所有与点胶介质有过接触的组件。具体的清洁方法取决于污染程度及所用的点胶 介质。各种不同的清洁方法,请参考本章节。

# 9.1 注意事项

#### 注意

# 提示! (掉落危险!)

应提前做好清洗准备,避免操作时阀或其组件掉落。

# ▲注意

#### 注意! (残余介质可能喷出!)

清洗系统时,请佩戴合适的防护装备:

- 护目镜
- 抗化学腐蚀的手套
- 抗化学腐蚀的罩衫
- 防毒面罩

请不要使用钢丝刷或其它不适合的工具,清理点胶阀及其组件,否则容易导致磨损。我们推荐您使用微密斯专用清洁套装(CTK,物料号:1010320),进行阀及其组件(与点胶介质有 直接接触)的清理。

#### ▲ 警告

#### 危险! (化学反应!)

点胶介质与清洗剂需互相兼容。否则可能引起化学反应、有毒蒸汽、高温等。有任何疑问,请 咨询介质生产商。

不合适的清洗剂可能会损坏点胶阀。 向系统注入腐蚀性的清洗剂前,需确保其与各接触组件之间的兼容性。溶剂与各材料间的兼 容性信息,请参考第103页。 若材料信息未包含在列表中,可咨询微密斯技术支持(联系方式,请见第7页)。

# ▲注意

# 注意! (防止液体渗入驱动器)

谨防任何液体渗入驱动器(如,通过线缆),否则可能损坏整个压电元件。

# 9.2 密封材料的耐热性

下表展示了各种密封材料的最高耐热温度。

| 材料         |     |
|------------|-----|
| PE聚乙烯      | 80  |
| PTFE聚四氟乙烯  | 230 |
| NBR丁腈橡胶    | 100 |
| EPDM三元乙丙橡胶 | 140 |
| Silikon硅胶  | 200 |
| Viton氟橡胶   | 220 |
| CeTeDur    | 250 |

# 表 22: 密封材料的耐热性

# 9.3 密封材料与清洗剂的兼容性

|           | NBR  | EPDM                                      | VITON | SILICONE | PE  | PTFE      | CeTeDur |
|-----------|------|-------------------------------------------|-------|----------|-----|-----------|---------|
|           | 丁腈橡胶 | 三元乙丙<br>橡胶                                | 氟橡胶   | 硅胶       | 聚乙烯 | 聚四氟乙<br>烯 |         |
| 丙酮        |      | +++                                       |       | - +      | +++ | +++       | +++     |
| 氨         |      |                                           |       | +++      | +++ | +++       | +++     |
| 三氯甲烷      |      |                                           | +++   |          | +++ | +++       | +++     |
| 环已烷       | +++  |                                           | +++   |          | +++ | +++       | +++     |
| 环已醇       | +++  |                                           | +++   | -+       | +++ | +++       | +++     |
| 环已酮       |      |                                           |       |          |     | +++       | +++     |
| 二甲基甲酰胺    |      | +++                                       |       | -+       | +++ | +++       | +++     |
| 乙酸        |      |                                           |       | -+       | +++ | +++       | +++     |
| 乙醇        | +++  | +++                                       |       | +++      | +++ | +++       | +++     |
| 庚烷        | +++  |                                           | +++   |          | -+  | +++       | +++     |
| 己烷        | +++  |                                           | +++   |          | -+  | +++       | +++     |
| 异丙醇       | -+   | +++                                       | +++   | +++      | +++ | +++       | +++     |
| 二氯甲烷      |      |                                           | -+    |          |     | +++       | +++     |
| 硝基甲烷      |      | -+                                        |       |          | +++ | +++       | +++     |
| 戊烷        | +++  |                                           | +++   |          |     | +++       | +++     |
| 水银        | +++  | +++                                       | +++   | +++      | +++ | +++       | +++     |
| 硅油        | +++  | +++                                       | +++   | -+       | +++ | +++       | +++     |
| 甲苯        |      |                                           |       |          | -+  | +++       | +++     |
| 水         | +++  | +++                                       | +++   | +++      | +++ | +++       | +++     |
| 二甲苯       |      |                                           | +++   |          | -+  | +++       | +++     |
|           |      | 说明                                        |       |          |     |           |         |
| 高兼容性      | +++  | 对组件无或只有微小的影响。                             |       |          |     |           |         |
| 一般兼容性 - + |      | 溶剂与组件少量接触时可用,但长期使用将损坏组件。推荐使用兼容<br>性更高的溶剂。 |       |          |     |           |         |
| 不兼容       |      | 不推荐使用。                                    |       |          |     |           |         |

表 23: 密封材料与清洗剂的兼容性

# 9.4 清洁方法

请用以下方法:

- 预净化
- 用清洗剂冲洗
- 完全拆卸点胶阀,随后进行精细净化

整个清洁过程需要的工具:

- 清洁套装 CTK
- 对应尺寸的喷嘴清洁针
- 不起毛的清洁布
- 超声波清洗箱
- 装有清洁剂的烧杯(如,异丙醇)
- 尖头镊子
- 微密斯推荐的必要的安装和拆卸工具(见子章节3.3,16页)。

#### 9.4.1 预净化

预净化时需用压缩空气冲洗系统。

# ▲注意

**注意! (残余介质可能喷出)** 在此过程,残余点胶介质可能喷出! 操作人员要做好防护措施(穿戴防护罩衫、护目镜)。

#### 步骤1:

结束当前点胶程序,保持阀处于停机位。
 请勿关闭控制器。

#### 步骤2:

- 断开气压供给。
- 将气压降至0bar。
- 断开胶筒上的 PP 适配头。

#### 步骤**3**:

- 换新胶筒。

# 步**骤4:**

- 再次接入气压。
- 将 PP 适配头拧到胶筒上, 顺时针拧入直到锁定。
- 将带KS4-CK-6 插头的 PVC 软管接入压缩空气。在此需使用 KD4-1/2-A 接口。
- 打开气压供给。

# 步骤5:

- 在阀下方放一个容器, 收集滴出的液体。

步**骤6:** 

- 按[F1]键,启动冲洗过程。
- 一直按着 [F1]键, 直到不再有液体从喷嘴单元流出。

# 提示

#### 须知! (点胶阀关闭)

若一直按住[F1]键,为保护驱动器,阀将在2分钟后自动关闭。此外,还可通过RS-232C串口 发送指令 VALVE:UP 和VALVE:DOWN来操作此过程。

# 步**骤7:**

- 断开气压连接,取下胶筒。

步骤 8:

- 依照当地法规,处理收集的残余点胶介质。

# 9.4.2 用清洗剂冲洗

用压缩空气预净化后,系统内仍有残余(尤其点胶介质粘度较高时)。 可用以下清洗剂进行冲洗:

- 蒸馏水
- 乙醇
- 异丙醇 (IPA)
- 丙酮

# ▲ 警告

#### 警告! (潜在的化学反应)

操作前,请仔细阅读点胶介质安全数据表。确保点胶介质与清洁溶剂兼容。清洁溶剂本身应与所有接触组件兼容。若有疑问,尤其使用了腐蚀性溶剂时,请咨询供应商。

#### 步骤1:

结束当前点胶程序,保持阀处于停机位。
 请勿关闭控制器。

#### 步骤 2:

- 断开气压供给。
- 将气压降至0bar。
- 移除胶筒上的 PP 适配头。

#### 步骤 **3**:

- 拧入新胶筒。
- 在胶筒内注入清洗剂。

#### ▲注意

#### 小心!

确保所有流体相关组件拧紧密封。

# 步骤 4:

- 再次接入气压。
- 将 PP 适配头拧入胶筒,顺时针拧入直到锁定。
- 将带KS4-CK-6 插头的 PVC 软管接入压缩空气。在此需使用 KD4-1/2-A 接口。
- 打开气压供给。

步骤 5:

- 在阀下方放一个大容量的容器,以收集清洗剂以及残余的点胶介质。

步骤 6:

- 按[F1]键开启冲洗过程。一直按着[F1]键,直到不再有液体从喷嘴单元流出。

#### 提示

## 须知! (点胶阀关闭)

若一直按住[F1]键,为保护驱动器,阀将在2分钟后自动关闭。此外,还可通过RS-232C串口 发送指令 VALVE:UP 和VALVE:DOWN来操作此过程。

#### 步骤 7:

- 断开气压供给,移除胶筒。

# 步骤 8:

- 依照当地法规,处理收集的残余点胶介质。

# 9.4.3 拆卸阀

# 步骤1:

- 结束当前点胶程序,使阀处于停机位。
- 关闭控制器,然后切断电源。

步**骤2:** 

- 关闭气压供给并断开气压连接。

# 步**骤3:**

- 断开阀上的驱动器线缆和传感器线缆。

步**骤4:** 

- 将阀拆卸成单独的组件。
- 拧下并移除胶筒。
- 拧下用来固定胶筒支架的两个螺丝,移除胶筒支架。
- 可用工具MDT 301或 MDT 327(图中使用的是MDT 301),逆时针拧下喷嘴单元。拆卸前,确保阀已充分冷却。

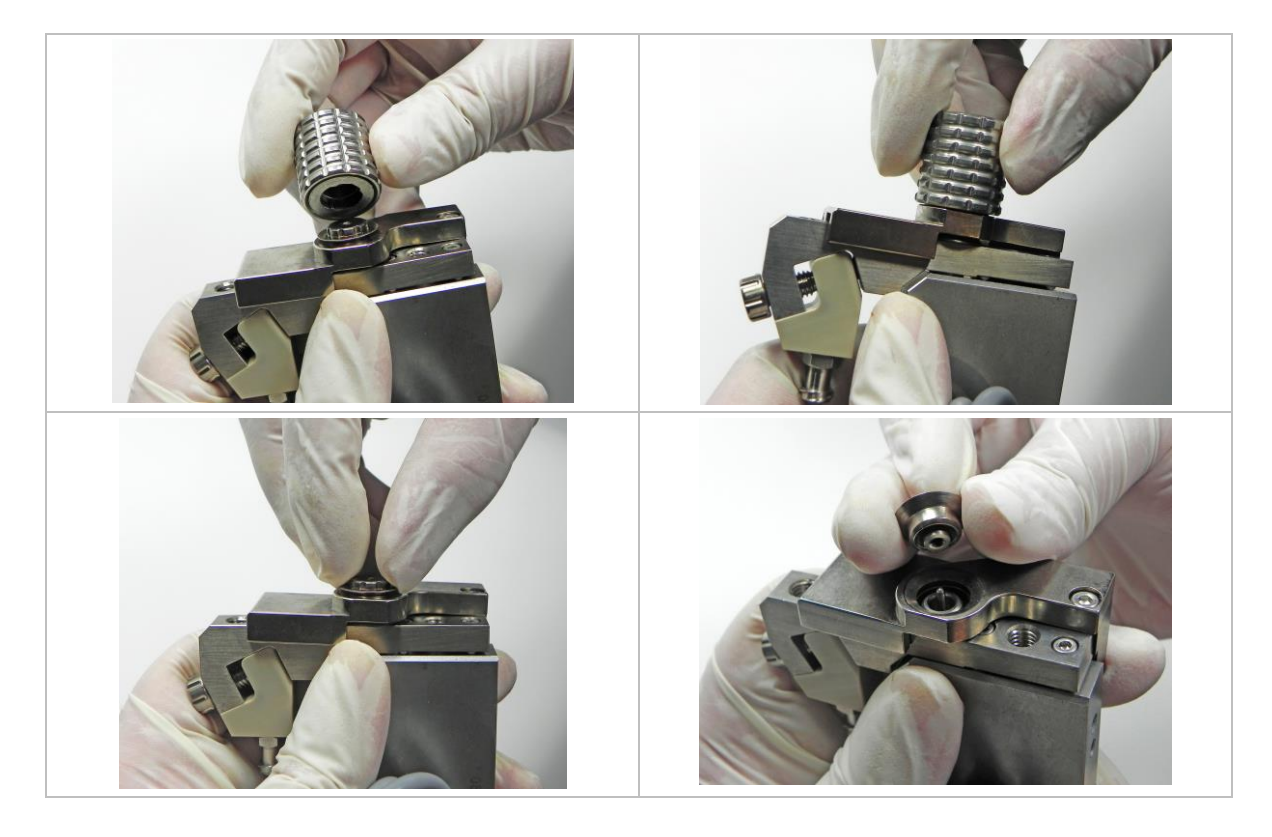

将喷嘴单元拆卸成单独的组件。用喷嘴更换工具MDT 303,将撞针引导环和喷嘴,从喷嘴 单元上拧下来。将工具MDT 303 上的3个微柱,垂直插入撞针引导环上的3个小孔,再搭配 使用 MDT 301 和MDT 327将其拧出。

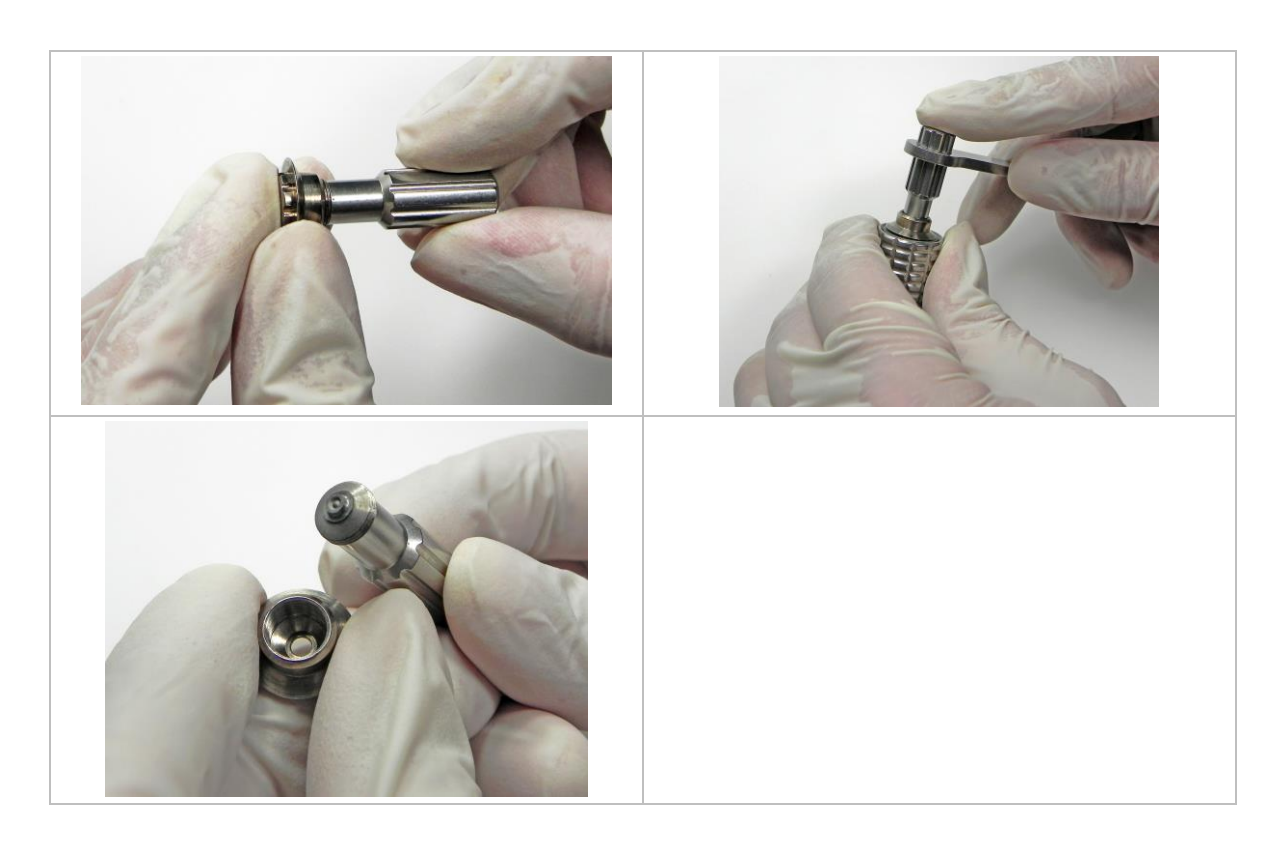

- 用工具MDT 304较窄的一头,将喷嘴从撞针引导环推出。

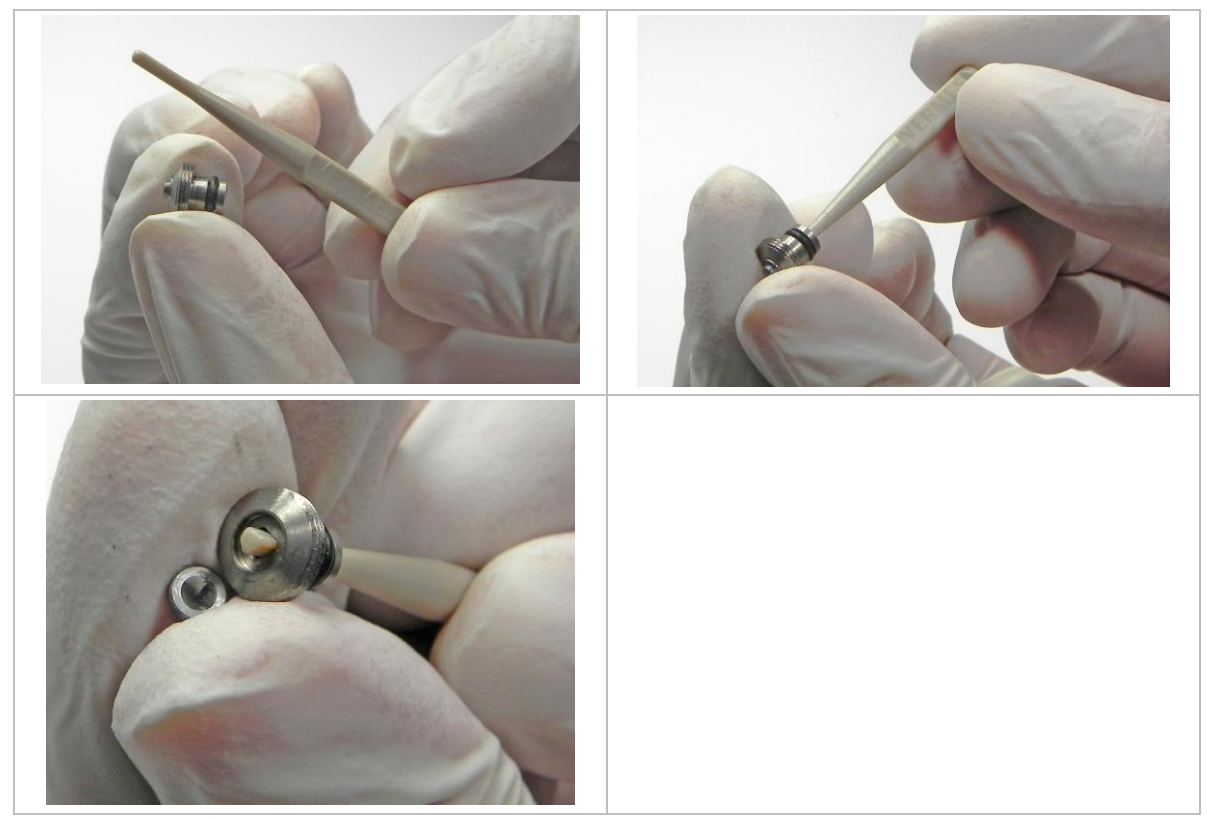

- 从撞针引导环上取下O型密封圈。用镊子小心地将它取下来,注意不要损坏密封圈。
109

- 拧出液盒螺丝组,将液盒从阀上推出。

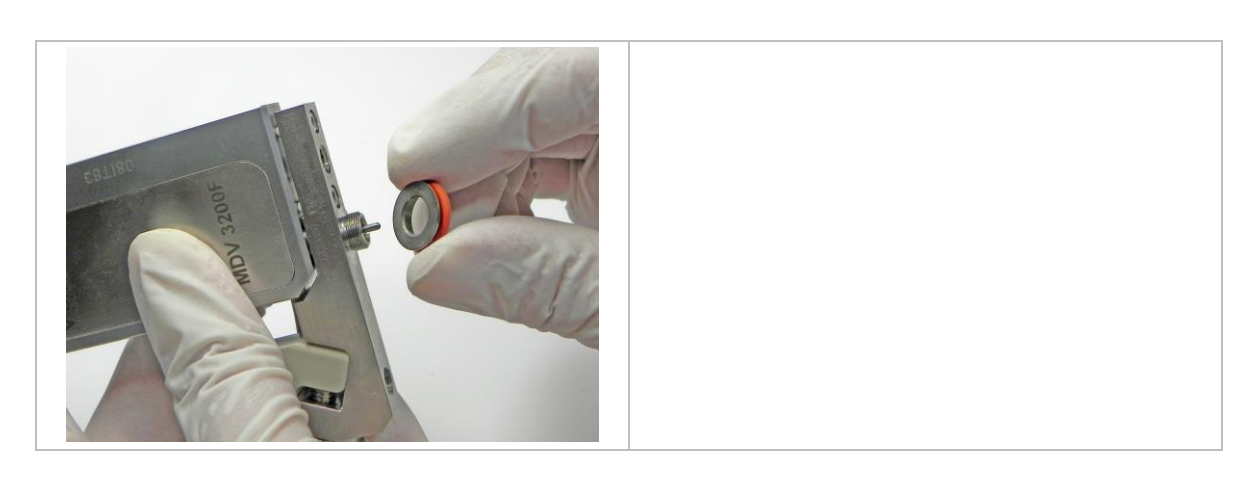

- 逆时针方向拧出带O型圈的无止推力轴承。

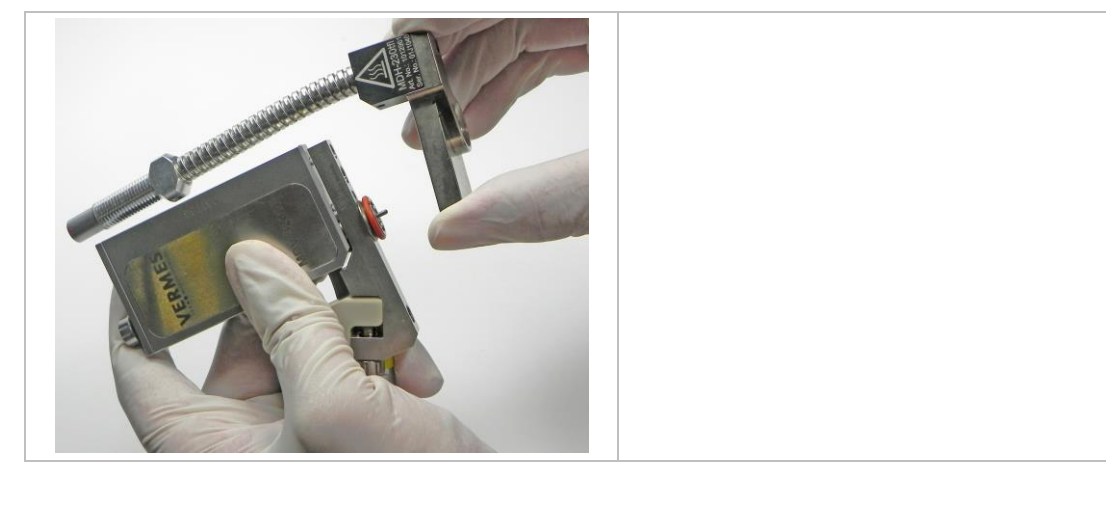

- 将加热块从阀上推出。

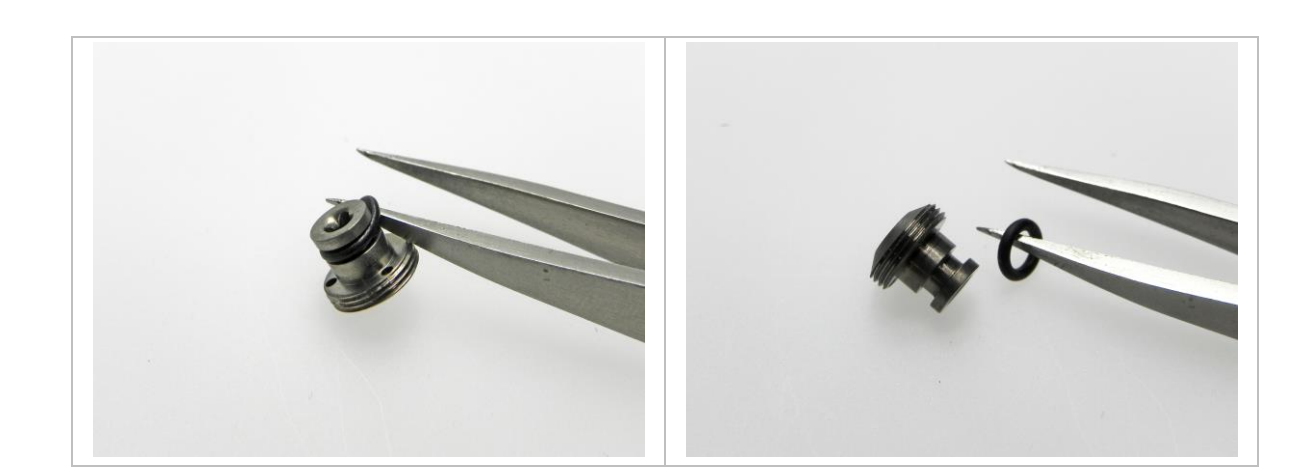

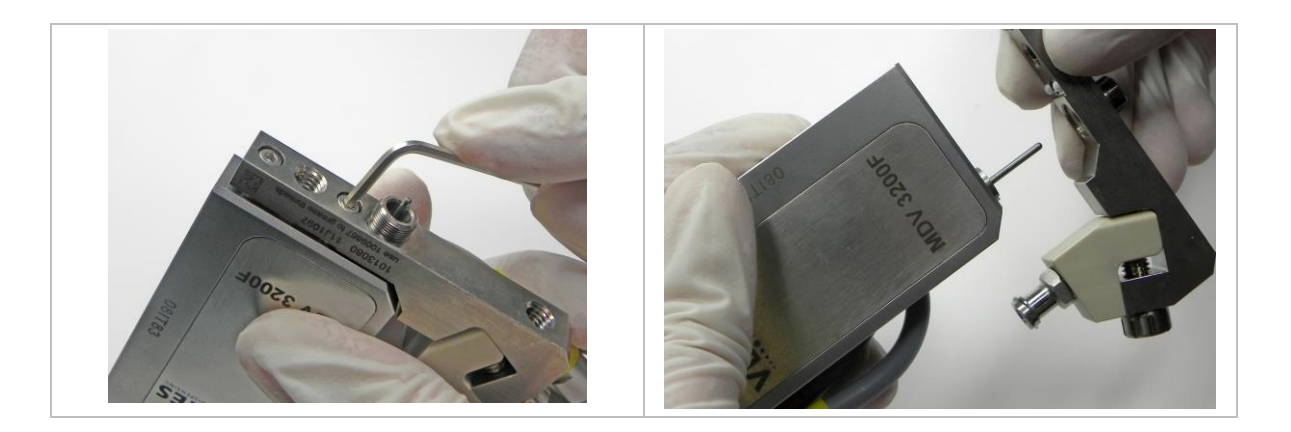

# ▲小心

**小心! (不要折断撞针!)** 垂直推出液盒,避免折断撞针或挤压到撞针密封圈。

- 用工具MDT 304 较宽的一端或通用工具MDT 301 的密封装配器较钝的一端,将撞针定心片 和撞针密封圈从液盒里推出。若使用的是LX撞针密封圈,则没有撞针定心片。必要信息 请见子章节9.4.6,120页。

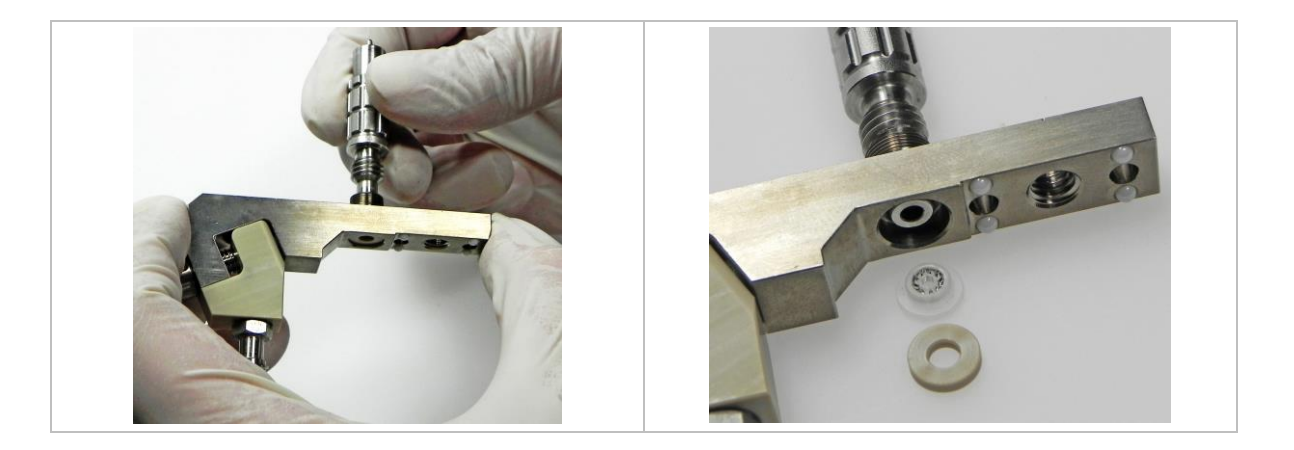

## **▲**小心

#### 小心! (不要损坏撞针密封圈!)

请使用 微密斯原装工具。从液盒里推出撞针密封圈时,不要使用尖头工具,以免损坏密封圈进 而导致点胶泄漏。

- 用工具MDT 327上对应的开口扳手, 拧下鲁尔接头(若胶筒基座上已集成了鲁尔接头, 可 省去此步骤)。

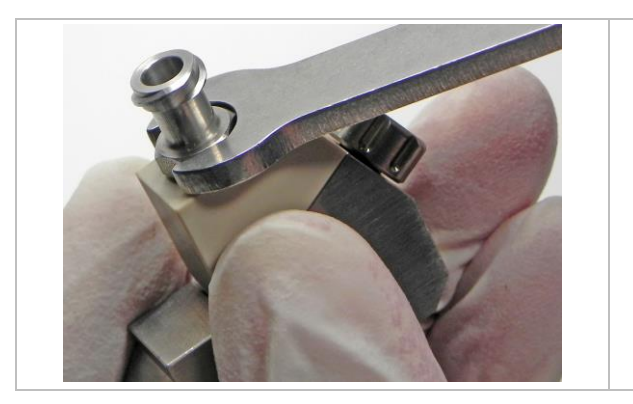

- 使用工具 MDT 327, 逆时针拧下紧定螺丝。从液盒上移除紧定螺丝和胶筒基座。

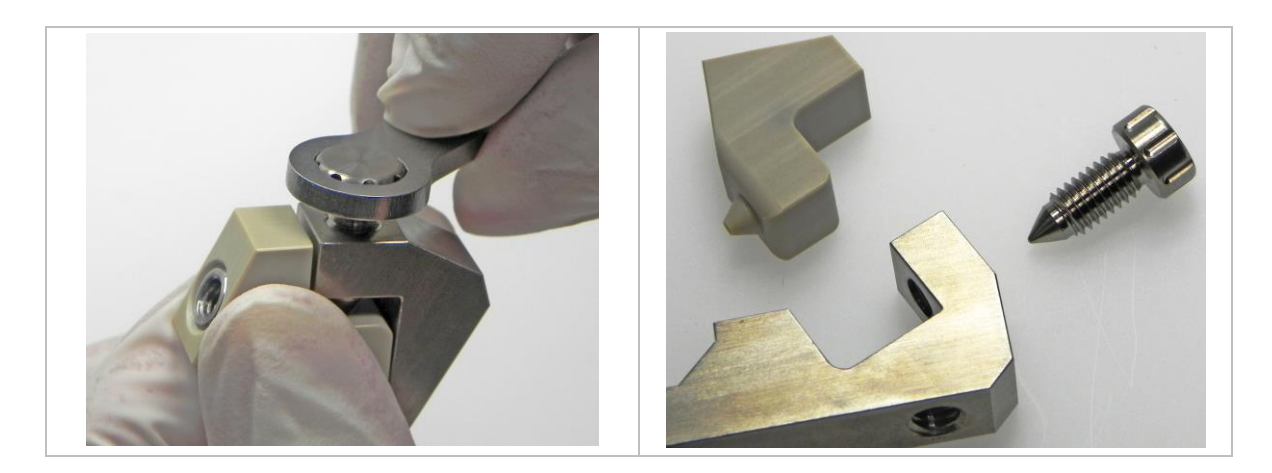

## 9.4.4 精细净化

### 步**骤5:**

- 在超声波清洗箱里,清洗所有组件。
- 用清洁棒或清洁刷,穿过所有与点胶介质有过接触的组件通道。
- 将烧杯放入超声波清洁箱,确保烧杯容量够大。
- 将液盒、撞针密封圈、撞针定心片、胶筒基座、紧定螺丝、鲁尔接头、喷嘴调整螺母、 撞针引导环(不带O型密封圈)以及喷嘴放入烧杯中。
- 向烧杯中注入适量的清洗剂(如异丙醇),直到覆盖所有组件。
- 所有组件超声波清洗约15分钟(设置超声波清洗温度时,需对照点胶介质的温度限制)。

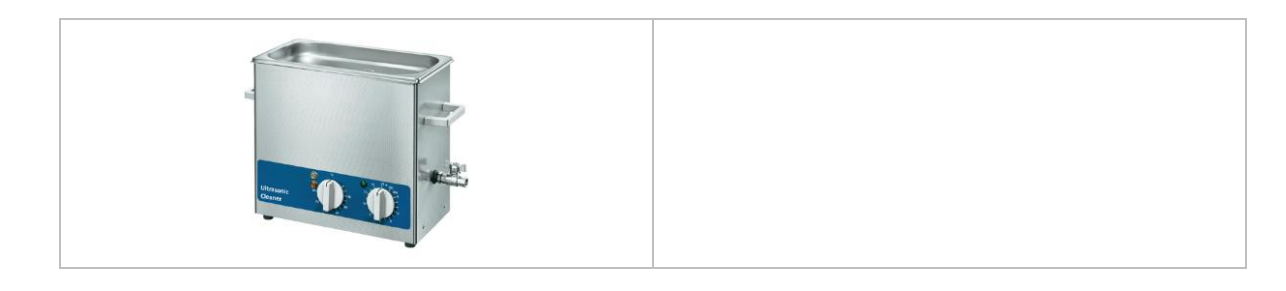

步**骤6:** 

精细净化,需手工清洁所有组件。尤其要注意所有与点胶介质有过接触的面,或两个不同组件间有过接触的部分。要先清理喷嘴,因为点胶介质在喷嘴内部硬化后,通常会导致喷嘴堵塞。

#### 提示

#### 须知! (简化清洗过程)

针对一些点胶介质,可直接使用合适的清洗剂(如,乙醇)和压缩空气来清洁组件,从而简化 清洗过程。操作前若有疑问,请咨询我们的技术支持。

- 先用喷嘴清洁针清理喷嘴内径。请选择合适尺寸的清洁针。清洁针未包含在清洁套装CTK 中,需单独订购。

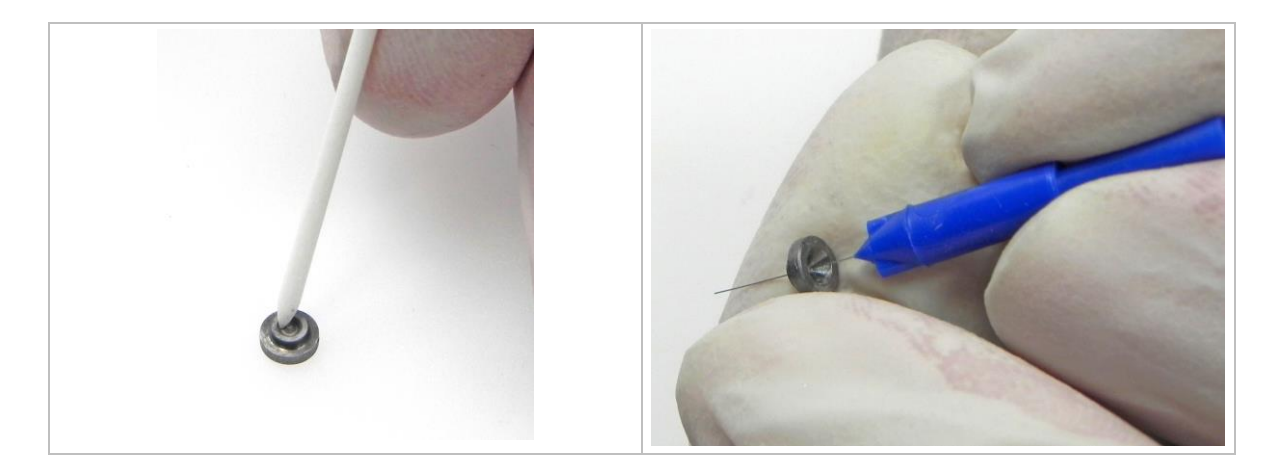

- 用清洁棒清理撞针引导环上方。用清洁刷和清洁棉签清理外缘和边角部分。

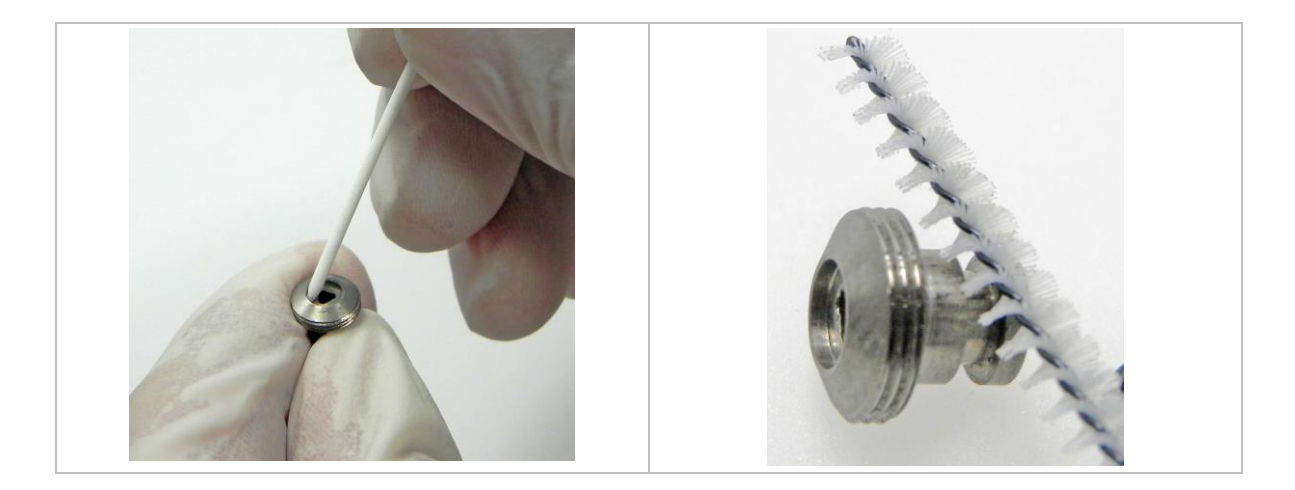

- 用清洁刷清理撞针引导环内径,前后几次推动清洁刷,去除残留的点胶介质。

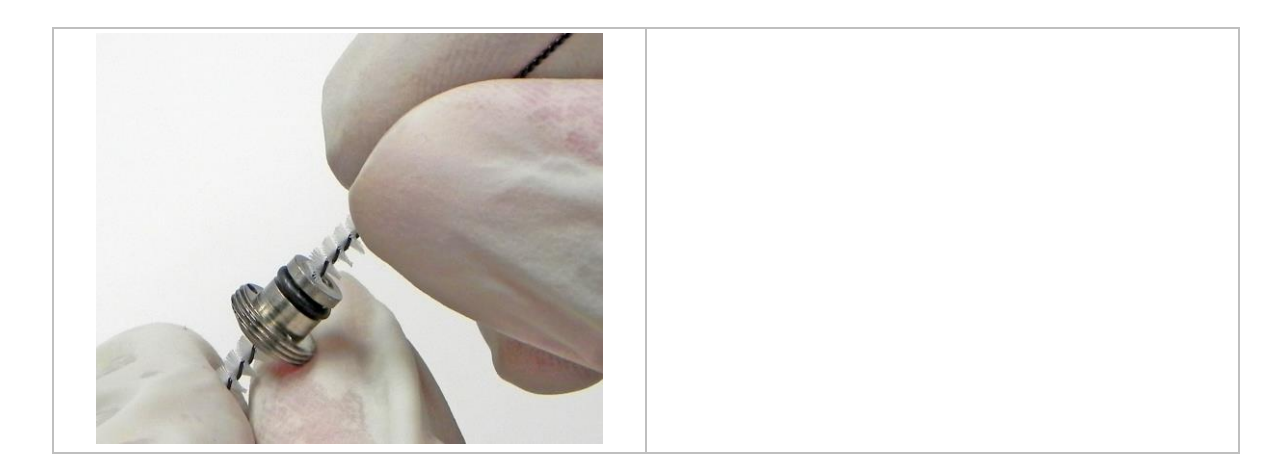

- 用不起毛的清洁布清理阀和撞针(先清理撞针)。

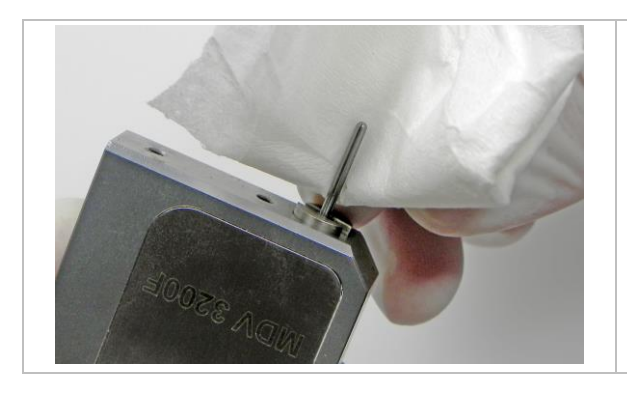

- 清洁液盒时,先用清洁刷清理所有的孔和螺纹部分。

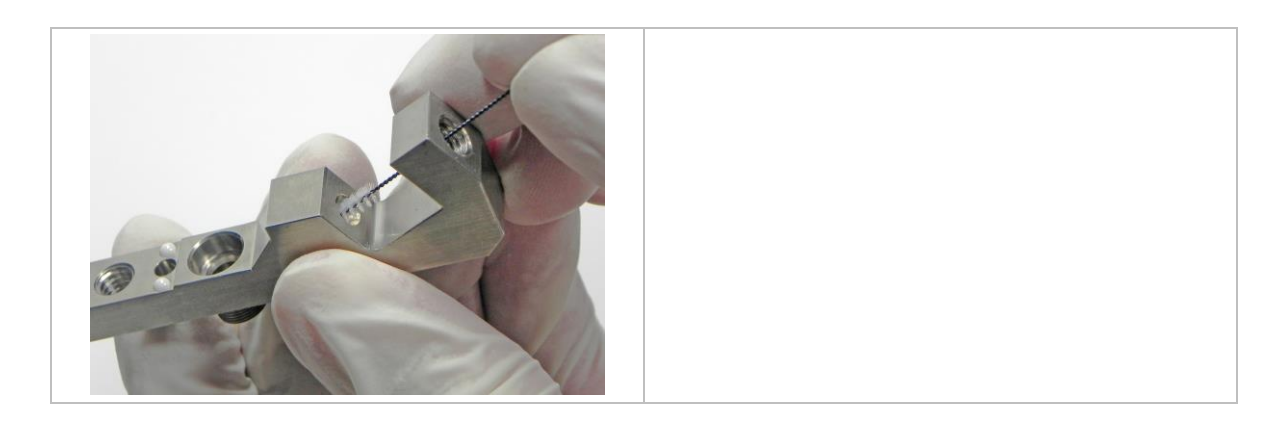

- 之后用清洁棉签,清理所有的开口及其它部分。

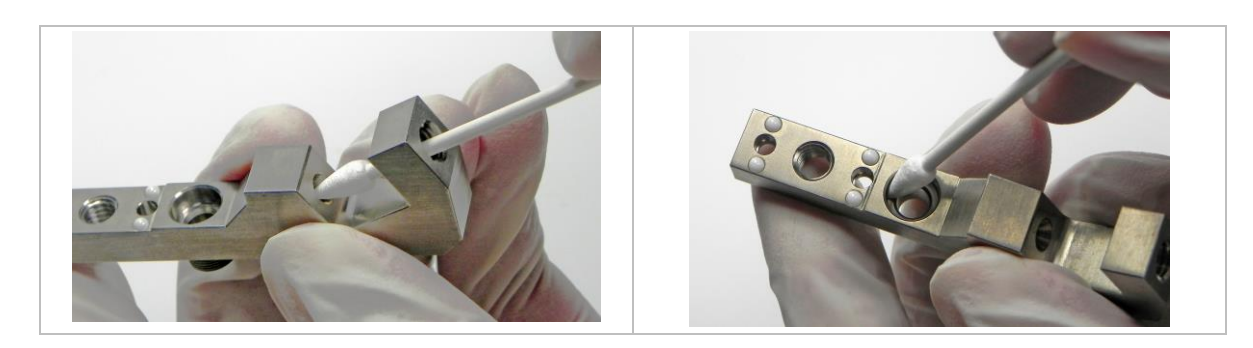

- 先用清洁刷清理胶筒基座所有的孔和开口部分。然后再用清洁棒来清理。

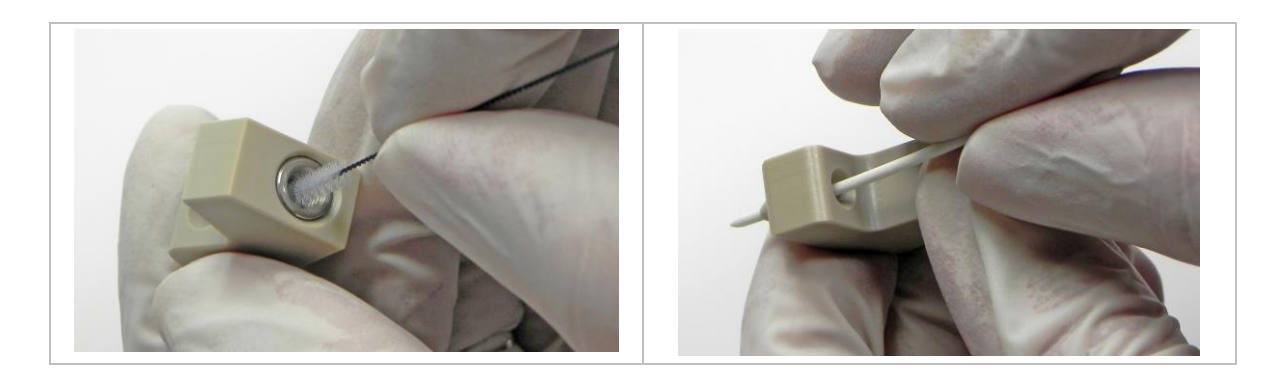

- 之后再用清洁棉签清理开口部分和鲁尔接口的螺纹。

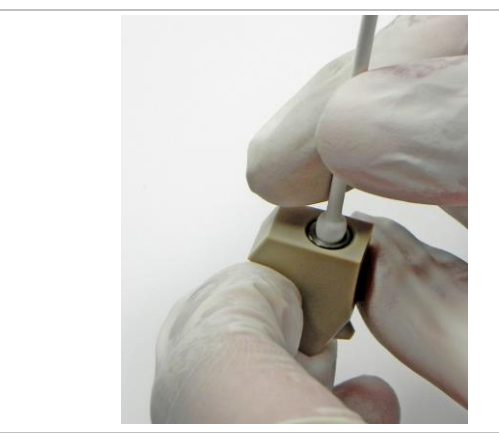

用清洁棉签清理鲁尔接头。先清理外缘以及开口处,然后将清洁棒来回几次穿过接头内径,去除残余介质。

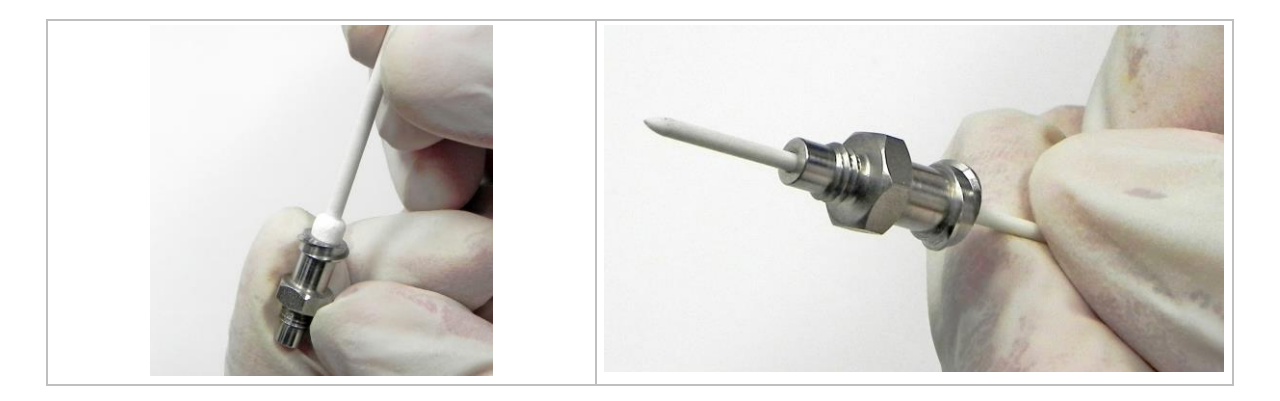

- 用清洁刷轻轻地清理撞针密封圈内径。

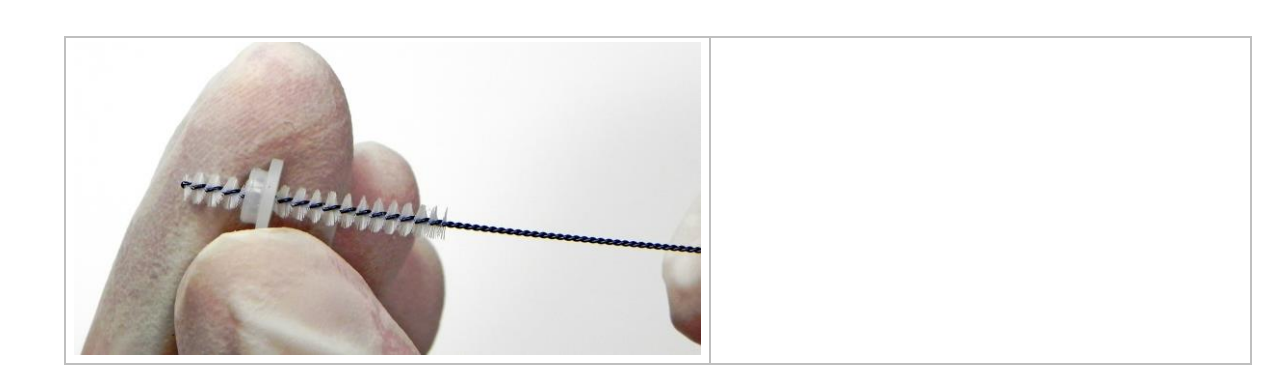

之后再用清洁刷,清理撞针密封圈外缘部分。接下来用清洁棒,清理撞针密封圈外缘部分。

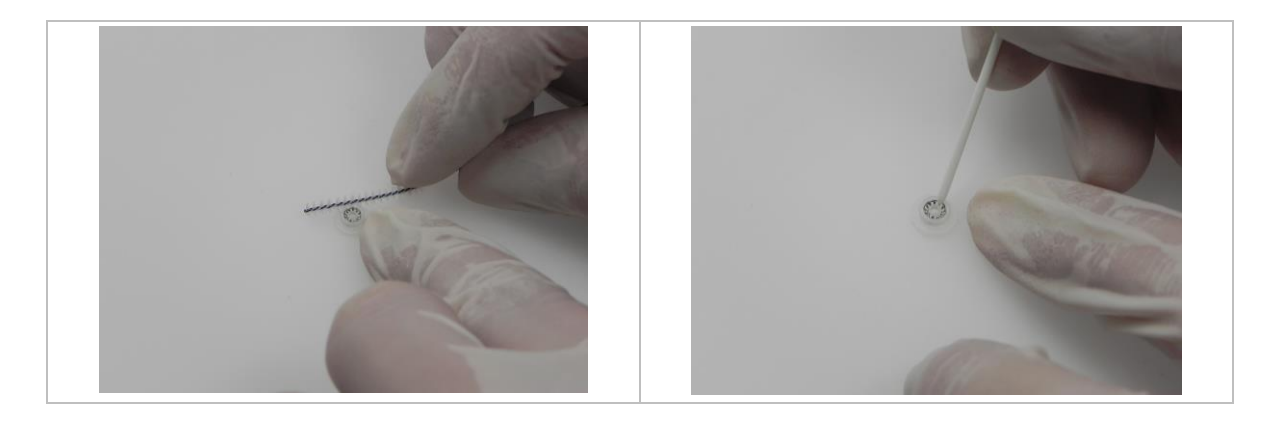

- 先用不起毛的清洁布,清理撞针定心片。再用清洁刷清理其内径。

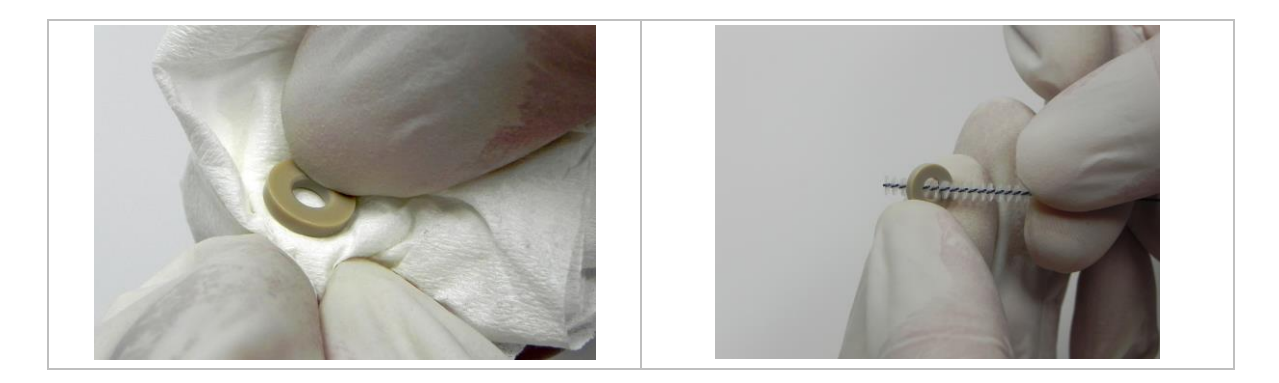

- 最后用不起毛的布,清理所有O型圈。

### 步**骤7:**

- 晾干或用气枪吹干所有组件。

若组件在精细净化后,仍未清理干净,请重复步骤5和6继续清理这些组件。必要时需反复 清洁。若始终无法清理干净,请联系我们的技术支持。

### 9.4.5 安装液盒

### 步骤**8:**

- 按以下步骤再次组装阀及其组件。
- 水平放置工具 MDT 301。将撞针密封圈,如图固定在密封装配器的一端。将液盒上的密封 圈安装孔对准撞针密封圈,水平向下压。若撞针密封圈的安装位置正确,能听到轻轻的 键入声。然后将液盒从通用工具的密封装配器上移开。

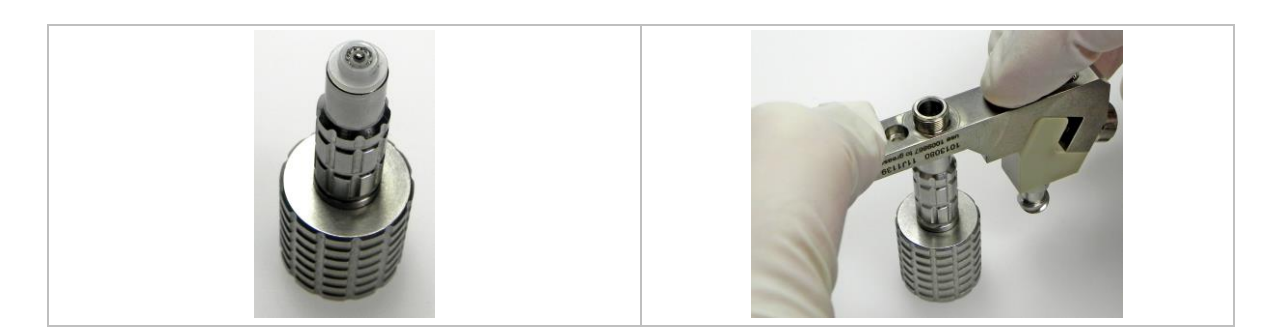

将撞针定心片装入液盒的密封圈安装孔。确保将其水平放在撞针密封圈上。图片为您展示了撞针定心片的位置(若使用的是LX密封圈,则无需撞针定心片。LX撞针密封圈的安装步骤,请见子章节9.4.6,120页)。

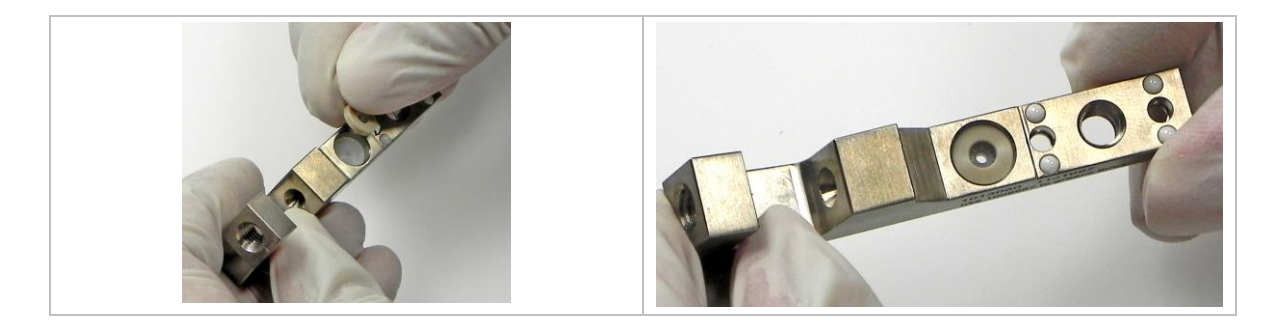

- 使用工具 MDT 327 (扭矩值120-140 cN.m) 拧紧紧定螺丝,将胶筒基座安装到液盒。
- 拧紧鲁尔接头(若是不锈钢材质,扭矩值为100 120 cN.m;若是PEEK材质,扭矩值为40
   60 cN.m)。可用MDT 327另一端的开口扳手来拧紧(若胶筒基座上已集成鲁尔接头,可省去此步骤)。

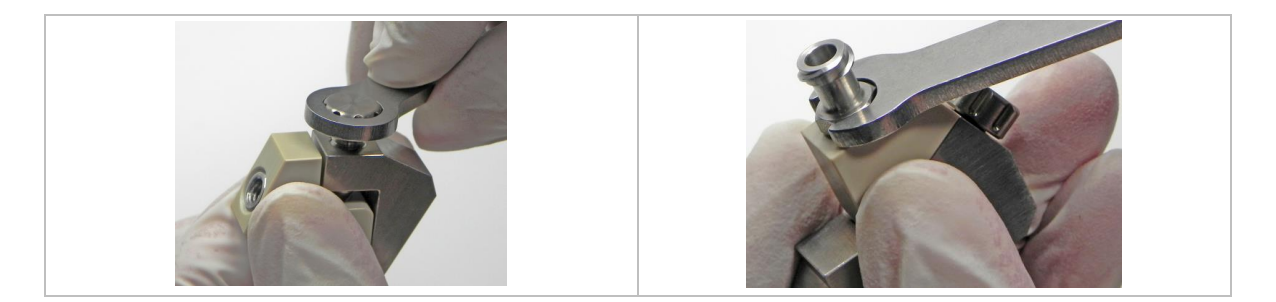

- 将液盒穿过撞针,推到点胶阀。确保垂直推入,否则容易损坏撞针或密封圈。拧入液盒 螺丝组(液盒螺丝扭矩值为80-100 cN.m)。

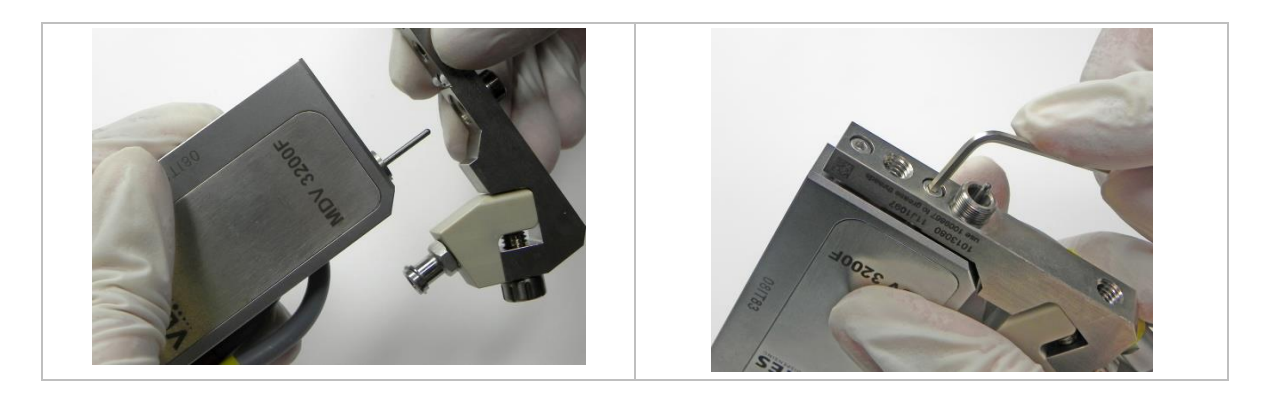

- 向液盒拧入无止推力轴承MDH 230tf fix。

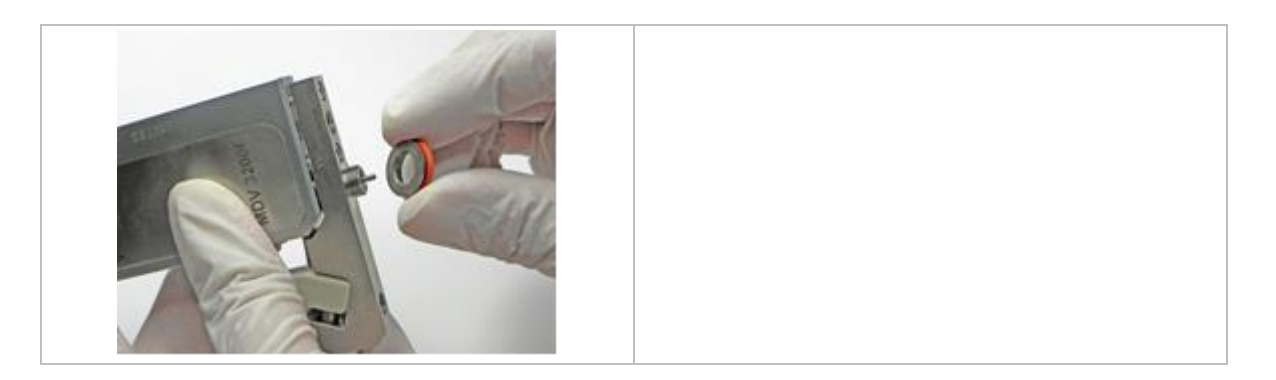

- 装入加热块时,若有必要可用油脂轻轻地润滑O型圈。将加热块的开口,对准无止推力轴承MDH 230tf fix,然后推到阀上。推紧加热块确保O型圈不会掉落。可参考右下方的图片。

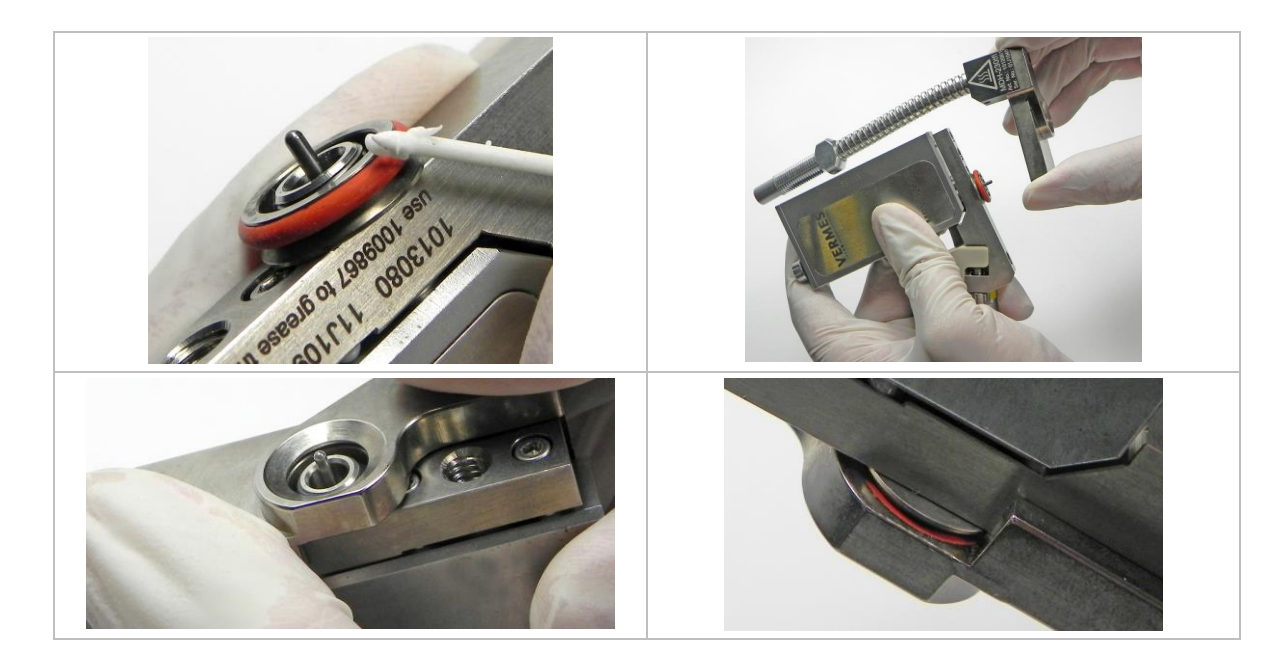

- 将O型密封圈装回撞针引导环。注意不要损坏 O型密封圈。

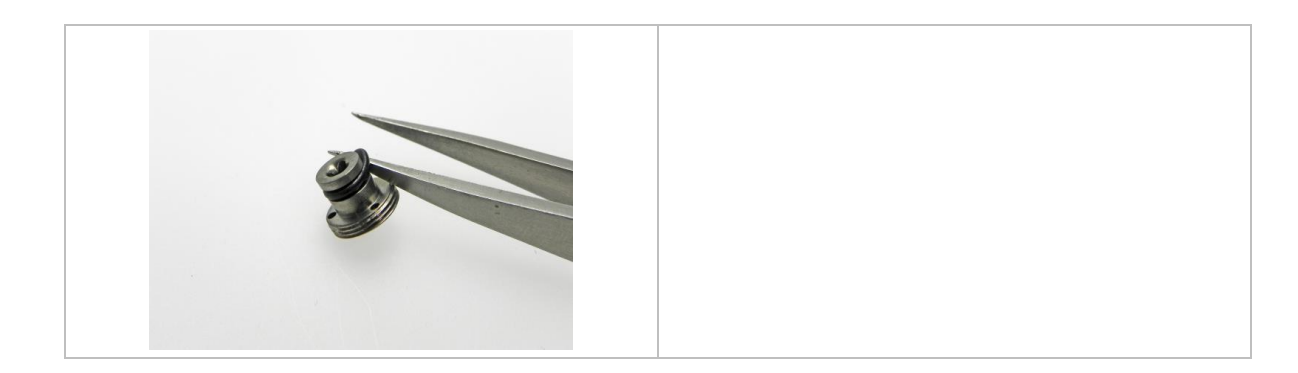

- 将喷嘴安装到撞针引导环上。安装时会出现轻轻的键入声,确保水平置入。

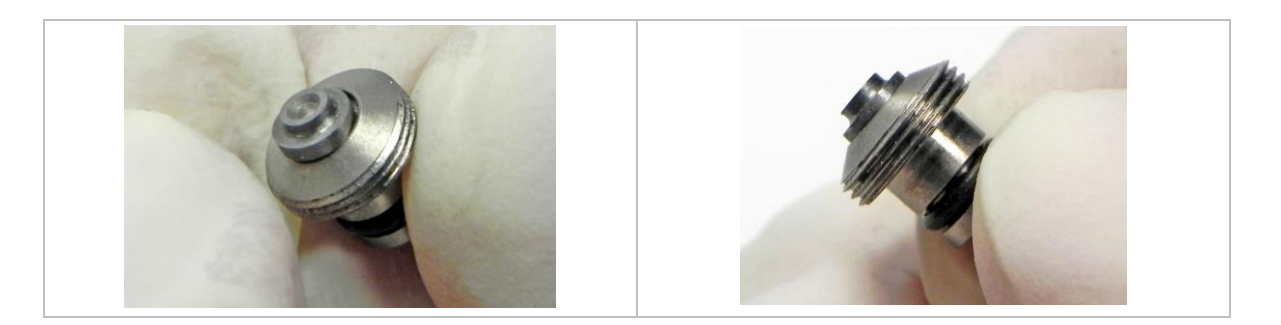

- 撞针引导环装在工具 MDT 303上,将工具MDT 303上的3个微柱,垂直插入撞针引导环的3 个小孔。将撞针引导环拧入到喷嘴调整螺母。可搭配使用工具MDT 301 和 MDT 327将其拧 紧(见下图)。拧入时如下图固定工具,否则可能导致用力不均衡。

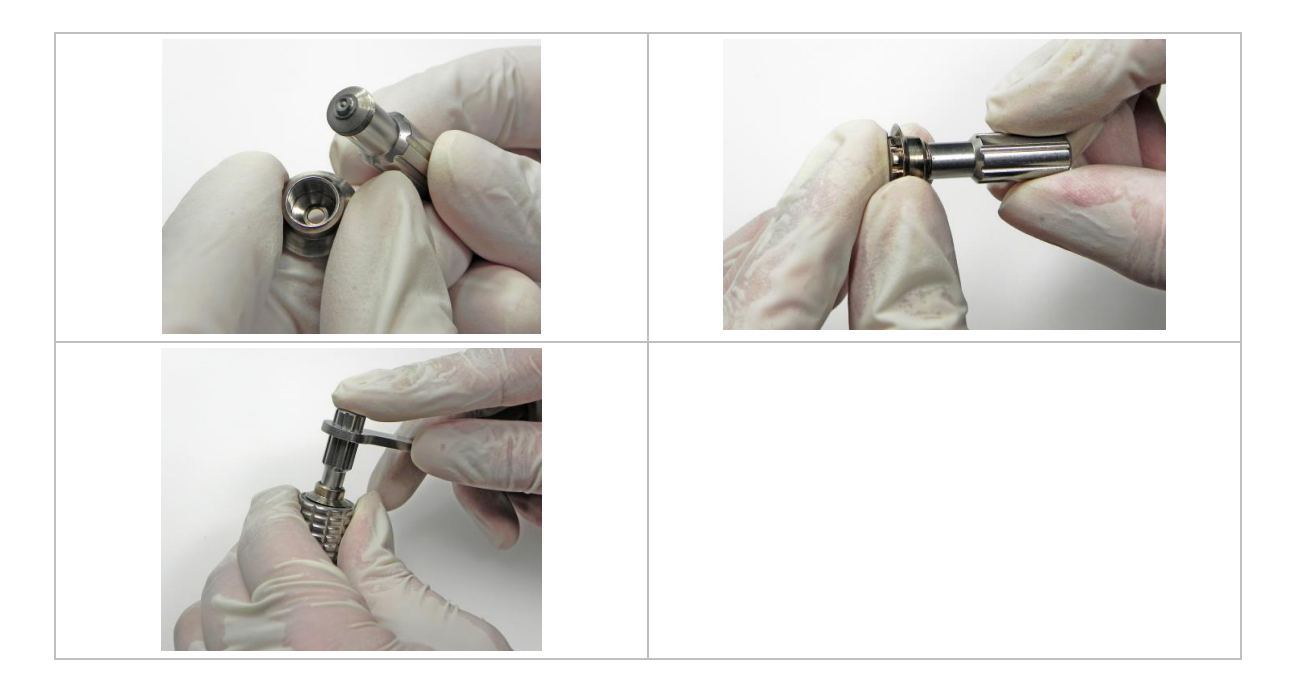

- 轻轻地将喷嘴单元拧入到阀。

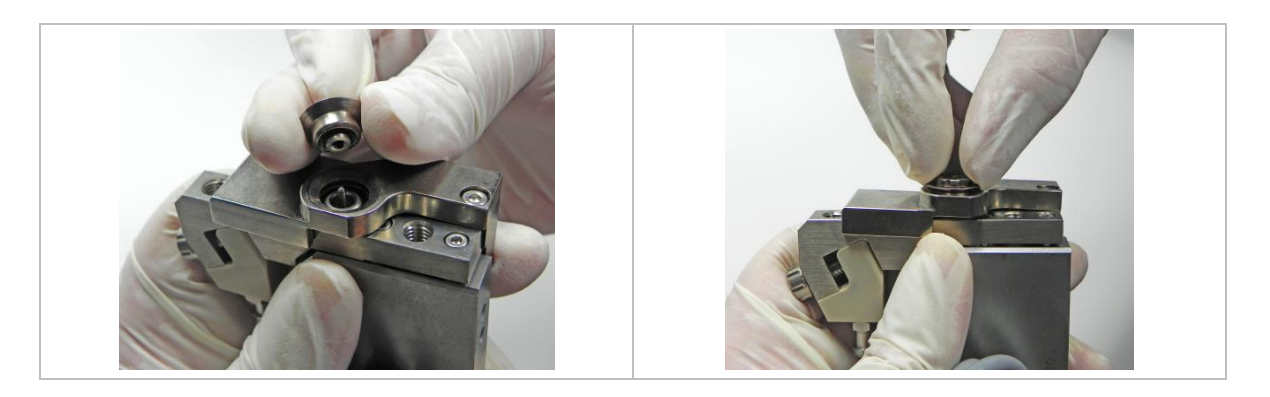

- 用工具 MDT 301 将喷嘴单元拧入。拧两圈即可,不用完全拧紧。

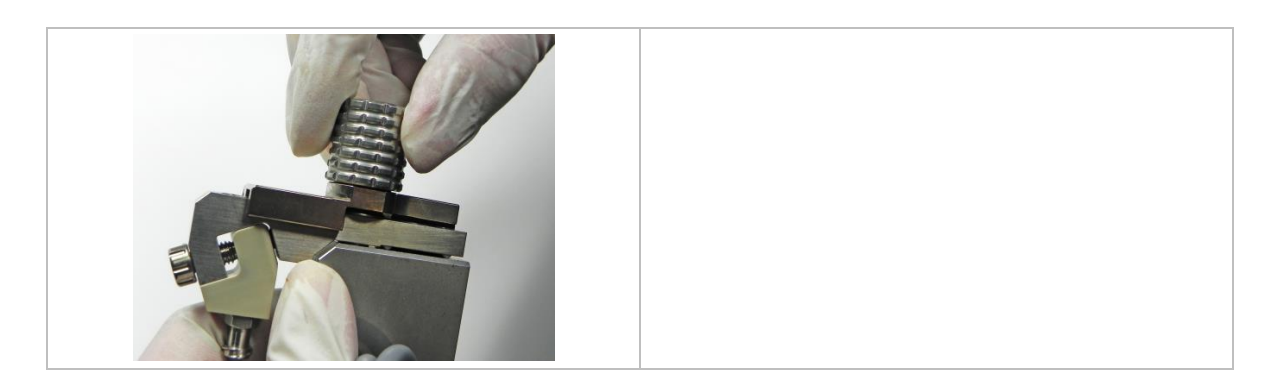

 最后安装胶筒支架,连接驱动器线缆和传感器线缆并接入压缩空气。更多详细信息,请 查看子章节6.2,41页和子章节6.3,44页。

### 9.4.6 LX撞针密封圈的拆卸、清洗和安装

本章节将为您介绍,如何清理安装了LX撞针密封圈的系统。有LX CeTeDur 170 和LX NBR 170 两种不同的型号。关于密封材料的化学兼容性和耐高温性能,请参考子章节9.3,103页和子 章节9.2,102页。

#### 提示

## 须知!

使用LX撞针密封圈时,不需要撞针定心片。

请注意,使用LX CeTeDur撞针密封圈时,仅可搭配使用改良版的圆角撞针定心螺丝(请见下 图,常规版/磨圆版)。使用改良版的圆角撞针定心螺丝,可延长LX密封圈的使用寿命。

常规版:

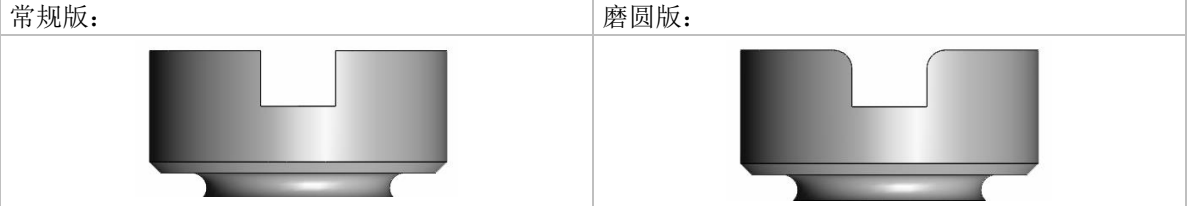

#### 9.4.6.1 拆卸 LX撞针密封圈

|                                                  | <b>步骤1</b><br>用内六角扳手,逆时针方向拧下液盒螺丝组,将<br>液盒从阀上拆下来。                                                                                                    |
|--------------------------------------------------|----------------------------------------------------------------------------------------------------|
| 1013080 12K1089<br>use 1009667 to grease threads | <b>步骤2</b><br>小心地将液盒从撞针上拉下来并移开。<br><b>须知!</b><br>拆卸时,如果LX撞针密封圈粘在液盒里,可用<br>MDT 304 喷嘴 - 推出工具较宽的一头将其推出。<br><b>提示!</b><br>不要用镊子或其它尖头工具,否则可能损坏LX 密<br>封圈。 |

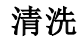

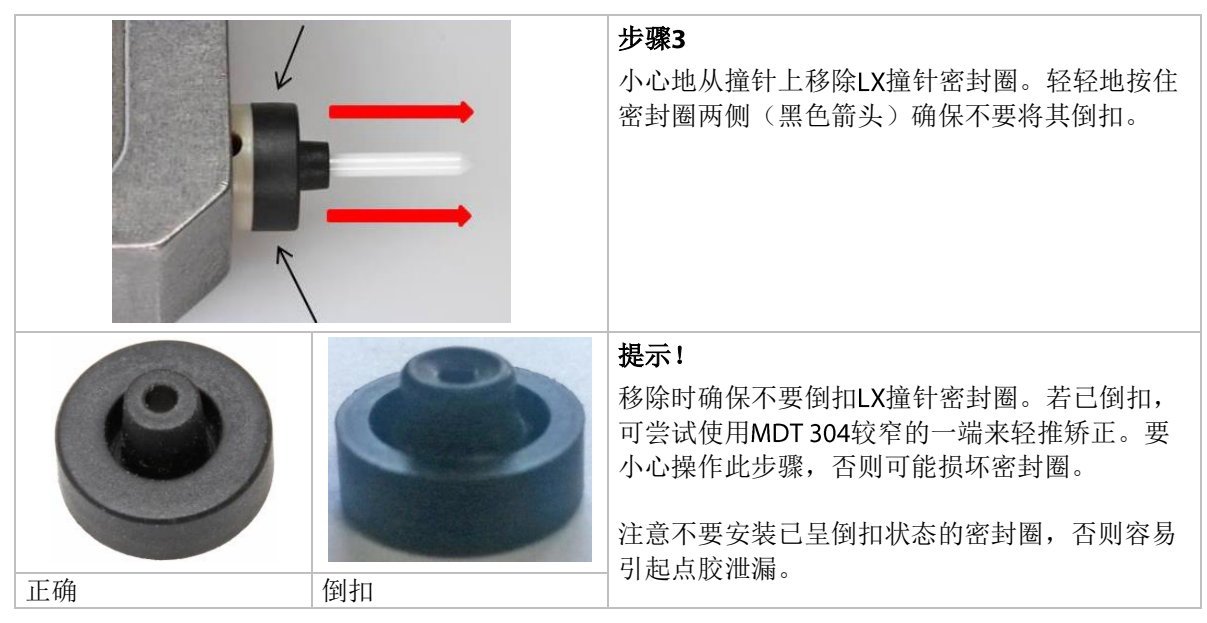

### 表 24: 拆卸 LX 撞针密封圈

#### 9.4.6.2 清洗LX撞针密封圈

可用超声波清洗撞针密封圈。之后再用压缩空气去除残余的杂质。请确保所用的清洗剂和设定的超声波清洗温度,都与LX密封圈兼容。

#### 9.4.6.3 安装LX撞针密封圈

| <b>步骤1</b><br>将LX撞针密封圈放在平整的表面(宽面朝下),<br>然后用MDT 303工具较宽的一端,拾起密封圈。         |
|--------------------------------------------------------------------------|
|                                                                          |
| <b>步骤 2</b><br>将LX撞针密封圈轻轻推到撞针上,直到抵住马达<br>定心件。请确保撞针密封圈已压紧,否则可能导<br>致点胶泄漏。 |

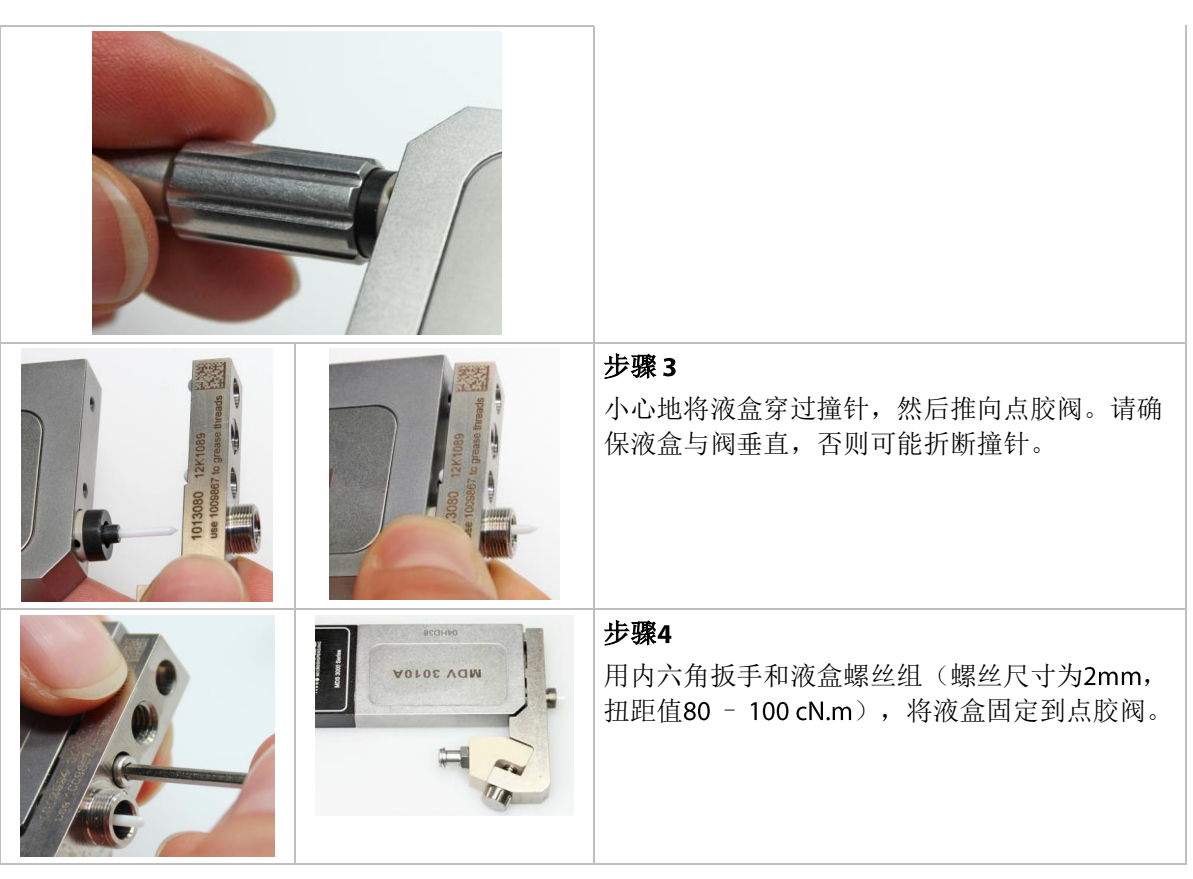

表 25: 安装撞针密封圈

## 10 撞针和撞针密封圈的更换

### 10.1 更换撞针密封圈

在某些特殊介质的点胶应用中,撞针密封圈可能会被损坏。 某些点胶介质可能会随着撞针的移动,渗透到撞针和密封圈之间进而磨损撞针。 使用已损坏的密封圈可能会引起意外的停机故障、点胶介质损耗及额外的清理工作。 在某些情况下,液体将渗入驱动系统进而损坏马达。因此请定期检查、更换撞针密封圈。 如下步骤更换撞针密封圈(LX撞针密封圈的更换,请见子章节9.4.6,120页):

### 步骤1:

- 结束当前点胶程序,阀回到停机位。

### 步骤**2:**

- 关闭气压。

## 步**骤3:**

- 移除喷嘴单元。

#### 步**骤4:**

- 移除液盒。
- 拧下液盒螺丝组。
- 小心地从撞针处垂直拉出液盒,避免液盒歪斜进而折断撞针。

#### 步骤5:

- 用MDT 301通用工具的密封装配器,将撞针密封圈以及定心片从液盒推出。或可用工具 MDT 304 较宽的一端,将其推出。

#### 步骤**6:**

- 安装撞针定心片和新的撞针密封圈。
- 将撞针密封圈套在密封装配器的芯轴上,密封圈较宽的一端朝下。
- 用 MDT 301的密封装配器,将撞针密封圈压入液盒。应水平放置MDT 301,将液盒从其上 方压入密封圈。
- 将撞针定心片手动压入液盒,确保其水平置于撞针密封圈上方。

#### 步**骤7:**

- 安装液盒。
- 小心地将液盒垂直推入撞针,不要挤压撞针。
- 拧入液盒螺丝组(扭矩值: 80 cN.m-100 cN.m)。

#### 步骤**8:**

- 将喷嘴单元拧入液盒。

## 10.2 撞针

撞针属于磨损件。为确保在整个使用期间保持良好的点胶结果,需定期对撞针进行清洗或更换(每次间隔不超过4千万次打击)。我们可为您提供陶瓷材质的 CTF撞针(平顶陶瓷撞针)和硬质合金材质的TTF撞针(平顶钨钢撞针)。

## ▲小心 -

### 小心! (撞针折断)

为避免撞针或点胶阀损坏,仅限经过培训的人员进行操作。

#### 注意

#### 提示! (仅限使用微密斯专用工具)

安装或拆卸撞针时,仅可使用微密斯撞针更换工具MDT 310(见子章节3.3.4,17页)。

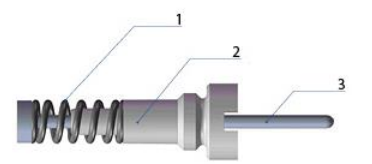

图 47: TTF撞针组件 (1 撞针弹簧; 2 撞针定心螺丝; 3 撞针)

### 10.2.1 从阀体拆下撞针

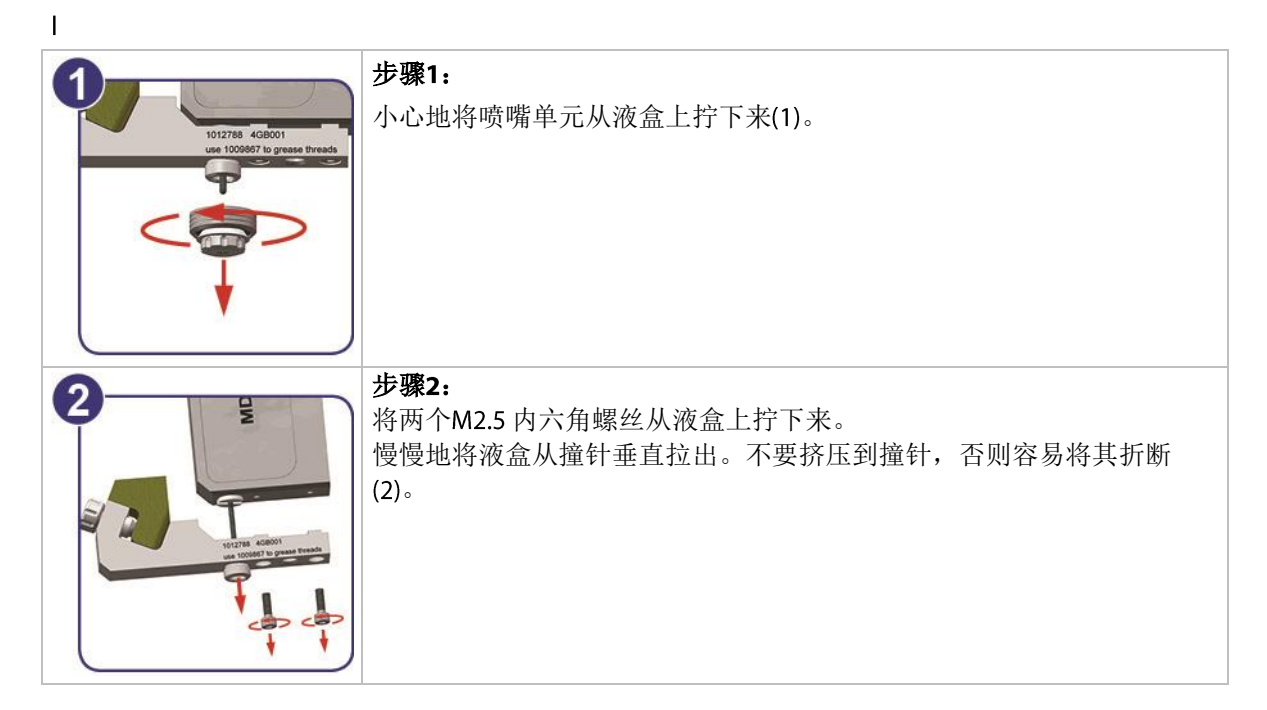

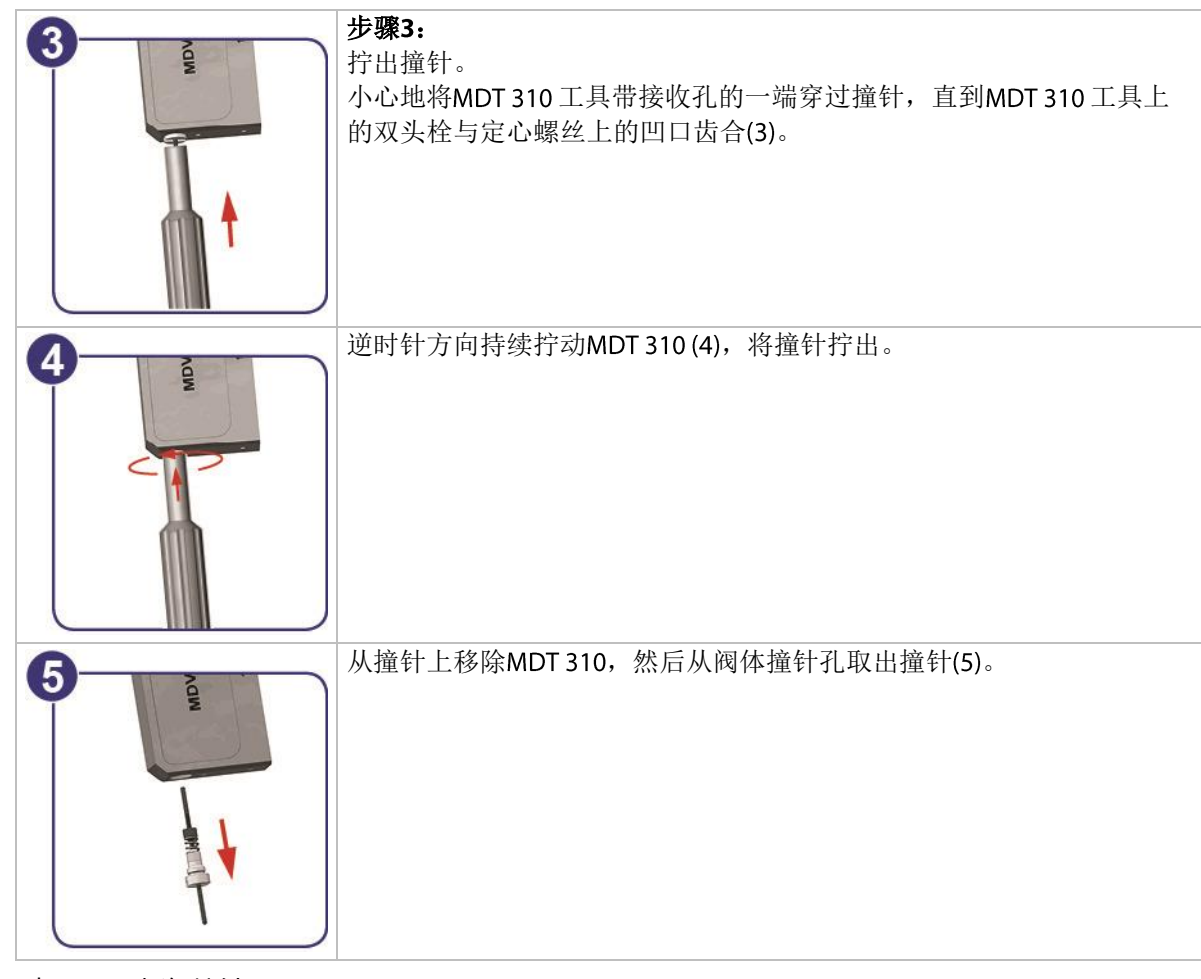

表 26: 拆卸撞针

### 10.2.2 安装撞针

若要再次安装撞针,请按相反顺序执行以上步骤。 请分别在撞针和撞针弹簧与撞针定心螺丝BY的接触面上点一小滴撞针润滑脂TF(约直径 2mm)。将撞针穿过撞针弹簧的同时缓慢转动撞针,将其推入撞针定心螺丝BY。将撞针重复 拧出拧入三次,以保证润滑脂的均匀分布。请确保撞针尖端不要染到润滑脂。 安装完成后需执行校准。

### 10.2.3 拆卸撞针

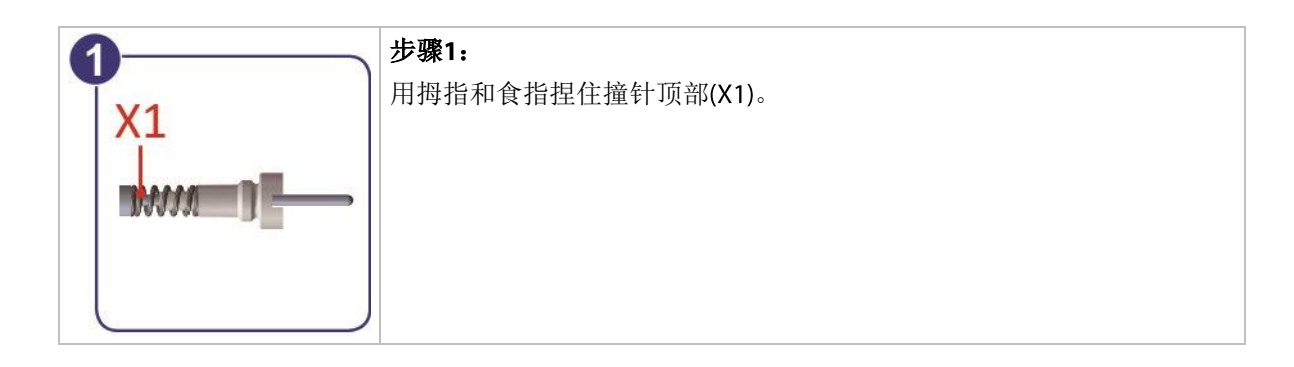

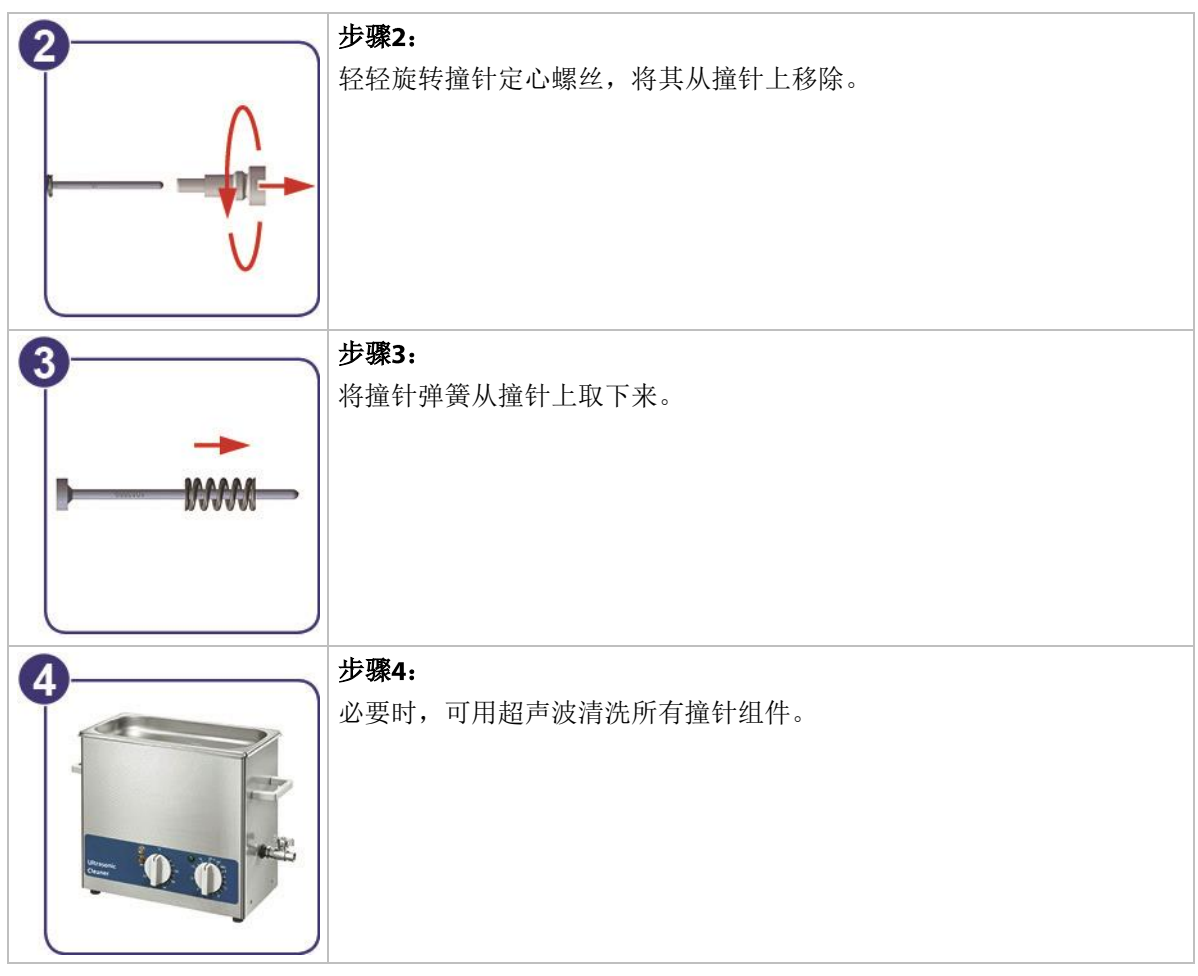

表 27: 拆卸撞针

## 10.2.4组装撞针和指间滑动测试 (2-Finger-Wipp-Test)

| <b>步骤1:</b><br>"指尖滑动测试"可检测撞针是否能顺滑地穿过撞针定心螺丝。若无法顺滑<br>地穿过,需再次清洗相应组件。将撞针定心螺丝反向套入撞针(如图,<br>较宽的一端先推入)。              |
|----------------------------------------------------------------------------------------------------|
| <b>步骤2:</b><br>将撞针定心螺丝套入撞针,再用拇指和食指固定撞针两端。180°来回翻<br>转撞针数次,使撞针在a和b之间滑动。撞针定心螺丝必须能在撞针两端<br>之间顺畅滑动。完成测试后,移除撞针定心螺丝。 |

| 3                | 步骤3:                            |
|------------------|---------------------------------|
|                  | 将撞针弹簧套入撞针。                      |
|                  |                                 |
|                  |                                 |
| -                |                                 |
|                  |                                 |
|                  |                                 |
|                  |                                 |
| 4                | 步骤4:                            |
|                  | 慢慢旋转撞针定心螺丝并将其套入撞针。撞针定心螺丝上的凹槽必须指 |
| $\land$          | 向撞针尖端的方向。                       |
|                  |                                 |
| ·····            |                                 |
| V                |                                 |
|                  |                                 |
| ß                | 步骤5:                            |
|                  | 将撞针装到阀上并执行校准,校准后才可进行后续点胶操作。     |
|                  |                                 |
|                  |                                 |
|                  |                                 |
| ~                |                                 |
|                  |                                 |
|                  |                                 |
| 表 28: 组装 撞针 相指间; | 肖动测试                            |

# 11 错误信息

以下列出了使用系统时,可能出现的所有错误信息。子章节11.1,129页中的列表是错误信息快速概览。子章节11.2,130页将针对每一个错误信息进行详细说明。 若出现错误,屏幕将显示错误信息,且红色的 LED 校准灯亮起。也可通过PLC 接口pin 13检 索系统错误信息(见子章节8.2.1 "引脚分配",95页)。若无法通过摁 [enter] 消除错误信息, 请关闭控制器,检查系统接线(如,线缆松动),再重启系统。 若仍显示错误信息,请联系微密斯技术支持(见第7页)。

#### 提示

#### 错误信息存储

重启后,仅可在子菜单"Error"查看错误信息(见子章节4.5.4 "子菜单"Status"状态",30页)。

#### 提示

#### 阀状态取决于错误信息

出现错误信息后阀的开关状态,取决于对应的错误信息。子章节11.2,130页是对每个错误信息 的详细说明。

# 11.1 错误信息列表

| 下表列出 | 了所有 | 的错误 | 信息 | 及代码。 |
|------|-----|-----|----|------|
|------|-----|-----|----|------|

| 错误代码 |                                  |         |       |
|------|----------------------------------|---------|-------|
| 101  | 101 Incorr. Valve                | 阀       | 开启    |
| 102  | 102 Incorrect Piezo Type         | 阀       | 开启    |
| 104  | 104 Sensor Communication Error   | 阀       | 运行    |
| 190  | 190 Incorrect Valve Data         | 阀       | 开启,运行 |
| 191  | 191 NozzleTappet Load Err. Enter | 阀       | 开启    |
| 192  | 192 NozzleTappet Save Err. Enter | 阀       | 运行    |
| 199  | 199 Valve Error Escape for Auxi. | 阀       | 开启    |
| 300  | 300 Act. Calib. wrong pr.Enter   | 阀       | 开启    |
| 301  | 301 No Valve Present Error       | 阀       | 开启    |
| 302  | 302 Actuator Connection Error    | 阀       | 运行    |
| 501  | 501 Valve Defect Error           | 阀       | 开启    |
| 502  | 502 MDV TempHigh Please Wait     | 阀       | 开启,运行 |
| 601  | 601 USART Buffer Overflow        | RS-232C | 运行    |
| 701  | 701 Valve Driver Defect          | MDC     | 开启,运行 |
| 702  | 702 Watchdog TimeOut pr. Enter   | MDC     | 开启,运行 |
| 703  | 703 RS Power Supply pr.Enter     | MDC     | 开启,运行 |
| 800  | 800 wrong H calib pr. Enter      | 加热块     | 开启    |
| 801  | 801 No Heater! Press Enter       | 加热块     | 开启,运行 |
| 802  | 802 wrong Heater pr. Enter       | 加热块     | 开启,运行 |
| 901  | 901 RAM Data Error pr. Enter     | MDC 数据  | 开启,运行 |
| 902  | 902 EEPROM not formatted Enter   | MDC 数据  | 开启,运行 |
| 903  | 903 EEPROM Write Error pr. Enter | MDC 数据  | 运行    |
| 904  | 904 Setup Save Error pr. Enter   | MDC 数据  | 运行    |
| 905  | 905 Setup Load Error pr. Enter   | MDC 数据  | 运行    |
| 999  | 999 Error in Errorlist           | MDC 数据  | 运行    |

# 11.2 错误信息 – 说明

| 101 | 101 Incorr. Valve                       |                                                        |
|-----|-----------------------------------------|--------------------------------------------------------|
|     | 开启控制器时可能出现此错误信息。控制器对比点胶阀和控制器上的数据。若无点胶阀连 |                                                        |
|     | 接或点胶阀数据不匹配(如,接入低粘度点胶阀),将显示此错误信息。        |                                                        |
|     | 错误码显示:                                  | 101 Incorr. Valve                                      |
|     | 状态菜单错误码:                                | 101 Incorr. Valve                                      |
|     | 消除错误码:                                  | <ul> <li>关闭MDC并检查传感器线缆连接。若线缆已损坏,请<br/>及时更换。</li> </ul> |
|     |                                         | • 更换点胶阀(可能接入不匹配的点胶阀)。                                  |
|     |                                         | • 检查MDC(可能的话,用另一个MDC进行测试)。                             |
|     |                                         | • 必要时将MDC或连同点胶阀,发回微密斯。                                 |
|     | 点胶阀状态:                                  | 阀仍处于打开状态(开启MDC时)                                       |

| 102 | 102 Incorrect Piezo Type |                                                        |
|-----|--------------------------|--------------------------------------------------------|
|     | 检测阀证书时,识别到错误数据           | f。启动MDC时,可能出现此错误信息。                                    |
|     | 错误码显示:                   | 102 Incorrect Piezo Type                               |
|     | 状态菜单错误码:                 | 102 Incorrect Piezo Type                               |
|     | 消除错误码:                   | <ul> <li>关闭MDC并检查传感器线缆连接。若线缆已损坏,请<br/>及时更换。</li> </ul> |
|     |                          | • 更换点胶阀。                                               |
|     | 点胶阀状态:                   | 阀仍处于打开状态(开启MDC时)                                       |

| 104 Sensor Communication Error             |                                                                        |
|--------------------------------------------|------------------------------------------------------------------------|
| 传感器线缆有问题时,显示此错误信息。                         |                                                                        |
| 重要提示!                                      |                                                                        |
| 将MDC连接到MFC 3000来冷却点胶阀时,若过早开启MDC,也会显示此错误信息。 |                                                                        |
| 使用MFC进行冷却时,需按顺序                            | 进行以下步骤:                                                                |
| 1. 开启MFC                                   |                                                                        |
| 2. 开启欲通过MFC冷却的通道                           |                                                                        |
| 3.开启MDC                                    |                                                                        |
| 错误码显示:                                     | 104 Sensor Communication Error                                         |
| 状态菜单错误码:                                   | 104 Sensor Communication Error                                         |
| 处理错误码:                                     | <ul> <li>未正确接入传感器线缆。关闭MDC并检查传感器线缆</li> <li>连接。若线缆已损坏,请及时更换。</li> </ul> |
|                                            | • 更换点胶阀。                                                               |
| 点胶阀状态:                                     | 阀关闭                                                                    |

| 190 Incorrect Valve Data  |                                        |
|---------------------------|----------------------------------------|
| 写点胶计数时,一旦出现校验错误,将出现此错误信息。 |                                        |
| 错误码显示:                    | 190 Incorrect Valve Data (Press Enter) |
| 状态菜单错误码:                  | 无记录                                    |
| 消除错误码:                    | • 摁[enter]键确认。                         |
| 点胶阀状态:                    | 阀状态保持不变。如果在开启MDC时出现错误信息,阀              |
|                           | 是打开状态,否则阀将关闭。                          |

| 191 NozzleTappet Load Err.               |                                  |
|------------------------------------------|----------------------------------|
| 开启MDC时,系统将读取点胶阀数据(如,喷嘴计数、撞针计数)。若数据不一致,将显 |                                  |
| 示此错误信息。                                  |                                  |
| 错误码显示:                                   | 191 NozzleTappet Load Err Enter. |
| 状态菜单错误码:                                 | 无记录                              |
| 消除错误码:                                   | • 摁[enter]键确认。                   |
|                                          | 重启MDC                            |
| 点胶阀状态:                                   | 阀仍处于打开状态(开启MDC时)                 |

### 2 192 NozzleTappet Save Err.

| ••                        |                                  |
|---------------------------|----------------------------------|
| 写入撞针或喷嘴的更换周期时,            | 一旦出现错误,将显示此错误信息。此信息可能出现在子        |
| 菜单"Status"的菜单项"Set Nozzle | e"或"Set Tappet"。                 |
| 错误码显示:                    | 192 NozzleTappet Save Err. Enter |
| 状态菜单错误码:                  | Save Error                       |
| 消除错误码:                    | • 按[enter]键确认                    |
| 点胶阀状态:                    | 阀关闭                              |

| 199 Valve Error                            |                                                                                                    |
|--------------------------------------------|----------------------------------------------------------------------------------------------------|
| 常规的点胶阀数据错误(传感器                             | 连接问题)。若点胶阀EEPROM的校验码与开启时的软件                                                                                                    |
| 数据不一致,则将在MDC开启时                            | †显示此错误信息。                                                                                                    |
| 此时,可将控制器切换至Auxilia                         | ry Mode(辅助模式)。                                                                                                    |
|                                            |                                                                                                    |
| 里安提示!                                      |                                                                                                    |
| 将MDC连接到MFC 3000来冷却点胶阀时,若过早开启MDC,也会显示此错误信息。 |                                                                                                    |
| 使用MFC进行冷却时,需按顺序进行以下步骤:                     |                                                                                                    |
| 1. 开启MFC                                   |                                                                                                    |
| 2.在MFC上开启用来冷却的通道                           |                                                                                                    |
| 3. 开启MDC                                   |                                                                                                    |
| 错误码显示:                                     | 199 Valve Error Escape for Auxi.                                                                                                    |
| 状态菜单错误码:                                   | 199 Valve Error                                                                                                    |
| 处理错误码:                                     | • 未正确接入传感器线缆。关闭MDC并检查传感器线缆                                                                                                    |
|                                            | 连接。                                                                                                    |
|                                            | • 将点胶阀寄回微密斯或实际供货商                                                                                                    |
| 点胶阀状态:                                     | 阀仍处于打开状态(开启MDC时)                                                                                                    |
|                                            | 199 Valve Error<br>常规的点胶阀数据错误(传感器<br>数据不一致,则将在MDC开启时<br>此时,可将控制器切换至Auxilia<br>重要提示!<br>将MDC连接到MFC 3000来冷却点<br>使用MFC进行冷却时,需按顺序<br>1.开启MFC<br>2.在MFC上开启用来冷却<br>3.开启MDC<br>错误码显示:<br>状态菜单错误码:<br>处理错误码: |

| 300 | 300 Act. Calib. wrong |                                               |
|-----|-----------------------|-----------------------------------------------|
|     | 启动MDC时,识别到马达校准值       | i错误,将显示"300 Act. Calib. wrong pr. Enter"。这些数值 |
|     | 将被出厂默认值覆盖。不会出现在错误列表。  |                                               |
|     | 错误码显示:                | 300 Act. Calib. wrong pr. Enter               |
|     | 状态菜单错误码:              | 无记录                                           |
|     | 消除错误码:                | • 摁[enter]键确认。                                |
|     | 点胶阀状态:                | 阀仍处于打开状态(开启MDC时)                              |

| 301 No Valve Present Error |                                                          |
|----------------------------|----------------------------------------------------------|
| 系统开启时,MDC未识别到点剧            | 交阀。                                                      |
| 错误码显示:                     | 301 No Valve Present Error                               |
| 状态菜单错误码:                   | 301 No Valve Present Error                               |
| 消除错误码:                     | <ul> <li>关闭MDC,检查驱动器线缆及其连接。若线缆已损<br/>坏,请及时更换。</li> </ul> |
|                            | • 检查MDC。                                                 |
|                            | • 将点胶阀或连同MDC,发回微密斯。                                      |
| 点胶阀状态:                     | 阀仍处于打开状态(开启MDC时)                                         |

| 302 | 302 Actuator Connection Error           系统运行时可能出现此错误信息。点胶阀(驱动器)与MDC间的连接中断。 |                                                          |
|-----|----------------------------------------------------------------------------|----------------------------------------------------------|
|     |                                                                            |                                                          |
|     | 错误码显示:                                                                     | 302 Actuator Connection Error                            |
|     | 状态菜单错误码:                                                                   | 302 Actuator Connection Error                            |
|     | 消除错误码:                                                                     | <ul> <li>关闭MDC,检查驱动器线缆及其连接。若线缆已损<br/>坏,请及时更换。</li> </ul> |
|     |                                                                            | • 检查MDC。                                                 |
|     |                                                                            | • 将点胶阀发回微密斯。                                             |
|     | 点胶阀状态:                                                                     | 阀处于打开状态                                                  |

| 501 Valve Defect Error |                                                         |
|------------------------|---------------------------------------------------------|
| 运行期间点胶阀出现故障,例如         | 1,压电元件损坏。                                               |
| 错误码显示:                 | 501 Valve Defect Error                                  |
| 状态菜单错误码:               | 501 Valve Defect Error                                  |
| 消除错误码:                 | <ul> <li>关闭MDC,拆下点胶阀并将阀发回微密斯(推荐定期<br/>进行保养)。</li> </ul> |
| 点胶阀状态:                 | 阀处于打开状态                                                 |

![](_page_132_Picture_2.jpeg)

| 601 601 USART Buffer Overflow |                  |                                          |
|-------------------------------|------------------|------------------------------------------|
|                               | 通过串口读取数据时,一旦出现   | 思错误,将显示此错误信息。串口缓冲存储器已满且MDC不              |
|                               | 能再处理输入的数据。信息"60" | I USART Buffer Overflow"将通过串口返回。LED灯不会亮起 |
|                               | 0                |                                          |
|                               | 错误码显示:           | 无                                        |
|                               | 状态菜单错误码:         | 601 USART Buffer Overflow                |
|                               | 错误信息监测:          | 601 USART Buffer Overflow                |
|                               | 消除错误码:           | • 中断数据传输。                                |
|                               |                  | • 再次传送数据。                                |
|                               | 点胶阀状态:           | 点胶阀状态保持不变                                |

| 701 Valve Driver Defect          |                                                              |
|----------------------------------|--------------------------------------------------------------|
| 如果点胶阀控制硬件出现故障<br>可能出现在开启MDC时或系统搏 | (例如,压电线短路),屏幕将显示此错误信息。错误信息<br>操作期间。                          |
| 错误码显示:                           | 701 Valve Driver Defect                                      |
| 状态菜单错误码:                         | 701 Valve Driver Defect                                      |
| 消除错误码:                           | <ul> <li>立刻关闭MDC,检查驱动器线缆是否已损坏。如有必要请更换线缆。</li> </ul>          |
|                                  | <ul> <li>将MDC 发回微密斯,检查点胶阀(必要时,可同时将<br/>点胶阀发回微密斯)。</li> </ul> |
| 点胶阀状态:                           | 点胶阀处于打开状态                                                    |

| 702 | 702 Watchdog TimeOut         MDC异常关闭(崩溃)时,屏幕将显示此错误信息。 |                                |
|-----|-------------------------------------------------------|--------------------------------|
|     |                                                       |                                |
|     | 错误码显示:                                                | 702 Watchdog TimeOut pr. Enter |
|     | 状态菜单错误码:                                              | 702 Watchdog TimeOut           |
|     | 消除错误码:                                                | ・ 摁 [enter]键确认                 |
|     |                                                       | 重启 MDC                         |
|     | 点胶阀状态:                                                | 阀仍处于打开状态(开启MDC时)               |

| 703 RS Power Supply |                                               |
|---------------------|-----------------------------------------------|
| 若电源供给出现问题,强迫系统      | 适重启时,将出现此错误信息。如果重复出现此问题,需更<br>下了。不过你说说是你说,是你说 |
| 改点胶参数设置。因为在此状态      | 5下,尤法保持长时间稳定的电量供给。                            |
| 在某些情况下,也可能显示错误      | 是信息"501 Valve Defect Error"。在这种情况下,两个错误信      |
| 息将同时显示在MDC的屏幕上      | (请见下图)。请参考501错误信息说明讲行操作。                      |
|                     |                                               |
|                     |                                               |
| 703 RS POWSUE       | elu i                                         |
| 501 Value Def       |                                               |
| JOI VAIVE DETR      | EU U                                          |
|                     |                                               |
| 错误码显示:              | 703 RS Power Supply pr. Enter                 |
| 状态菜单错误码:            | 703 RS Power Supply                           |
| 消除错误码:              | • 摁[enter]键确认。                                |
|                     | • 降低点胶频率,因为当前参数设置消耗太多电量。                      |
| 点胶阀状态:              | 阀仍处于打开状态(开启MDC时)                              |
|                     |                                               |

| 800 | 800 wrong H calib |                                        |
|-----|-------------------|----------------------------------------|
|     | 如果在开启MDC时,识别到错误   | 影的加热块校准值,将出现错误信息"800 wrong H calib pr. |
|     | Enter"。这些数值将被出厂默认 | 值覆盖。不会出现在错误列表。                         |
|     | 错误码显示:            | 800 Heat. Calibr. wrong pr. Enter      |
|     | 状态菜单错误码:          | No entry                               |
|     | 消除错误码:            | • 摁[enter]键确认。                         |
|     |                   | • 更进一步的问题,请联系我们的技术支持(见第7               |
|     |                   | 页)。                                    |
|     | 点胶阀状态:            | 阀仍处于打开状态(开启MDC时)                       |

| 801 | 801 No Heater!     |                                             |
|-----|--------------------|---------------------------------------------|
|     | "Heater"菜单加热块激活后仍未 | 识别到加热块连接,此时,会出现错误信息"801 No Heat-            |
|     | er! Press Enter"。  |                                             |
|     | 错误码显示:             | 801 No Heater! Press Enter                  |
|     | 状态菜单错误码:           | No entry                                    |
|     | 消除错误码:             | • 摁[enter]键确认。在"Heater"菜单中,将加热块状态切<br>换为关闭。 |
|     |                    | • 如需用加热块,请检查加热块、加热块线缆及校准。                   |
|     | 点胶阀状态:             | 阀关闭                                         |

| 802 802 wrong Heater |                   |                                |
|----------------------|-------------------|--------------------------------|
|                      | MDC 上连接了电压转换器MHA- | K-230/48。在电压转换器上接入不匹配的加热块,或无加  |
|                      | 热块连接。             |                                |
|                      | 错误码显示:            | 802 wrong Heater pr. Enter     |
|                      | 状态菜单错误码:          | 802 wrong Heater               |
|                      | 消除错误码:            | • 摁[enter]键确认                  |
|                      |                   | 在"Heater"菜单中,将加热块状态切换为关闭"OFF"。 |
|                      |                   | • 移除不匹配的加热块。                   |
|                      |                   | • 接入型号匹配的加热块。                  |
|                      |                   | • 若接入的加热块型号正确,请检查线缆连接。         |
|                      | 点胶阀状态:            | 阀关闭                            |

| 901 | 901 RAM Data Error           RAM 里的数据出现错误时,将出现此错误信息。屏幕将显示"901 RAM Data Error"。           若开启MDC时出现此错误信息,摁[enter]键后,所有Setup将恢复出厂设置。若用 RECALL |                                                         |  |  |  |
|-----|----------------------------------------------------------------------------------------------------|---------------------------------------------------------|--|--|--|
|     |                                                                                                    |                                                         |  |  |  |
|     |                                                                                                    |                                                         |  |  |  |
|     | 键恢复某个特定的 Setup后出现                                                                                                    | 此错误信息,需重新输入工作配置参数,并用SAVE 键保                             |  |  |  |
|     | 存。因为系统无自动更正功能。                                                                                                    |                                                         |  |  |  |
|     | 错误码显示:                                                                                                    | 901 RAM Data Error pr. Enter                            |  |  |  |
|     | 状态菜单错误码:                                                                                                    | 901 RAM Data Error                                      |  |  |  |
|     | 消除错误码:                                                                                                    | <ul> <li>· 摁[enter]键确认。</li> <li>· 重输工作配置参数。</li> </ul> |  |  |  |
|     |                                                                                                    |                                                         |  |  |  |
|     | 点胶阀状态:                                                                                                    | 阀状态保持不变。如果在开启MDC时出现此错误信息,                               |  |  |  |
|     |                                                                                                    | 阀是打开状态,否则阀将关闭。                                          |  |  |  |

| 902 | 902 EEPROM not formatted |                                                          |  |  |
|-----|--------------------------|----------------------------------------------------------|--|--|
|     | 读取 EEPROM时出现内存错误。        |                                                          |  |  |
|     | 错误码显示:                   | 902 EEPROM not formatted Enter                           |  |  |
|     | 状态菜单错误码:                 | 902 EEPROM not Formatted         • 摁[enter]键确认。加载出厂设置参数。 |  |  |
|     | 消除错误码:                   |                                                          |  |  |
|     |                          | <ul> <li>输入想要的点胶参数,以替换出厂默认值,重启点胶<br/>过程。</li> </ul>      |  |  |
|     |                          | • 若重复出现此错误,请将MDC发回微密斯。                                   |  |  |
|     | 点胶阀状态:                   | 阀状态保持不变。如果在开启MDC时出现此错误信息,<br>阀是打开状态,否则阀将关闭。              |  |  |

| 903 | 3 903 EEPROM Write Error |                                                                        |  |  |  |  |
|-----|--------------------------|------------------------------------------------------------------------|--|--|--|--|
|     | 向EEPROM写入数据时出现错误         | EPROM写入数据时出现错误。                                                        |  |  |  |  |
|     | 错误码显示:                   | 903 EEPROM Write Error pr. Enter                                       |  |  |  |  |
|     | 状态菜单错误码:                 | 903 EEPROM Write Error                                                 |  |  |  |  |
|     | 消除错误码:                   | • 摁[enter]键确认。                                                         |  |  |  |  |
|     |                          | • 如果错误发生前,已在编程菜单进行了更改,这些数<br>值将不会被保存在EEPROM里。重启MDC,将加载<br>EEPROM里的旧数据。 |  |  |  |  |
|     |                          | • 若重复出现此错误,请将MDC发回微密斯。                                                 |  |  |  |  |
|     | 点胶阀状态:                   | 阀状态保持不变。如果在开启MDC时出现此错误信息,<br>阀是打开状态,否则阀将关闭。                            |  |  |  |  |

|  | <b>904 Setup Save Error</b><br>在某个存储位置(共十个存储位置)保存Setup时([save]键),可能出现此错误信息。 |                                |  |  |  |
|--|-----------------------------------------------------------------------------|--------------------------------|--|--|--|
|  |                                                                             |                                |  |  |  |
|  | 错误码显示:                                                                      | 904 Setup Save Error pr. Enter |  |  |  |
|  | 状态菜单错误码:                                                                    | 马: 904 Setup Save Error        |  |  |  |
|  | 消除错误码:                                                                      | • 摁[enter]键确认。重启MDC,不会加载出厂设置。  |  |  |  |
|  |                                                                             | • 输入想要的点胶参数并开启点胶过程。            |  |  |  |
|  |                                                                             | • 若重复出现此错误,请将MDC发回微密斯。         |  |  |  |
|  | 点胶阀状态:                                                                      | 阀关闭                            |  |  |  |

| 905 | 905 Setup Load Error                |                                                                                                    |  |  |  |
|-----|-------------------------------------|----------------------------------------------------------------------------------------------------|--|--|--|
|     | 从EEPROM读取Setups信息时([recall]键),出现错误。 |                                                                                                    |  |  |  |
|     | 错误码显示:                              | 905 Setup Load Error pr. Enter                                                                     |  |  |  |
|     | 状态菜单错误码:                            | 905 Setup Load Error                                                                               |  |  |  |
|     | 消除错误码:                              | • 摁[enter]键确认。                                                                                     |  |  |  |
|     |                                     | <ul> <li>重新加载数据,如果错误重复出现,用新数据覆盖对<br/>应的存储位置。</li> </ul>                                            |  |  |  |
|     |                                     | <ul> <li>若重复出现此错误,将MDC发回微密斯。</li> <li>阀状态保持不变。如果在开启MDC时出现此错误信息,</li> <li>阀是打开状态,否则阀将关闭。</li> </ul> |  |  |  |
|     | 点胶阀状态:                              |                                                                                                    |  |  |  |

| 999 Error in Errorlist |                           |  |  |  |
|------------------------|---------------------------|--|--|--|
| 如果在错误信息列表,出现一个         | 不归属于其它任何一个错误代码的数值,将出现此错误信 |  |  |  |
| 息。仅在浏览状态菜单中的错误         | 信息列表时,才出现此错误信息。           |  |  |  |
| 错误码显示:                 | 999 Error in Errorlist    |  |  |  |
| 状态菜单错误码:               | 999 Error in Errorlist    |  |  |  |
| 消除错误码:                 | • 继续浏览错误列表或离开子菜单"Error"。  |  |  |  |
| 点胶阀状态:                 | 阀关闭                       |  |  |  |

## 12 运输、存放及回收处理

## 12.1 运输

出货时点胶设备已由微密斯妥善包装。如果后期您需将设备返厂进行维护保养,邮寄时请注 意:

- 需使用微密斯原厂包装或运输专用包装。
- 进行防碰撞、防震包装。
- 用减震材料填充包装缝隙(如,纸、气泡膜、塑料泡膜等)。
- 发货前,彻底清洗所有与点胶介质有过接触的组件。
- 填写运输设备净化声明(第151页)。将其清晰明显地贴在外包装。

#### **▲**小心

#### 小心! (若不清洗系统,可能带来健康危害)

请在发货前,彻底清洗所有与点胶介质有过接触的组件。发货时,请附带设备净化声明。

### 12.2 存放

若点胶系统存储得当(如,远离高温、湿气、灰尘以及化学制剂等的负面影响),其使用寿命将相对更长。

必须满足以下存储条件。

- 凉爽、干燥、无尘且通风良好
- 储存温度介于+5℃到+30℃
- 相对湿度<50%
- 与溶剂、燃料、润滑剂、化学制剂、酸类、消毒剂等分开存放

若无法满足上述条件,请将系统放入气密铝箔中,并用适量的粘合剂密封,以防止冷凝。

### 12.3 回收与处理

|   | 包装材料为100%可回收材料。                  |
|---|----------------------------------|
| K | 设备使用寿命到期后,需依照当地环保法规处理。按规定处理电子废料。 |

# 13 备用件及工具

以下是一些重要的替换备用件和工具。完整列表请访问我们的网站<u>www.vermes.com</u>。

## 13.1 喷嘴调整螺母

| 喷嘴调整螺母-fix H "NBR"                                                                                                    | 喷嘴调整螺母-通用     | 喷嘴调整螺母-MDH-230tf    |
|----------------------------------------------------------------------------------------------------|---------------|---------------------|
| 物料号: 1010549                                                                                                    | 物料号: 1009012  | 物料号: 1012967        |
|                                                                                                    |               | (带推力轴承O型圈)          |
| Jest Contraction of the second second |               |                     |
| 喷嘴调整螺母-通用+10                                                                                                    | 撞针CTF10+10    | 撞针引导环H-NBR          |
| 物料号: 1012268                                                                                                    | 物料号: 1013301  | 物料号: 1012971        |
| 撞针CTF15+10                                                                                                    | 撞针H CTF10+10  | 撞针引导环H - EPDM       |
| 物料号: 1013078                                                                                                    | 物料号: 1013077  | 物料号: 1013366        |
| 撞针 H CTF15+10                                                                                                    | 撞针 H TTF 7+10 | 撞针引导环H-Viton        |
| 物料号: 1013193                                                                                                    | 物料号: 1013188  | 物料号: 1013361        |
| 撞针H TTF15+10                                                                                                    | 撞针引导环TG+10    | 撞针引导环H - Silicone   |
| 物料号: 1013187                                                                                                    | 物料号: 1012264  | 物料号: 1013367        |
| 撞针TTF15+10                                                                                                    | (可担供更多日子)     | <br> 所有撞针引导环都带O型密封圈 |
| 物料号: 1012974                                                                                                    | (可旋快更多八寸)     |                     |

表 29: 喷嘴调整螺母

# 13.2 撞针

| M                                                                 |                                                              | <b>WWW</b>                                             |                                                              |                                  | Comment                                                      |
|-------------------------------------------------------------------|--------------------------------------------------------------|--------------------------------------------------------|--------------------------------------------------------------|----------------------------------|--------------------------------------------------------------|
| CTF撞针                                                             |                                                              | TTF撞针                                                  |                                                              | TTF撞杆                            | 1                                                            |
| 撞针 H CTF 4<br>撞针 H CTF 7<br>撞针 H CTF 10<br>撞针 H CTF 15            | 物料号: 1013192<br>物料号: 1013191<br>物料号: 1013190<br>物料号: 1013189 | 撞针 H TTF 4<br>撞针 H TTF 7<br>撞针 H TTF 10<br>撞针 H TTF 15 | 物料号: 1013184<br>物料号: 1013182<br>物料号: 1013183<br>物料号: 1013176 | TTF 4<br>TTF 7<br>TTF10<br>TTF15 | 物料号: 1012892<br>物料号: 1012891<br>物料号: 1012890<br>物料号: 1012889 |
| <b>撞针定心螺丝 H</b><br>物料号: 1013171<br><b>撞针弹簧TTF</b><br>物料号: 1012924 |                                                              | <b>撞针保护盖</b><br>物料号: 1008760<br>(带螺丝)                  |                                                              | <b>撞针弹</b><br>物料号:               | <b>፪ፐF-PR</b><br>1014620                                     |
| 表 30: 撞针                                                          |                                                              |                                                        |                                                              |                                  |                                                              |

# 13.3 密封材料

|                   | 0                    | 0                              |
|-------------------|----------------------|--------------------------------|
| 撞针密封圈             | 撞针密封圈 LX CeTeDur 170 | O型密封圈N                         |
| PE 物料号: 1007067   | 物料号: 1013327         | (用在撞针引导环上)                     |
| PTFE 物料号: 1010247 | (无需撞针定心片)            | NBR丁腈橡胶<br>物料号: 1007063 (黑)    |
|                   | 可按需提供其它型号(其它材质)      | EPDM三元乙丙橡胶<br>物料号:1007064 (蓝)  |
|                   |                      | Silicone硅胶<br>物料号: 1010037 (红) |
|                   |                      | Viton氟橡胶                       |
|                   |                      | 物料号: 1008762 (绿)               |
|                   |                      | CeTeDur                        |
|                   |                      | 物料号: 1010613 (透明)              |

## 表 31: 密封圈

# 13.4 供胶单元

| Ri dá                                                                                                    |                                                                                                    | 游会法按链                                                                 |
|----------------------------------------------------------------------------------------------------|----------------------------------------------------------------------------------------------------|-----------------------------------------------------------------------|
| 成同           3 ccm         物料号: 1007091           5 ccm         物料号: 1012914           10 ccm         物料号: 1008361           30 ccm         物料号: 1007087           (可提供防光或UV紫外线的不透光胶筒)                                                 | 被 <b>益育小孩头</b><br>物料号: 1007060                                                                        | <b>改品住安育</b><br>3 mm 物料号: 1007059<br>4 mm 物料号: 1012797                |
|                                                                                                    |                                                                                                    | 1012094 07K1387<br>use 1009867 to grease thread                       |
| 供胶单元MDX 3081           MDX 3081/03         物料号: 1013174           MDX 3081/10         物料号: 1013170           MDX 3081/30         物料号: 1013172           MDX 3081 /10         物料号: 1013172           MDX 3081 F/10         物料号: 1013175 | <b>撞针定心片PEEK</b><br>物料号: 1009419                                                                      | <b>液盒MDF 3070-SH</b><br>物料号: 1012994                                  |
|                                                                                                    |                                                                                                    |                                                                       |
| <b>液盒MDF 3070-CC-RHC</b><br>物料号: 1013168                                                                                                    | <b>液盒MDF 3070-CC右侧/左侧</b><br>右侧安装 物料号: 1012859<br>左侧安装 物料号: 1012855                                   | <b>液盒 MDF 3070-双边</b><br>物料号: 1012211                                 |
|                                                                                                    |                                                                                                    |                                                                       |
| 液盒螺丝组<br>物料号: 1011014                                                                                                    | <b>胶筒基座CHI</b><br>物料号: 1014060<br><b>胶筒基座CHI-HT</b><br>物料号: 1014517                                   | <b>胶筒基座 CCI</b><br>物料号: 1014267<br><b>胶筒基座 CCI-HT</b><br>物料号: 1014518 |
| 1015638<br>CH (2.5)<br>9030001                                                                                                    |                                                                                                    |                                                                       |
| <b>胶筒基座CH</b><br>物料号: 1015638                                                                                                    | <b>胶筒支架</b><br>30 ccm 物料号: 1008743<br>10 ccm 物料号: 1008742<br>5 ccm 物料号: 1012912<br>3 ccm 物料号: 1008753 | <b>紧定螺丝</b><br>PEEK 物料号: 1013487<br>不锈钢 物料号: 1010027                  |

表 32: 供胶单元

# 13.5 加热块控制器

| 加热控制器                               | 多功能加热块控制器MFC 3000 | 加热块 MDH-230tfl/tfr                     |
|-------------------------------------|-------------------|----------------------------------------|
| MHC 3001 物料号: 1012948<br>(可控制1个加热块) | 物料号: 1014981      | tfl: 物料号: 1012961<br>tfr: 物料号: 1012962 |
| MHC 3002 物料号: 1012949<br>(可控制2个加热块) |                   |                                        |

表 33: 加热块和加热控制器

# 13.6 清洁件

| CTK清洁套装<br>物料号:1010320<br>包含:<br>25支液盒清洁棉签 (物料号:1013266)<br>20支清洁棒 (物料号:1010313)<br>20支液盒清洁刷 (物料号:1010314)<br>(括号内为单独订购的物料号) | <b>喷嘴清洁针</b><br>尺寸100(蓝) 物料号: 1011208<br>尺寸120(白) 物料号: 1011488<br>尺寸150(绿) 物料号: 1010380<br>尺寸200(橙) 物料号: 1010379<br>尺寸300(黄) 物料号: 1012208<br>尺寸400(红) 物料号: 1012209<br>尺寸500(灰) 物料号: 1015396 | <b>套装 - 喷嘴清洁钻孔针</b><br>物料号: 1014627<br>(6支装) |
|----------------------------------------------------------------------------------------------------|----------------------------------------------------------------------------------------------------|----------------------------------------------|

## 表 34: 清洁件

# 13.7 工具

| MDT 301通用工具                                           | MDT 303喷嘴更换工具  | MDT 304喷嘴推出工具      |
|-------------------------------------------------------|----------------|--------------------|
| 物料号: 1010208                                          | 物料号: 1007083   | 物料号: 1007085       |
|                                                       |                | 2 2 0              |
| MDT 306 扭矩螺丝刀VM                                       | MDT 310撞针更换工具  | 六角扳手套装             |
| 物料号: 1015062                                          | 物料号: 1008344   | 物料号: 1012993       |
| 适配接头套装 物料号: 1013398                                   |                | (可单件订购)            |
| NOT 716 HOUSEN AND AND AND AND AND AND AND AND AND AN | < Open Close>  | MullsPunction Tool |
| MDT 316喷嘴清理工具                                         | MDT 324喷嘴清洁固定器 | MDT 327多功能工具       |
| 物料号: 1013324                                          | 物料号: 1014310   | 物料号: 1014440       |
|                                                       |                |                    |

表 35: 工具

## 13.8 喷嘴

| 喷嘴N11N11-70物料号: 1010343N11-90物料号: 1013129N11-100物料号: 1009837N11-120物料号: 1010344N11-150物料号: 1009838N11-200物料号: 1009839N11-300物料号: 1013024N11-400物料号: 1013025                                                                                                | <b>喷嘴N13</b><br>N13-30 物料号: 1013444<br>N13-40 物料号: 1013443<br>N13-50 物料号: 1012846<br>N13-60 物料号: 1013393<br>N13-70 物料号: 1013344<br>N13-75 物料号: 1011781<br>N13-80 物料号: 1013345 | <b>喷嘴 N14</b><br>N14-250 物料号: 1013055<br>N14-300 物料号: 1012097<br>N14-400 物料号: 1012098<br>N14-600 物料号: 1014532<br>N14-1200 物料号: 1012901                       |
|----------------------------------------------------------------------------------------------------|----------------------------------------------------------------------------------------------------|----------------------------------------------------------------------------------------------------|
|                                                                                                    |                                                                                                    |                                                                                                    |
| <b>喷嘴N16</b><br>N16-150 物料号: 1012950<br>N16-200 物料号: 1012951<br>N16-500 物料号: 1012218<br>N16-600 物料号: 1012219<br>N16-700 物料号: 1012220<br>N16-800 物料号: 1012843<br>N16-900 物料号: 1012844<br>N16-1000物料号: 1012845                                               | <b>喷嘴N17</b><br>N17-70 物料号: 1013155<br>N17-100 BestNr. 1013959<br>N17-150 物料号: 1013136<br>N17-200 物料号: 1012780                                                                | <b>喷嘴N21</b><br>N21-100 物料号: 1013045                                                                                                    |
|                                                                                                    |                                                                                                    |                                                                                                    |
| <b>喷嘴N34</b><br>N34-50 物料号: 1015452<br>N34-70 物料号: 1015453<br>N34-100 物料号: 1015231<br>N34-120 物料号: 1015454<br>N34-150 物料号: 1015455<br>N34-200 物料号: 1015455<br>N34-200 物料号: 1015230<br>N34-250 物料号: 1015228<br>N34-350 物料号: 1015228<br>N34-350 物料号: 1015229 | <b>喷嘴 N64</b><br>N64-100 物料号: 1015025<br>N64-120 物料号: 1015026<br>N64-180 物料号: 1015027                                                                                         | <b>喷嘴J01</b><br>J01-100 物料号: 1011463<br>J01-120 物料号: 1012997<br>J01-150 物料号: 1013016<br>J01-200 物料号: 1012863<br>J01-300 物料号: 1014838<br>J01-400 物料号: 1012883 |
|                                                                                                    |                                                                                                    |                                                                                                    |
| <b>喷嘴J02</b><br>J02-50 物料号: 1013032<br>J02-70 物料号: 1012878                                                                                                    | <b>喷嘴J03</b><br>J03-200 物料号: 1012885                                                                                                    | <b>喷嘴J04</b><br>J04-200 物料号: 1012936<br>J04-300 物料号: 1015149<br>J04-400 物料号: 1014613<br>J04-500 物料号: 1014614<br>I04-600 物料号: 1014629                         |
表 36: 喷嘴

# 14 附件

## 14.1 欧共体符合性声明

| EL               | J Declaration of Conform<br>In Accordance with DI                           | ity according to Eu<br>N EN ISO/IEC 1705 | opean directives<br>0-1:2018-08                              |
|------------------|-----------------------------------------------------------------------------|------------------------------------------|--------------------------------------------------------------|
| Company Name:    | VERMES Microdispensin                                                       | g GmbH                                   |                                                              |
| Address:         | Palnkamer Straße 18<br>83624 Otterfing                                      |                                          |                                                              |
| Product Name:    | Microdispensing System                                                      | s (MDS 3200j Series)                     |                                                              |
| Model Number:    | System                                                                      | Control Unit                             | Valve                                                        |
|                  | MDS 3200j<br>MDS 3200j-HM                                                   | MDC 3200j<br>MDC 3200j                   | MDV 3200j<br>MDV 3200-HM                                     |
|                  | We declare that these products are specified to the relevant EU Guidelines. |                                          |                                                              |
|                  | The Conformity is approv standards:                                         | ed by the following g                    | uidelines and harmonized                                     |
|                  | Directive 2014/35/EU<br>Directive 2014/30/EU                                | Low<br>Elect                             | Voltage Directive (LVD)<br>romagnetic Compatibility Directiv |
|                  | Directive 2011/65/EU                                                        | (EM)<br>Rest<br>(Rol-                    | C)<br>riction of Hazardous Substance<br>(S)                  |
|                  | EN 61326-1<br>EN 55011<br>EN 61000-3-2<br>EN 61000-3-3<br>EN 61000-6-2      | (                                        | .,                                                           |
|                  | EN 61010-1                                                                  |                                          |                                                              |
|                  |                                                                             |                                          |                                                              |
|                  | Other / L , Od. 02. 2<br>Place and date of issue                            | <u>OlO</u><br>Jür,<br>Ma                 | sen/Städtfer<br>någing Director                              |
|                  |                                                                             |                                          |                                                              |
| VTK-GF-VT-009e-1 |                                                                             |                                          | Page<br>1/1                                                  |

### 14.2 MDC 3200j规格图

附件

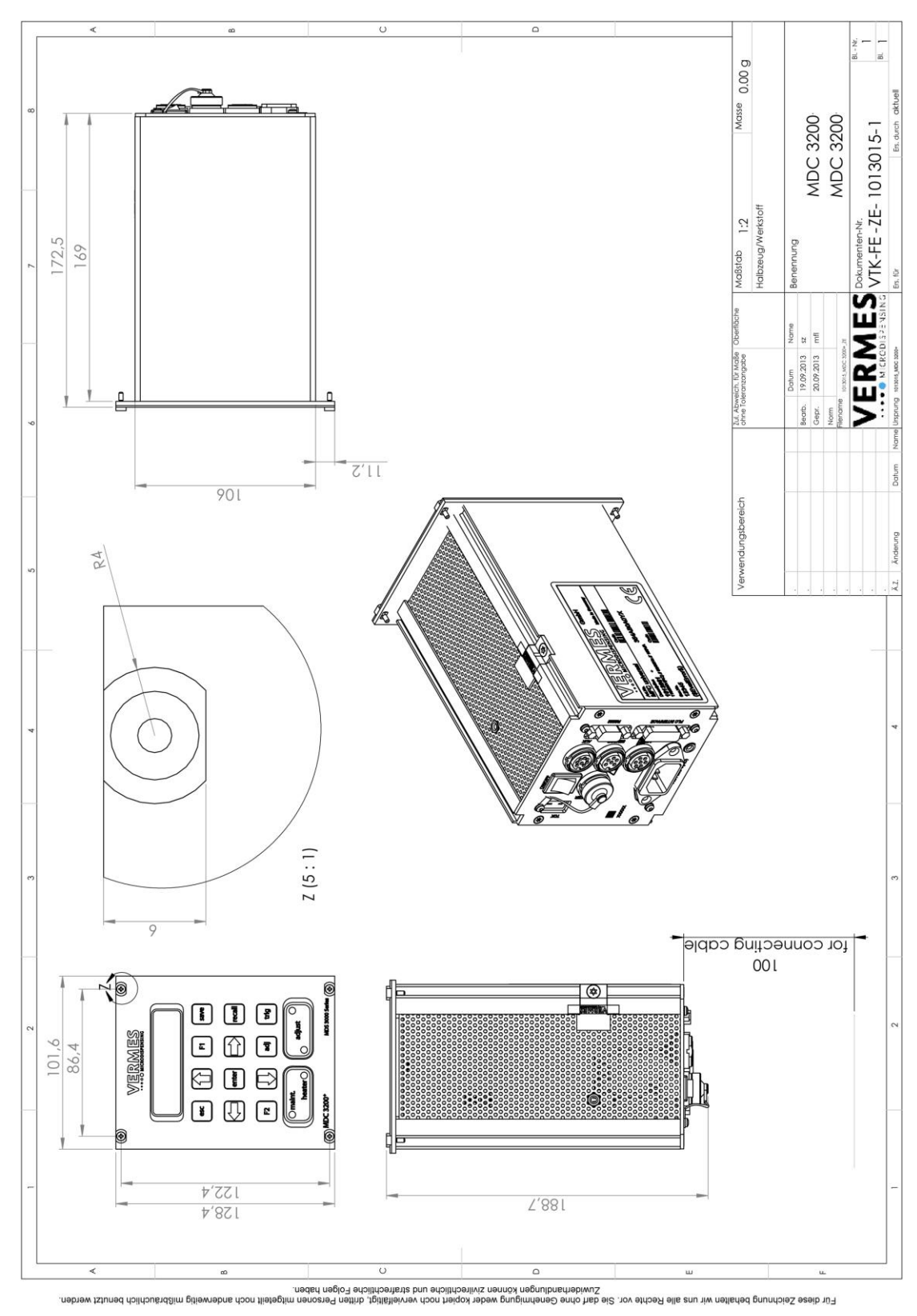

图 49: MDC 3200j规格图

#### 14.3 MDV 3200j规格图

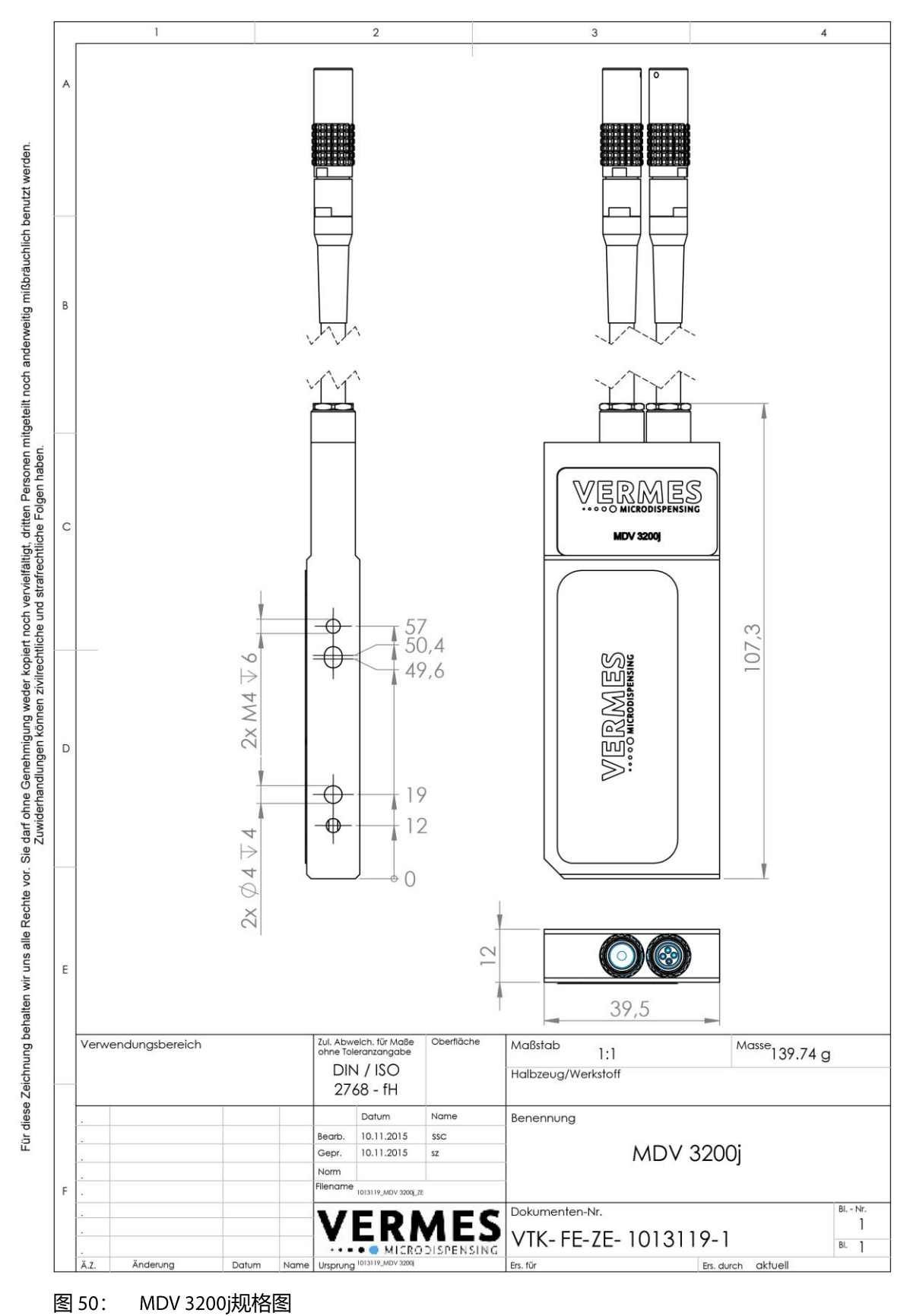

#### ш ш BLatt von 1 MDC PLC interconnect Benennung plc intercent Name ohne Variantei Signal or Ground Ground or Signal +24V or Signal Datum (+5V or Signal) +24V or Signal ndc Ground 20.11 Signal +24V Datei Gepr Erst 22X Datum R72 228 SEE BEE **Ontion** -52%-THE CR D' ISOLATION BARRIER 2 KV Ň PLC Pin 3 (TTL-Trigger) PLC Pin 2 (24V-Trigger **Option** Option -e PLC Pin 15 PLC Pin 10 +24V/50mA max epic pin 9 PLC Pin 13 PLC Pin 14 PLC Pin 1 PLC Pin 1 -0 PLC Pin 11 PLC Pin 5 PLC Pin 4 PLC Pin 12 PLC Pin 8 Option Option 12 001 MDC Ground L analog output 000 ъ¥ MDC Ground R2 200 2× 154 -x2PLC PIN 12 0 70.129 62 (2 0 0 - XL Eð 114148 connect) 50,72,09 5 V digital input (/output) 🖗 10127.09 - <u>77</u> 58 58 E0 60 60 60 60 I-Trigger A+2+3 000 Σ B - UT TT24 not -000 p $\bigcirc$ internal test unused pins 000 LL ш U ш group (inducerval value), curring (2 more), and constraints and constraints

### 14.4 PLC接口连接图

图 51: PLC接口连接图

#### 14.5 控制器菜单概览

菜单详细说明,请参考子章节4.5,27页。

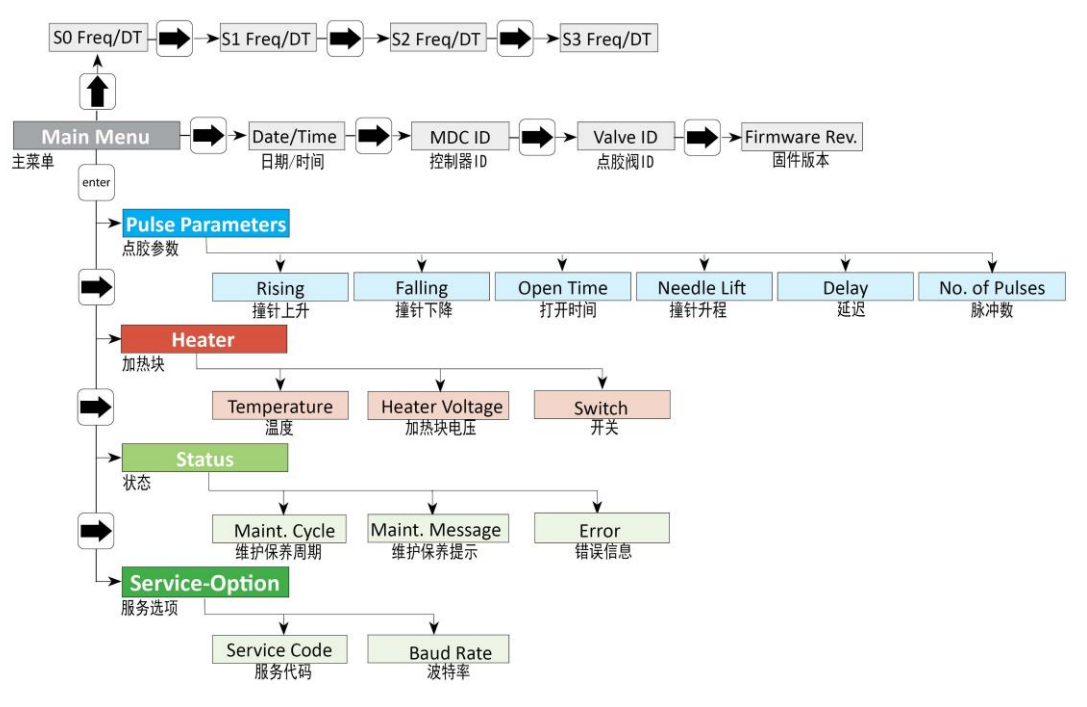

图 52: 控制器菜单一览

## VERMES

#### 14.6 微点胶系统运输净化声明

请准确完整地填写以下声明。微密斯仅在收到完整的声明后,才会对系统设备进行维修或保养。

若您未完整填写净化声明,设备将进入微密斯隔离库。直到我司收到所需文件或确认设备已彻底清理干净,才会做进一步处理。

您还可付费购买微密斯点胶系统清理服务,只需提供对应点胶介质的安全数据表即可。

本声明只能由授权人员填写并签字确认:

| 1系统名称 |         |
|-------|---------|
| 序列号:  | MDV SN# |
|       | MDV SN# |

| 2声明具有法律约束力            |              |
|-----------------------|--------------|
| 签署人声明,微点胶系统内无任何有害介质。系 | 统已净化,运输符合规定。 |
| 公司:                   |              |
| 地址:                   |              |
|                       |              |
| 姓名:                   |              |
| 电话:                   | 传真:          |
| E-Mail:               |              |
| 地点/日期:                | 签字:          |
| 公司印章:                 |              |
|                       |              |
|                       |              |
|                       |              |

#### 3运输提示

为避免设备损坏,我们建议设备返厂时使用原厂包装材料进行打包。请参考子章节12.1,138页说明。微密斯不为由于不恰当的包装,或运送过程造成的任何损坏负责。

## 15 插图目录

| 图1:   | 前面板                                                   |
|-------|-------------------------------------------------------|
| 图 2:  | 后面板                                                   |
| 图 3:  | 主菜单                                                   |
| 图 4:  | 菜单结构                                                  |
| 图 5:  | 屏幕显示                                                  |
| 图6:   | 子菜单"Pulse Parameters"脉冲参数                             |
| 图 7:  | 子菜单"Heater"加热块                                        |
| 图 8:  | 子菜单"Status"状态                                         |
| 图 9:  | 子菜单"Service-Option"服务选项32                             |
| 图 10: | 阀组件                                                   |
| 图11:  | 喷嘴单元                                                  |
| 图 12: | 点胶阀分解图                                                |
| 图 13: | 交付                                                    |
| 图 14: | 步骤1:从液盒上拧下喷嘴单元(1)41                                   |
| 图 15: | 步骤2:安装喷嘴(2)41                                         |
| 图 16: | 步骤2:安装喷嘴(3)42                                         |
| 图 17: | 步骤3:安装喷嘴单元(4)                                         |
| 图 18: | 步骤4:安装供胶单元(5)42                                       |
| 图 19: | 步骤4:安装供胶单元(6)43                                       |
| 图 20: | 步骤4:安装供胶单元(7)43                                       |
| 图 21: | 阀侧面螺纹孔的中心距离是45 mm44                                   |
| 图 22: | 接入驱动器线缆 – 步骤1                                         |
| 图 23: | 接入驱动器线缆 – 步骤2                                         |
| 图 24: | 驱动器线缆插头连接 – 捏住这里46                                    |
| 图 25: | 接入传感器线缆 – 步骤1                                         |
| 图 26: | 接入传感器线缆 – 步骤 2 47                                     |
| 图 27: | 传感器线缆插头连接 – 捏住这里                                      |
| 图 28: | 校准-步骤1 (开启校准)50                                       |
| 图 29: | 信息-拧松喷嘴单元按Enter键50                                    |
| 图 30: | 校准- 拧松喷嘴单元                                            |
| 图 31: | 信息500 Shots – Please Wait(500个脉冲-请等待)51               |
| 图 32: | 信息Adjust Nozzle – Enter if green(校准喷嘴-绿灯时按Enter<br>键) |
| 图 33: | 屏幕显示校准值51                                             |
| 图 34: | 校准-继续拧入喷嘴单元52                                         |
| 图 35: | 校准- 拧松喷嘴单元                                            |
| 图 36: | 校准-再次拧入喷嘴单元                                           |
| 图 37: | 点胶控制曲线图                                               |
| 图 38: | 加热块MDH-230tg62                                        |
| 图 39: | · 子菜单"Heater"加热块64                                    |

| 图 40: | 串行接口                       |     |
|-------|----------------------------|-----|
| 图 41: | PLC接口: 15-pin, Sub-D       | 94  |
| 图 42: | 单点模式                       |     |
| 图 43: | 打点模式                       |     |
| 图 44: | 外控模式                       |     |
| 图 45: | 无限模式                       |     |
| 图 46: | 拧松喷嘴单元                     |     |
| 图 47: | TTF撞针组件(1撞针弹簧;2撞针定心螺丝;3撞针) | 124 |
| 图 48: | 欧共体符合性声明                   | 146 |
| 图 49: | MDC 3200j规格图               | 147 |
| 图 50: | MDV 3200j规格图               | 148 |
| 图 51: | PLC接口连接图                   | 149 |
| 图 52: | 控制器菜单一览                    | 150 |
|       |                            |     |

# 16 表目录

| 表1:   | 产品适用性2                                 |
|-------|----------------------------------------|
| 表2:   | 与MDC 3200j适配的点胶阀7                      |
| 表3:   | 防护装备和防护服13                             |
| 表4:   | 危险等级                                   |
| 表5:   | 惯用图示                                   |
| 表6:   | 简称表                                    |
| 表7:   | MDT 301 通用工具(物料号: 1010208)16           |
| 表8:   | MDT 303喷嘴更换工具(物料号: 1007083)16          |
| 表9:   | MDT 304喷嘴推出工具(物料号: 1007085)17          |
| 表10:  | MDT 310撞针更换工具(物料号: 1008344)17          |
| 表11:  | MDT 316喷嘴清理工具(物料号: 1013324)17          |
| 表12:  | MDT 324喷嘴清洁固定器 (物料号: 1014310)18        |
| 表13:  | MDT 327 多功能工具(物料号: 1014440)18          |
| 表14:  | 内六角扳手套装(物料号: 1012993)18                |
| 表15:  | MDT 306 扭矩螺丝刀VM black (物料号: 1015062)19 |
| 表16:  | 扭矩信息(单位cN.m)19                         |
| 表17:  | 加热时长                                   |
| 表18:  | 必要的点胶参数                                |
| 表19:  | 最小和最大参数限制 59                           |
| 表 20: | Setups出厂设置参数61                         |
| 表21:  | 安装加热块63                                |
| 表22:  | 密封材料的耐热性102                            |
| 表23:  | 密封材料与清洗剂的兼容性103                        |
| 表24:  | 拆卸 LX撞针密封圈121                          |
| 表25:  | 安装撞针密封圈122                             |
| 表26:  | 拆卸撞针125                                |
| 表27:  | 拆卸撞针126                                |
| 表 28: | 组装撞针和指间滑动测试127                         |
| 表 29: | 喷嘴调整螺母139                              |
| 表 30: | 撞针140                                  |
| 表31:  | 密封圈140                                 |
| 表32:  | 供胶单元141                                |
| 表33:  | 加热块和加热控制器142                           |
| 表34:  | 清洁件142                                 |
| 表35:  | 工具143                                  |
| 表 36: | 喷嘴145                                  |